# SALDEMSOFT YAZILIM ve BİLİŞİM TEKNOLOJİLERİ OKULSPORLARI BİLGİ YÖNETİM SİSTEMİ KULLANIM KILAVUZU

# <text>

### 1. <u>İÇİNDEKİLER</u>

# SALDEMSOFT YAZILIM ve BİLİŞİM TEKNOLOJİLERİ

## OKULSPORLARI BİLGİ YÖNETİM SİSTEMİ

### KULLANIM KILAVUZU

### http://www.okulsportal.com

### 1. Sisteme Giriş:

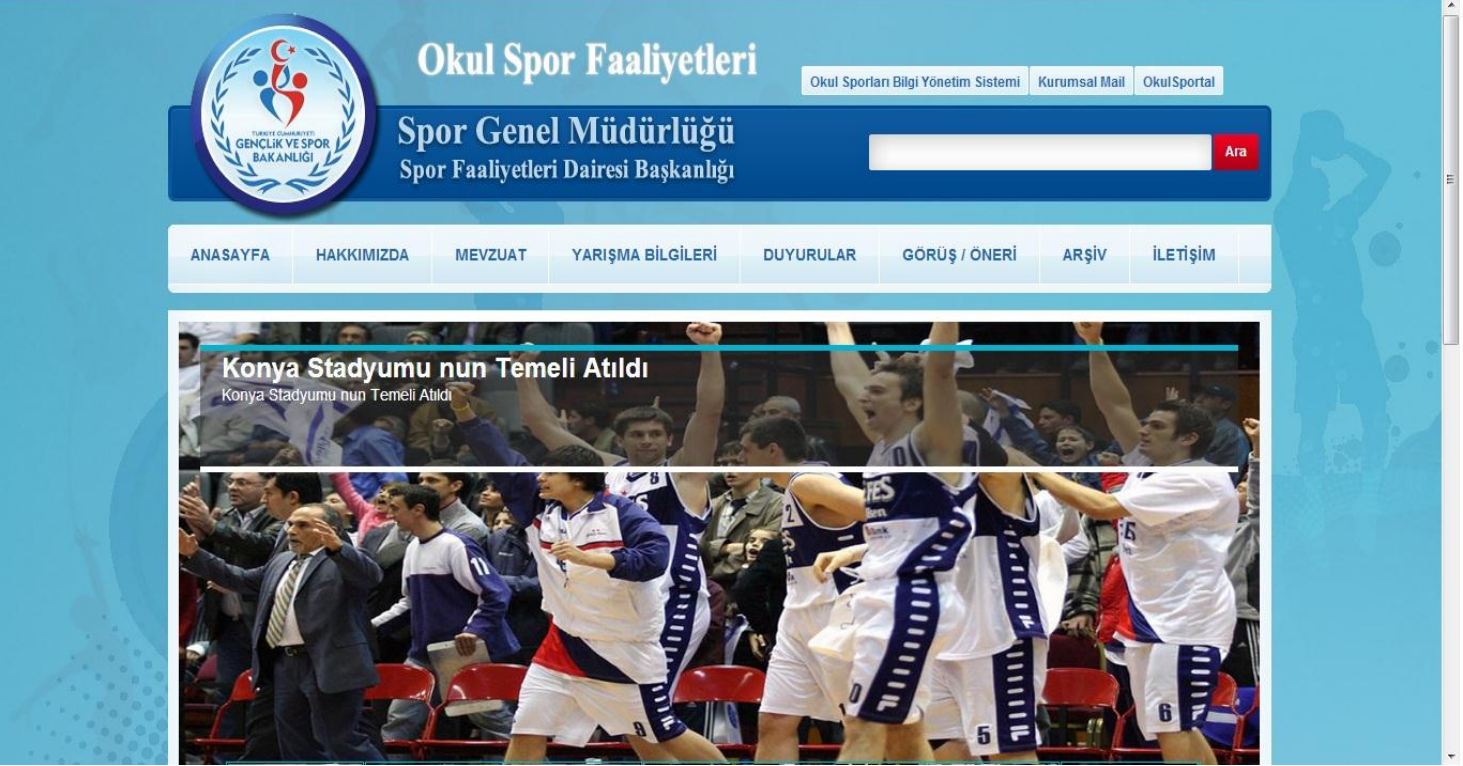

2. Oturum açma sayfası:

Kullanıcı bilgilerinin alınarak sisteme tanımlı bu kullanıcıyla ilgili role uygun içeriğe ulaşılmasını sağlayan oturum

açma sayfasıdır.

| T.C. Gençlik ve Spor Bakanlığı<br>Spor Genel Müdürlüğü<br>Spor Faaliyetleri Dairesi Başkanlı | ı<br>ığı |
|----------------------------------------------------------------------------------------------|----------|
| Okul Sporları Bilgi Yönetim Sistemi                                                          | N & K    |
| <br>T.C Kimlik Numarası :<br>Şifre :<br>Güvenlik Resmi :<br>Güvenlik Numarası :              | s ( s    |
| SALDEMSORT Girig Şifre Sıfırla                                                               |          |

| T.C Kimlik Numarası | : 48457173830  |
|---------------------|----------------|
| Şifre               | :              |
| Güvenlik Resmi      | · Olsan Yenile |
| Güvenlik Numarası   | : Q0sog        |
|                     |                |

Kullanıcının başarılı bir şekilde sisteme giriş yapabilmesi için T.C. Kimlik Numarası, şifresi ve Güvenlik Numarasını şekildeki gibi girdikten sonra <**Giriş**> butonuna tıklaması yeterlidir.

Not: Güvenlik Resmindeki numaranın girişinde büyük/küçük harf hassasiyeti bulunmaktadır.

### 3. Ana Sayfa

Kullanıcı T.C. Kimlik Numarası, şifre ve güvenlik numarası doğru bir şekilde girildikten sonra sisteme giriş yapılacak ve ilk yönlendirilen sayfa aşağıdaki gibi olacaktır.

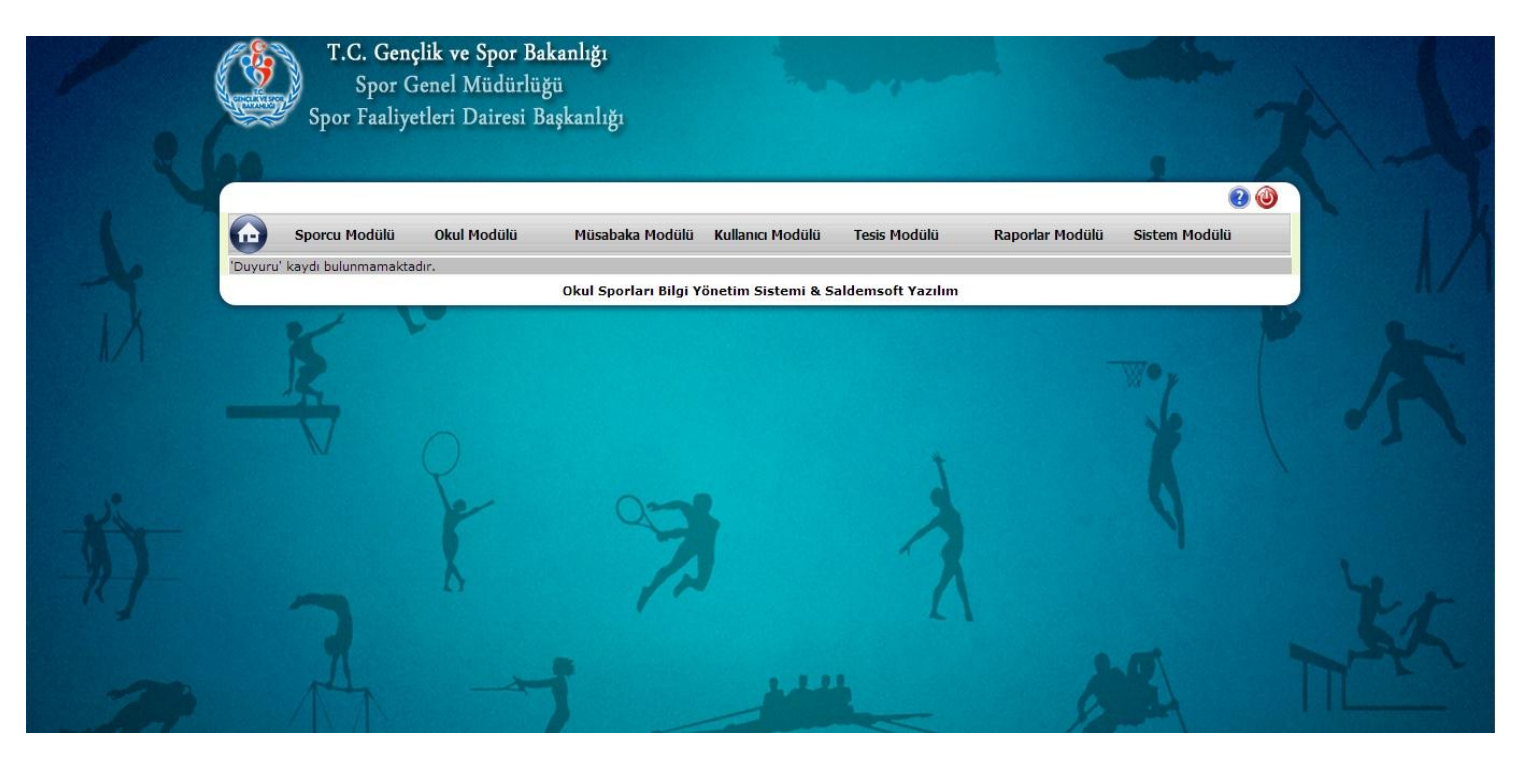

### İşlem Menüsü

**Sporcu Modülü Okul Modülü Müsabaka Modülü Kullanıcı Modülü Tesis Modülü Raporlar Modülü Sistem Modülü** Modüller ve bu modüllere ait ana işlem sayfalarına ulaşabileceğimiz Ana Menüdür. Modüllere ait ana işlem sayfa seçeneklerini görüntülemek ve ulaşmak için ilgili modülün üzerine fare ile gelmek yeterlidir.

| $\bigcirc$ | Sporcu Modülü                   | Okul Modülü | Müsabaka Modülü        | Kullanıcı Modülü    | Tesis Modülü      | Raporlar Modülü | Sistem Modülü |  |
|------------|---------------------------------|-------------|------------------------|---------------------|-------------------|-----------------|---------------|--|
| 'Duyuru' k | Sporcu İşlemleri<br>Sporcu İşle | mleri       | Okul Sporları Bilgi Yö | önetim Sistemi & Sa | aldemsoft Yazılım |                 |               |  |

### MODÜLLER

### 1. Sporcu Modülü

### 1-a) Sporcu İşlemleri

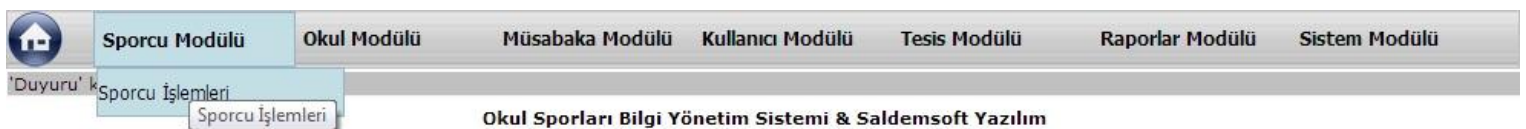

### 1-a-1- Sporcu Arama

Sporcuların kayıtlarının listelendiği ve listelenen bu kayıtlar ile ilgili yapılması istenen işlemlerin bulunduğu sayfadır. Arama kriterleri istenen şekilde seçildikten sonra <**Listele**> butonuna tıklanarak kayıt çağırma işlemi gerçekleştirilir.

| Sporcu Mod        | ülü Okul Modülü | Müsabaka Modülü | i Kullanıcı Modülü | Tesis Modülü | Raporlar Modülü | Sistem Modülü |
|-------------------|-----------------|-----------------|--------------------|--------------|-----------------|---------------|
| Sporcu Arama      |                 |                 |                    |              |                 |               |
| Kisi TC Kimlik No | 48457173830     |                 |                    |              |                 |               |
| Kisi Ad           |                 |                 | Kisi S             | Soyad        |                 |               |
| İli               | -İl Seçiniz-    |                 | İlçes              | i -Tün       | nü-             |               |
| 🖬 🔯 🛃             |                 |                 |                    |              | Listele         | Yeni Temizle  |
| T.C Kimlik No     | Adı             | Soyadı          | Baba Adı           | Anne Adı     | Doğum Yeri      | Doğum Tarihi  |
| 8457173830        | OĞUZHAN         | CERRAH A        | YDIN               | SELMA        | ONDOKUZMAYIS    | 07.09.1997    |

0

Örnekteki gibi sadece T.C. Kimlik Numarası girilerek Sporcu kaydına ulaşabilmek mümkündür. Diğer kriterler de girilerek kayıt çağırma işlemi gerçekleştirilebilir. Birden fazla kayıt dönmesi durumu mümkün olmaktadır. (Ankara iline ait sporcuların listelenmesi gibi.)

Not: Sporcu listeleri getirilirken, eğer oturum açan kullanıcı bir Okul Kullanıcısı ise yalnızca kendi okulundaki kayıtlı sporcuları, İl Kullanıcısı ise yalnızca kendi ilindeki okullara ait sporcuları, Sistem Yöneticisi ise bütün kayıtlı sporcuları listeleme yetkisine sahiptir.

### Sporcu İşlemleri Menüsü

|                              |                   |                 |                       |                      |                   |                 | 0             |
|------------------------------|-------------------|-----------------|-----------------------|----------------------|-------------------|-----------------|---------------|
|                              | Sporcu Mod        | ülü Okul Modülü | Müsabaka Modülü       | Kullanıcı Modülü     | Tesis Modülü      | Raporlar Modülü | Sistem Modülü |
|                              | Sporcu Arama      |                 |                       |                      |                   |                 |               |
| 20                           | Kisi TC Kimlik No | 48457173830     | ]                     |                      |                   |                 |               |
|                              | Kisi Ad           |                 |                       | Kisi S               | Soyad             |                 |               |
| A                            | İli               | -İl Seçiniz-    | •                     | İlçes                | i -Tüm            | ıü-             | •             |
| 1/1                          | 💽 🔯 🦹             |                 |                       |                      |                   | Listele         | Yeni Temizle  |
|                              | T.C Kimlik No     | Adı             | Soyadı                | Baba Adı             | Anne Adı          | Doğum Yeri      | Doğum Tarihi  |
| porcu Bilgi Formu            | 48457173830       | OĞUZHAN         | CERRAH A'             | /DIN S               | SELMA             | ONDOKUZMAYIS    | 07.09.1997    |
| oorcu Lisans Ekle            |                   |                 | Okul Sporları Bilgi Y | /önetim Sistemi & Sa | aldemsoft Yazılım |                 |               |
| porcu Ceza Ekle<br>porcu Sil |                   |                 |                       |                      | STORE STORE       |                 |               |

Sporcu ile ilgili yapılabilecek temel işlemlerin menüsü için kaydın üzerine gelinmesi yeterlidir. Menü göründükten sonra işlem yapılmak istenen kısma sol tek tıklama ile ulaşılabilir.

1-a-2- Sporcu Ekle

Yeni Sporcu Kaydı Ekleme

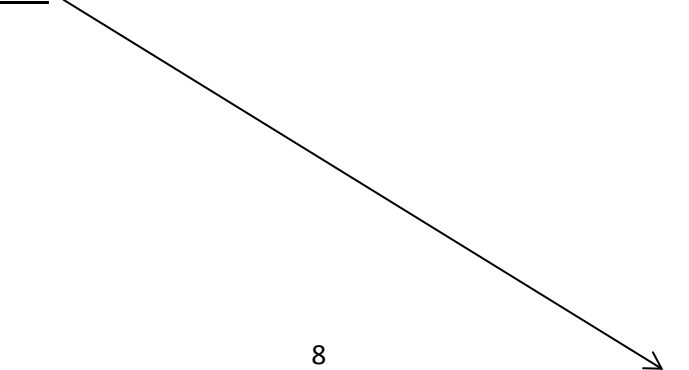

| Sporcu Arama                                | odülü Okul Modülü        | Müsabaka Mo                                  | dülü Kullanıcı Modülü                                   | Tesis Modülü                                      | Raporlar Modülü                     | Sistem Modülü                            |
|---------------------------------------------|--------------------------|----------------------------------------------|---------------------------------------------------------|---------------------------------------------------|-------------------------------------|------------------------------------------|
| Kisi TC Kimlik No<br>Kisi Ad<br>İli         | -İl Seçiniz-             |                                              | Kis<br>İlça                                             | i Soyad<br>esi -Ti                                | imü-                                | ni Temizle                               |
| T.C Kimlik No<br>48457173830<br>20027409396 | Adı<br>OĞUZHAN<br>SERHAT | Soyadı<br>CERRAH<br>KÜLCÜ<br>Okul Sporları E | Baba Adı<br>AYDIN<br>MUSTAFA<br>Bilgi Yönetim Sistemi & | Anne Adı<br>SELMA<br>NURSEL<br>Saldemsoft Yazılın | Doğum Yeri<br>ONDOKUZMAYIS<br>ILGIN | Doğum Tarihi<br>07.09,1997<br>27.07,1988 |
|                                             | F                        | 9                                            | x                                                       | 2                                                 |                                     | 9                                        |

Yeni sporcu kayıt ekranına gitmek için şekilde görüldüğü gibi < Yeni> butonuna tıklanması yeterlidir.

| Sporcu Modülü            | Okul Modülü Müsəbəkə Moo | lülü Kullanıcı Modülü Tesis Moo | lülü Raporlar Modülü Sisten | n Modülü      |
|--------------------------|--------------------------|---------------------------------|-----------------------------|---------------|
| Sporcu Bilgileri         |                          |                                 |                             |               |
|                          |                          |                                 |                             |               |
| TC Kimlik No             | T.C. No Sorgula          | Dosva Sec Dosva sec             | cilmedi Resmi Yiikle        |               |
| Soyad                    |                          | Desita ceò a secita ces         | Result Take                 | Fotoğrafı Yok |
|                          |                          |                                 |                             |               |
| Sporcu Detay Bilgileri   |                          |                                 |                             |               |
| Uyruk                    | I.C ♥Yabancı             |                                 |                             |               |
| Baba Adı                 |                          | Anne Adı                        |                             |               |
| Cinsiyet                 | OErkek OBayan            | Doğum Yeri                      |                             |               |
| Doğum Tarihi             |                          |                                 |                             |               |
| Nüfusa Kayıtlı Olduğu İl | -İl Seçiniz-             | Nüfusa Kayıtlı Olduğu İlçe      | -İlçe Seçiniz-              |               |
| Mahalle-Köy              |                          | Cilt No                         |                             |               |
| Aile Sira No             |                          | Sira No                         |                             |               |
| Kan Grubu                | -Kan Grubu Seçiniz-      | EV Telefonu                     |                             |               |
| Cep releionu             |                          | E-Posta Auresi                  |                             |               |
| The search & descent     |                          |                                 |                             |               |
| Ikamet Adresi            |                          |                                 |                             |               |
|                          |                          | ICADA                           |                             |               |

Sporcu kaydetme sayfasının ilk görünümü yukarıdaki gibidir. Bilgisi eklenmek istenen sporcu T.C. uyruklu ise basit bir şekilde T.C. Kimlik Numarası girildikten sonra <**T.C. No Sorgula**> butonuna tıklanması yeterlidir.

|  |                  | Dosya seçilmet |  |  |
|--|------------------|----------------|--|--|
|  |                  |                |  |  |
|  | การกลาง อยากการก |                |  |  |
|  |                  |                |  |  |
|  |                  |                |  |  |
|  |                  |                |  |  |
|  |                  |                |  |  |
|  |                  |                |  |  |
|  |                  |                |  |  |
|  |                  |                |  |  |
|  |                  |                |  |  |
|  |                  |                |  |  |

Arama tamamlandıktan sonra **Web Servis** aracılığıyla gelen veriler otomatik olarak alanlara girilecektir. Bundan sonra sporcu kaydının tamamlanması için kullanıcının yapması gereken, sporcuya bir fotoğraf ataması yapmaktır. Bilgi girişi yapılabilen diğer alanların (Ev telefonu, E-Posta adresi, Cep Telefonu, Kan Grubu vb) girişi zorunlu değildir ama ihtiyaç duyulduğunda girişi yapılabilir.

Sporcu Fotoğrafı eklerken:
 Dosya Seç Dosya seçilmedi
 Resmi Yükle
 Fotoğrafı Yok

Şekildeki <**Dosya Seç**> butonuna tıkladıktan sonra karşımıza aşağıdaki gibi bir resim seçme dialog penceresi gelecektir.

| Düzenle 🔻 Yeni klasör                                                                                                    | E - 1 6                                                                                                    |
|----------------------------------------------------------------------------------------------------|----------------------------------------------------------------------------------------------------|
| <ul> <li>Sık Kullanılanlar</li> <li>Karşıdan Yüklemeler</li> <li>Masaüstü</li> <li>Son Yerler</li> <li>Son Yerler</li> <li>Kitaplıklar</li> <li>Belgeler</li> <li>Müzik</li> <li>Resimler</li> <li>Subversion</li> <li>Subversion</li> <li>Video</li> <li>Yerel Disk (C:)</li> </ul> | Resimler kitaplı       Düzenleme ölçütü: Klasör •         İçindekiler: 2 konum       Içindekiler: 2 konum         Örnek Resimler       Içindekiler: Slayt Gösterileri |
| Dosya Adı:                                                                                                    | ✓ Tüm Dosyalar                                                                                                    |

Gelen bu sayfadan fotoğraf dosyamızın üzerine gelip tek tıkladıktan sonra alt kısımdaki <**Aç**> butonuna basarak fotoğrafı seçme işlemini tamamlamış oluruz. Bir diğer yöntem ise Aç butonuna hiç tıklamadan, direk olarak, fotoğraf dosyasının üzerine **çift** tıklamaktır.

Fotoğraf seçme dialog kutumuz kapandıktan sonra Sporcu Kayıt Formu tekrar aktifleşecektir. Fotoğraf yükleme işlemimizi tamamlamak için yapılması gereken son işlem <**Dosya Seç**> butonunun sağ tarafındaki <**Resmi Yükle**> butonuna tıklamak olacaktır.

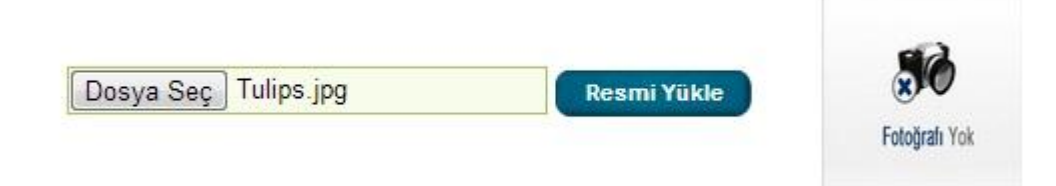

<Resmi Yükle> ye tıkladıktan sonra:

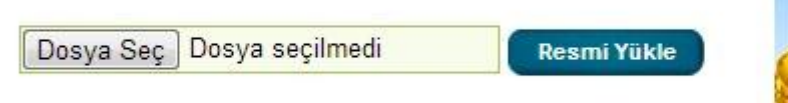

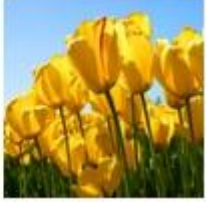

Kan Grubu seçmeli kutudan seçilir. (Tercihe bağlı.):

| Kan Grubu                             | 0 -                        | - |
|---------------------------------------|----------------------------|---|
| Cep Telefonu                          | -Kan Grubu Seçiniz-<br>A + |   |
| Ikamet Adresi                         | A -<br>B +                 | 4 |
| Okulu                                 | B -<br>0 +<br>0 -          |   |
|                                       | AB +<br>AB -               |   |
| Cep Telefonu Numarası girilir. (Ter   | cihe bağlı.)               |   |
| Cep Telefonu                          | 111111111                  |   |
| Ev Telefonu girilir. (Tercihe bağlı.) |                            |   |
| Ev Telefonu                           | (312) 1111111              |   |

E-Posta adresi girilir. (Tercihe bağlı.)

| E-Posta | Ad | resi |
|---------|----|------|
|         |    |      |

Bütün bu işlemler tamamlandıktan sonra oluşturduğumuz sporcu bilgileri formunu kaydetmeyi tamamlamak için sağ alt kısımda bulunana <**Kaydet**> butonuna tıklıyoruz. Başarılı bir şekilde kayıt gerçekleştikten sonra karşımıza çıkan bilgilendirme mesajını <**Tamam**> butonuna tıklayarak kapatabiliriz.

posta@eposta.com

| TC Kimlik No<br>Ad                    | 48457173830<br>OĞUZHAN | T.C. No Sorgula            | Dosya Seç Dosya seç              | çilmedi Resmi Yükle | 5             |
|---------------------------------------|------------------------|----------------------------|----------------------------------|---------------------|---------------|
| Soyad CERRAH                          |                        |                            |                                  |                     | Fotoğrafı Yol |
| porcu Detav I                         | Bilgileri              |                            |                                  |                     |               |
| Jyruk                                 | 10 10 - 10 10 10 10 -  | T.C Yabancı                |                                  |                     |               |
| aba Adı                               |                        | AYDIN                      | Anne Adı                         | SELMA               |               |
| insiyet                               |                        | <pre>@Erkek Bayan</pre>    | Doğum Yeri                       | ONDOKUZMAYIS        |               |
| oğum Tarihi                           |                        | 07.09.1987                 |                                  |                     |               |
| üfusa Kayıtlı                         | Olduğu İl              | SAMSUN                     | Nüfusa Kayıtlı Olduğu İlçe       | ONDOKUZMAYIS        |               |
| lahalle-Köy                           |                        | BEYLİK                     | Cilt No                          | 12                  |               |
| ile Sıra No                           |                        | 186                        | Sıra No                          | 19                  |               |
| an Grubu                              |                        | 0 -                        | Ev Telefonu                      | 312111111           |               |
| ep Telefonu                           |                        | 111111111                  | E-Posta Adresi                   | posta@eposta.com    |               |
| kamet Adresi                          |                        | ATATÜRK BULVARI MİMAR SİNA | IN MAH. 95/9 ONDOKUZMAYIS SAMSUN |                     |               |
| Okulu Ankara Anadolu Lisesi ,ALTINDAG |                        | Ğ ,ANKARA                  |                                  |                     |               |
|                                       |                        |                            |                                  |                     |               |
|                                       |                        |                            |                                  |                     | at            |

Not: Formun en alt kısmında bulunan Okul Adı bilgisi Okul Kullanıcıları için otomatik olarak geleceği için bu alanın girişine gerek yoktur. Sistem Yöneticileri ve İl Kullanıcıları için bu alanın doldurma zorunluluğu vardır.

### 1-a-3- Sporcu Bilgi Formu

Sporcuya ait nüfus, lisans ve ceza kayıtlarının görüntülendiği sayfadır. Formu görüntülemek için yapılması gereken sporcu listesinden ilgili kaydın üzerine geldikten sonra sol tarafta beliren **hover** menüden <**Sporcu Bilgi Formu**> seçeneğini tıklanmasıdır.

|                                    | Sporcu Arama                 |                   |                 |                      |                   |         |                    |      |                          |
|------------------------------------|------------------------------|-------------------|-----------------|----------------------|-------------------|---------|--------------------|------|--------------------------|
|                                    | Kisi TC Kimlik No<br>Kisi Ad |                   |                 |                      | Kisi Soyad        |         | )                  |      |                          |
|                                    | İli                          | -İl Seçiniz-      | •               |                      | İlçesi            | -Tümü-  |                    | •    |                          |
| nz I                               | 💽 💽 🍢                        |                   |                 |                      |                   |         | Listele            | Yeni | Temizle                  |
| Belle Sol Real                     | T.C Kimlik No                | Adı               | Soyadı          | Baba Adı             | Anne              | Adı     | Doğum Y            | eri  | Doğum Tarihi             |
| Sporcu Bilgi Formu                 | 48457173830<br>20027409396   | OĞUZHAN<br>SERHAT | CERRAH<br>KÜLCÜ | AYDIN<br>MUSTAFA     | SELMA<br>NURSEL   |         | NDOKUZMAYIS<br>GIN |      | 07.09.1997<br>27.07.1988 |
| 🛆 Sporcu Ceza Ekle<br>🗶 Sporcu Sil |                              |                   | Okul Sporları   | Bilgi Yönetim Sister | mi & Saldemsoft ۱ | /azılım | 410-947 (F         |      |                          |

Sayfanın yazıcıdan çıktısını alma seçenekleri için alt kısımda görünen < Yazdır> butonuna tıklanması yeterlidir.

| Sporcu Bilgileri         |                               |                              |                                    |
|--------------------------|-------------------------------|------------------------------|------------------------------------|
| TC Kimlik No             | 48457173830                   |                              |                                    |
| Ad                       | OĞUZHAN                       |                              |                                    |
| Soyad                    | CERRAH                        |                              |                                    |
| Uyruk                    | @T.C Yabancı                  |                              | 8                                  |
| Baba Adı                 | AYDIN                         | Anne Adı                     | SELMA                              |
| Cinsiyet                 | Erkek Bayan                   | Doğum Yeri                   | ONDOKUZMAYIS                       |
| Doğum Tarihi             | 07.09.1997                    |                              |                                    |
| Nüfusa Kayıtlı Olduğu İl | SAMSUN                        | Nüfusa Kayıtlı Olduğu İlçe   | ONDOKUZMAYIS -                     |
| Mahalle-Köy              | BEYLİK                        | Cilt No                      | 12                                 |
| Aile Sıra No             | 186                           | Sıra No                      | 19                                 |
| Kan Grubu                | AB +                          | Ev Telefonu                  |                                    |
| Cep Telefonu             |                               | E-Posta Adresi               |                                    |
| Ikamet Adresi            | ATATÜRK BULVARI MİMAR SİNAN M | AH. 95/9 ONDOKUZMAYIS SAMSUN |                                    |
| Sporcu Lisansları        |                               |                              |                                    |
| Kayıt Tarihi             | Lisans Numarası               | Kart Numarası                | Ana Lisans                         |
| 06.10.2012               | TR-LS-f444843c-047738 T       | R-KN-62961147-926488         | Hayır                              |
| Sporcu Cezalar           |                               |                              |                                    |
| Ceza Tarihi (            | Ceza Açıklaması Ceza          | a Türü Ceza Süresi           | Ceza Silveși Men Ceza Bitiş Tarihi |
| 12.09.2012 dsads         | adasdasd CezaTur2             | 7                            | 19.09.2013                         |

|              |                        |                                 |                                     |                        |                                                                                                    | L        |
|--------------|------------------------|---------------------------------|-------------------------------------|------------------------|----------------------------------------------------------------------------------------------------|----------|
| Yazdır       |                        | 27 11 2012<br>Smorrow Dilaikari | a bout then                         | R:                     |                                                                                                    |          |
|              |                        | Sporce Bigger                   |                                     |                        |                                                                                                    |          |
| Toplam: 1 ka | ğıt                    | IC Kimlik No                    | 48457173830                         |                        |                                                                                                    |          |
|              |                        | Ad                              | CERRAN                              |                        |                                                                                                    |          |
|              | Yazdır İptal           | Soyau                           | OLEVITI                             |                        |                                                                                                    |          |
|              |                        | Uynık                           | T.C  Yabancı                        |                        | and the second second s |          |
| Hedef        | C OneNote 2010 Uvgulam | Baba Adı                        | AYDIN                               | Anne Adı               | SELMA                                                                                                    |          |
| Treder       |                        | Cinsiyet                        | ® Erkek ○ Bayan                     | Doğum Yeri             | ONDOKUZMAYIS                                                                                                    |          |
|              | Değiştir               | Doğum Tanhı<br>Nöfina Kauth     | 07.09.1997                          | Nitifing Vouth         |                                                                                                    |          |
|              |                        | Oktuğu İl                       | SAMSUN                              | Okluğu İlçe            | ONDOKUZMAYIS 💌                                                                                                    |          |
| Savfa        | Tümü                   | Mahalle-Köy                     | BEYLİK                              | Cilt No                | 12                                                                                                    |          |
| Jujiu        | e rana                 | Aile Sira No                    | 186                                 | Sira No                | 19                                                                                                    |          |
|              | 0                      | Kan Grubu                       | AB +                                | Ev Telefonu            |                                                                                                    |          |
|              | 01.1-3, 8, 11-13       | Cep Telefonu                    |                                     | E-Posta Adresi         |                                                                                                    |          |
|              |                        | Ikamet Adresi                   | ATATÖRK BULVARI<br>ONDOKUZMAYIS SAM | MIMAR SINAN MAH<br>SUN | 1. 95/9                                                                                                    |          |
| Коруа        | 1 + -                  | Course Linearly                 |                                     |                        | A                                                                                                    |          |
|              |                        | Kayıt Tarih                     | i Lisans Numarası                   | Kart Numaras           | si Ana Lisans                                                                                                    | 4        |
| Düzon        | Dikey                  | 06.10.2012                      | TR-LS-f444843c- TR                  | -KN-62961147-92        | 26488 Hayr                                                                                                    |          |
| Duzen        | E                      | Sporcu Cezalar                  | 047738                              |                        |                                                                                                    |          |
|              | O Vatav                | Ceza Tarihi                     | Ceza Açıklaması Ceza Tür            | ü Ceza Süresi (        | Ceza Süresi Men Ceza Biti                                                                                                    | Tarihi   |
|              | U Tatay                | 12.09.2012 de                   | sadsadasdasd CezaTur2               | 7                      | 19.09.2012                                                                                                    | Marcal . |
|              |                        |                                 |                                     |                        | Tazor                                                                                                    | Napat    |
| Renk         | Renk                   |                                 |                                     |                        |                                                                                                    |          |
|              |                        |                                 |                                     |                        |                                                                                                    |          |
|              | Siyah beyaz            |                                 |                                     |                        |                                                                                                    |          |
|              |                        |                                 |                                     |                        |                                                                                                    |          |
| Kenar        | Varsavilan             |                                 |                                     |                        |                                                                                                    |          |
| Boşlukları   | russynan               |                                 |                                     |                        |                                                                                                    |          |
|              |                        |                                 |                                     |                        |                                                                                                    |          |
|              |                        |                                 |                                     |                        |                                                                                                    |          |

Yazdır butonuna tıklayarak sağ kısımda görünen önizleme yazıcıdan çıktı alınabilir.

### 1-a-4-a- Lisans Ekle(Listele)

Sistemde sporcuya ait önceden kaydedilmiş lisans kayıtlarının listesi için <**Listele**> butonuna tıklanması yeterlidir. Bulunan kayıtlar üzerinde silme ve Sporcu Lisans Kartı çıktısı alma (Word, Excel ve PDF) işlemleri yapılabilir.

| Sporcu Mod     | dülü Okul Modülü    | Müsabaka Modülü | Kullanıcı Modülü | Tesis Modülü | Raporlar Modülü | Sistem Modülü |
|----------------|---------------------|-----------------|------------------|--------------|-----------------|---------------|
| sans İşlemleri |                     |                 |                  | ×            |                 |               |
| isans Ekle     | Listele             |                 |                  |              |                 |               |
| . Spor Dalı    | -Spor Dalı Seçiniz- |                 | 2. Spor Dal      | lı -Spor     | Dalı Seçiniz-   |               |
| 3. Spor Dalı   | -Spor Dalı Seçiniz- |                 |                  |              |                 |               |
|                |                     |                 |                  | 6            | Listele Eki     | e Kapat       |

| Sporcu Modülü   | Okul Modülü         | Müsabaka Modülü | Kullanıcı Modülü     | Tesis Modülü   | Raporlar Modülü | Sistem Modülü |
|-----------------|---------------------|-----------------|----------------------|----------------|-----------------|---------------|
| sans İşlemleri  |                     |                 |                      |                |                 |               |
| isans Ekle      | е                   |                 |                      |                |                 |               |
| . Spor Dalı     | -Spor Dalı Seçiniz- |                 | 2. Spor Dalı         | -Spor Dalı     | Seçiniz- 💌      |               |
| 3. Spor Dalı    | -Spor Dalı Seçiniz- |                 |                      |                |                 |               |
|                 |                     |                 |                      | Lis            | tele Ekle       | Kapat         |
| Sporcu Ad-Soyad | Kayıt               | Tarihi          | Lisans Numarası      | Kart Numa      | rasi            | Ana Lisans    |
| OCUZHAN CERRAH  | 28 11 2013          | 2 00:00:00 TR   | -1 S-b4885c74-f98304 | TR-KN-2f468e5a | -216555         | Evet          |

Lisans kaydının üzerine fare ile gelindiğinde aşağıdaki gibi işlem menüsü sol tarafta belirecektir.

| N. N.                             |                          |                     |                       |                       |                 |                | •               |
|-----------------------------------|--------------------------|---------------------|-----------------------|-----------------------|-----------------|----------------|-----------------|
|                                   | Sporcu Modülü            | Okul Modülü         | Müsabaka Modülü       | Kullanıcı Modülü      | Tesis Modülü    | Raporlar Modül | ü Sistem Modülü |
|                                   | Lisans İşlemleri         |                     |                       |                       |                 |                |                 |
|                                   | Lisans Ekle Lisans Liste | e                   |                       |                       |                 |                |                 |
|                                   | 1. Spor Dalı             | -Spor Dalı Seçiniz- |                       | 2. Spor Dalı          | -Spor I         | Dalı Seçiniz-  | •               |
| 1 X                               | 3. Spor Dalı             | -Spor Dalı Seçiniz- |                       |                       |                 |                |                 |
| AZI                               |                          |                     |                       |                       |                 | Listele        | Ekle Kapat      |
|                                   | Sporcu Ad-Soyad          | Kayıt               | Farihi                | Lisans Numarası       | Kart Ni         | ımarası        | Ana Lisans      |
|                                   | OĞUZHAN CERRAH           | 28.11.2012          | 00:00:00 TI           | R-LS-b4885c74-f98304  | TR-KN-2f468     | Be5a-216555    | Evet            |
| ins Yazdır(Excel)                 |                          |                     | Okul Sporları Bilgi ' | /önetim Sistemi & Sal | demsoft Yazılım |                |                 |
| ns Yazdır(Word)<br>ns Yazdır(PDF) | Sull-sull in the second  | 0                   |                       |                       | t               |                |                 |

İşlem yapmak için menüdeki seçeneğin üzerine bir kere tıklamak yeterlidir.

### 1-a-4-b- Lisans Kaydını Silme

Lisans kaydını silmek için yapılması gereken şey listelenen kaydın üzerine geldikten sonra sol tarafta beliren **hover menü** den <**Sil**> seçeneğini tıkladıktan sonra karşımıza gelen işlem başarıyla gerçekleşti onay kutusundan <**Tamam**> ı seçme şeklinde gerçekleşir.

| L                                                      | Lisans İşlemleri                                                       |                    |             |                                      |                          |               |          |                 |
|--------------------------------------------------------|------------------------------------------------------------------------|--------------------|-------------|--------------------------------------|--------------------------|---------------|----------|-----------------|
|                                                        | 1. Spor Dalı                                                           | Spor Dalı Seçiniz- |             | 2. Spor Dalı                         | -Spor Dalı Seçiniz-      |               |          |                 |
| 1A                                                     | 3. Spor Dalı                                                           | Spor Dalı Seçiniz- |             |                                      |                          |               |          |                 |
| R7 1                                                   | Sporeu Ad-Sourad                                                       | Kaw                | et Tarihi   | Licano Numaraci                      | Listele                  | Ekle          | Kapat    |                 |
| <u> </u>                                               | OĞUZHAN CERRAH                                                         | 28.11.20           | 12 00:00:00 | TR-LS-b4885c74-f98304                | TR-KN-2f468e5a-216555    | Evet          | 115      |                 |
| s Yazdır(Excel)                                        |                                                                        |                    | Okul Sporla | rı Bilgi Yönetim Sistemi & Saldems   | soft Yazılım             |               |          |                 |
|                                                        |                                                                        |                    |             |                                      |                          |               |          |                 |
| Yazdır(PDF)                                            |                                                                        | Y                  |             |                                      |                          |               | L.       |                 |
| s Yazdır(PDF)                                          |                                                                        | Y                  |             |                                      |                          |               | T        |                 |
| s Yazdır(PDF)                                          |                                                                        | Y                  |             | $\mathbf{V}$                         |                          |               |          | 2               |
| s Yazdır(PDF)                                          |                                                                        | Ŷ                  |             | $\downarrow$                         |                          |               |          | 0               |
| s Yazdır(PDF)                                          | dulu Okul Modi                                                         | 1 <b>0</b> M0      | isabaka Mod | iülü Kullanıcı Modülü                | Tesis Modülü             | Raporlar Modi | ulū Sist | em Modülü       |
| s Yazdır(YDF)                                          | dülü Okul Modi                                                         | ila Ma             | isabaka Mod | iülü Kullanıcı Modülü                | Tesis Modülü             | Raporlar Mode | ulu Sist | em Modülü       |
| s Yazdır(PDF)<br>Sporcu Mo                             | dülü Okul Modi                                                         | ila Ma             | isabaka Mod | ülü Kullanıcı Modülü                 | Tesis Modülu             | Raporlar Mode | ula Sist | 2<br>em Modülü  |
| Sporcu Mo<br>is İşlemleri<br>Ekle Usans                | dülü Okul Modi                                                         | ila Ma             | isabaka Mod | ülü Kullanıcı Modülü                 | Tesis Modülü             | Raporlar Modi | ulu Sist | ?<br>.em Modūlū |
| Sporcu Mo<br>s fislemleri<br>s Ekle Lisans<br>por Dali | d <b>ülü Okul Modi</b><br>Listele<br>-Spor Dali Sec                    | ilu Mü<br>iniz- 💌  | isabaka Mod | ülü Kullanıcı Modülü<br>2. Spor Dali | Tesis Modülü<br>-Spor Da | Raporlar Modi | ulū Sist | 2<br>em Modūlū  |
| Sporcu Mo<br>s islemieri<br>i Ekle Lisans<br>por Dali  | d <b>ulu Okul Mod</b> i<br>Listele<br>-Spor Dali Sec<br>-Spor Dali Sec | ilu Mü<br>iniz-    | isabaka Mod | ülü Kullanıcı Modülü<br>2. Spor Dalı | Tesis Modülü<br>-Spor Da | Raporlar Modi | ülü Sist | 2<br>em Modūlū  |

### 1-a-4-c- Lisans Kaydını Düzenleme

Önceden girilmiş bir lisans kaydını düzenlemek, üzerinde değişiklik yapmak için Listelenen kaydın üzerine geldikten sonra çift tıklarsanız aşağıdaki gibi bir görüntü elde edersiniz.

| Sporcu Modülü                | Okul Modülü     | Müsabaka Modülü               | Kullanıcı Modülü | Tesis Modülü   | Raporlar Modülü | Sistem Modülü |
|------------------------------|-----------------|-------------------------------|------------------|----------------|-----------------|---------------|
| isans İşlemleri              |                 |                               |                  |                |                 |               |
| isans Ekle                   |                 |                               |                  |                |                 |               |
| isans Bilgileri              |                 |                               |                  |                |                 |               |
| porcu ID<br>porcu Adı Soyadı | TR-0c0<br>OĞUZH | 6950d-337703<br>AN CERRAH     |                  |                |                 |               |
| isans İli                    | ANKA            | RA 💌                          |                  |                |                 |               |
| Ana Spor Dalı                | FUTB            | DL 💌                          |                  |                |                 |               |
| 2. <mark>Spor Dalı</mark>    | ATLET           | izm 💌                         |                  |                |                 |               |
| 3. Spor Dalı                 | SATR            | ANÇ 💌                         |                  |                |                 |               |
| Okul Bilgileri               |                 |                               |                  |                |                 |               |
| Okulu                        | Ankara A        | nadolu Lisesi , ANKARA , ALTI | NDAĞ             |                |                 |               |
| Sinifi                       | 2-C             |                               |                  |                |                 |               |
| Okul Numarası                | 122             |                               |                  |                |                 |               |
| Okula Kayıt Tarihi           | 01.10.2         | )12                           |                  |                |                 |               |
| Sporcu Tipi                  | Lisar           | s©Oyun                        |                  |                |                 |               |
| Eğitim Öğretim Yılı          | 2012-2          | 013 Eğitim Öğretir 💌          |                  |                |                 |               |
|                              |                 | 🔲 Sağlık raporunun            | uygun olduğunu b | eyan ediyorum. |                 |               |
| Lisansı İptal Et             |                 |                               |                  |                |                 |               |
|                              |                 |                               |                  |                | Kayo            | let Temizle   |

Tıpkı lisans kayıt aşamasında olduğu gibi gerekli seçimler yapılarak (değiştirilerek) < **Kaydet**> butonuna basılması durumunda yapılan değişikliklerle birlikte mevcut lisans kaydı güncellenmiş olur. İşlem başarılı bir şekilde gerçekleştiğinde ise yeni lisans kaydetme işlemindeki "**İşleminiz başarıyla gerçekleşti**" mesajını alırsınız.

Lisans İptal edilmek istendiğinde ise, sol alt kısımda bulunan <**Lisansı İptal Et**> butonuna tıklandıktan sonra bizden İptal Nedeni Seçmemiz için açılır bir liste görünür. Listeden İptal nedeni seçtikten sonra <**Kaydet**> butonuna tıklanırsa lisansın artık geçersiz olduğunu bildirmiş olursunuz.

### 1-a-4-d- Lisans Ekle(Kaydet)

Sporcuya ait lisansların girişinin yapıldığı sayfadır. Aşağıda gösterildiği gibi < Yeni> butonuna tıklanarak Lisans kaydetme sayfasına ulaşılabilir.

| sans İşlemleri               |                   |                       |                         |                 |                 |               |
|------------------------------|-------------------|-----------------------|-------------------------|-----------------|-----------------|---------------|
| isans Ekle Lisans Listele    |                   |                       |                         |                 |                 |               |
| . Spor Dalı -S               | por Dalı Seçiniz- |                       | 2. Spor Dalı            | -Spor Dal       | Seçiniz-        |               |
| . Spor Dalı -S               | por Dalı Seçiniz- | -                     |                         |                 |                 |               |
|                              |                   |                       |                         |                 | istele Ekk      | e Kapat       |
|                              |                   | Okul Epostase Bilgi V | inatim Fictami & Cal    | domcoft Yazılım |                 |               |
|                              |                   | okai sponari bilgi i  | Siletini Sisteini & Sal |                 |                 |               |
|                              |                   |                       |                         |                 |                 |               |
|                              |                   |                       | ¥                       |                 |                 | 2             |
| Sporcu Modülü                | Okul Modülü       | Müsabaka Modülü       | Kullanıcı Modülü        | Tesis Modülü    | Raporlar Modülü | Sistem Modülü |
|                              |                   |                       |                         |                 |                 |               |
| isans Işlemleri              |                   |                       |                         |                 |                 |               |
| Isans Ekle    Lisans Listele |                   |                       |                         |                 |                 |               |
| isans Bilgileri              | TR 0.00           | 60F0d 227702          |                         |                 |                 |               |
| porcu Adı Sovadı             | OĞUZH/            | AN CERRAH             |                         |                 |                 |               |
| isans İli                    | -İl Seci          | niz-                  |                         |                 |                 |               |
| ana Spor Dalı                | -Spor E           | Dalı Seciniz-         |                         |                 |                 |               |
| , Spor Dalı                  | -Brans            | seciniz-              |                         |                 |                 |               |
| 3. Spor Dalı                 | -Branş            | seçiniz-              |                         |                 |                 |               |
| )kul Bilgileri               |                   |                       |                         |                 |                 |               |
| kulu                         | Okul İsmi         | Giriniz               |                         |                 |                 |               |
| unifi                        |                   | 1                     |                         |                 |                 |               |
| )kul Numarası                |                   |                       |                         |                 |                 |               |
| )kula Kavıt Tarihi           |                   |                       |                         |                 |                 |               |
| porcu Tipi                   | Lisan             | s©Oyun                |                         |                 |                 |               |
| ğitim Öğretim Yılı           | -Eğitim           | Öğretim Yılını Se     |                         |                 |                 |               |
|                              |                   | Sağlık raporunur      | uygun olduğunu ber      | yan ediyorum.   |                 |               |
|                              |                   |                       |                         |                 | Kayd            | et Temizle    |
|                              |                   |                       |                         |                 |                 |               |
| Sporcu Ad-Soyad              | Kavıt             | [arihi                | Lisans Numarası         | Kart Num        | arası           | Ana Lisans    |

Lisans ekleme işlemini gerçekleştirmek için:

> Lisans ili seçmeli kutusundan Lisans ilini seçiyoruz. (Girişi zorunludur.)

| Lisans İli    | -İl Seçiniz-           | • |
|---------------|------------------------|---|
| Ana Spor Dali | -İl Seçiniz-           | * |
| find oper ban | ADANA                  |   |
| 2. Spor Dalı  | ADIYAMAN               |   |
| 3. Spor Dalı  | AFYONKARAHİSAR<br>AĞRI | = |

Ana Spor Dalı Seçmeli kutusundan Ana Spor Dalını seçiyoruz. (Girişi zorunludur.)

| -Spor Dalı Seçiniz-    | -                                                                                             |
|------------------------|-----------------------------------------------------------------------------------------------|
| -Spor Dalı Seçiniz-    | -                                                                                             |
| BADMINTON              |                                                                                               |
| BASKETBOL<br>CIMNASTIK |                                                                                               |
|                        | -Spor Dalı Seçiniz-<br>-Spor Dalı Seçiniz-<br>ATLETİZM<br>BADMİNTON<br>BASKETBOL<br>CİMNASTİK |

> 2. Spor Dalı seçmeli kutusundan 2. Spor Dalını seçiyoruz. (Tercihe bağlıdır.)

| Ana Spor Dalı                                               | KARATE 💌                                            |
|-------------------------------------------------------------|-----------------------------------------------------|
| 2. Spor Dalı                                                | -Spor Dalı Seçiniz-                                 |
| 3. Spor Dalı                                                | -Spor Dalı Seçiniz-<br>ATLETİZM                     |
| Okul Bilgileri                                              | SATRANÇ                                             |
| 3. Spor Dalı secmeli kutusuno                               | dan 3. Snor Dalını seciyoruz. (Tercihe ha           |
|                                                             | dan 5. Spor Danni seçiyordz. (rereine ba            |
| Lisans İli                                                  | ANKARA                                              |
| Lisans İli<br>Ana Spor Dalı                                 | ANKARA<br>KARATE                                    |
| Lisans İli<br>Ana Spor Dalı<br>2. Spor Dalı                 | ANKARA<br>KARATE<br>ATLETIZM                        |
| Lisans İli<br>Ana Spor Dalı<br>2. Spor Dalı<br>3. Spor Dalı | ANKARA<br>KARATE<br>ATLETİZM<br>-Spor Dalı Seçiniz- |

Okulu bilgisinin bir kısmı yazıldıktan sonra olası kayıtlar, alt tarafa açılan menüde listelenir. İstenen kayıtın üzerine tıklanarak kayıt seçilir.

| Okul Bilgileri |                                            |
|----------------|--------------------------------------------|
| Okulu          | Ankara Ana                                 |
| Sinifi         | Ankara Anadolu Lisesi , ALTINDAĞ , ANKARA  |
|                | $\sim$                                     |
| Okulu          | Ankara Anadolu Lisesi , ALTINDAĞ , ANKARA  |
| Sınıfı ve Okul | Numarası bilgileri metin şeklinde girilir. |

| Sinifi        | 2-C |  |
|---------------|-----|--|
| Okul Numarası | 122 |  |

Okula Kayıt Tarihi bilgisini seçmek için Tarihin girileceği alana bir kez tıklanır. Alt tarafa şekilde görüldüğü gibi bir tarih seçme paneli açılacaktır. Panelden girilmek istenen tarihin üzerine bir kere tıklandıktan sonra bilgi metin kutusuna "gg.aa.yyyy" şeklinde otomatik olarak yazacaktır ve panel kendiliğinden kapanacaktır.

| Okula Kayıt Tarihi | 01.10 | .201 | 2     |      |       |     |    |   |
|--------------------|-------|------|-------|------|-------|-----|----|---|
| Sporcu Tipi        | 4     |      | Eki   | m, 2 | 012   |     | Þ  |   |
| ğitim Öğretim Yılı | Pt    | Sa   | Ça    | Pe   | Cu    | Ct  | Pz |   |
| 3                  | 24    | 25   | 26    | 27   | 28    | 29  | 30 |   |
|                    | 1     | 2    | 3     | 4    | 5     | 6   | 7  | 1 |
|                    | 8     | 9    | 10    | 11   | 12    | 13  | 14 |   |
|                    | 15    | 16   | 17    | 18   | 19    | 20  | 21 | Y |
|                    | 22    | 23   | 24    | 25   | 26    | 27  | 28 | - |
|                    | 29    | 30   | 31    | 1    | 2     | 3   | 4  |   |
|                    |       | Tod  | ay: K | asım | 28, 2 | 012 |    |   |

Sporcu Lisans Tipi seçeneği varsayılan olarak <Lisans> olarak seçili durumdadır. Eğer Oyun kartı girişi yapılıyorsa bu seçenek <Oyun> şeklinde seçilmelidir. Oyun yazısının üzerine yapılacak tek tıklama ile bu işlem gerçekleştirilebilir.

Sporcu Tipi

> Eğitim öğretim yılı seçmeli kutusundan geçerli aktif Eğitim-Öğretim yılı seçilir. (Girişi zorunlu alan.)

Eğitim Öğretim Yılı

2012-2013 Eğitim Öğretir -Eğitim Öğretim Yılını Seçiniz-2012-2013 Eğitim Öğretim Yılı

Son olarak EK-5 formundaki bilgilerin doğruluğunu onaylamalısınız. Bu kısmı işaretleyerek sporcuya lisans verilmesinde hiçbir şekilde engel bulunmadığını, gerekli tüm şartların sağlandığını taahhüt etmiş olursunuz.

EK5 formundaki kişiye ait bilgilerin doğruluğunu kabul ediyorum.

Onay kutusu işaretlendikten sonra sağ alt kısımda bulunan <**Kaydet**> butonuna basarak lisans kaydetme işlemi gerçekleştirilmiş olur. İşlem başarılı bir şekilde gerçekleştikten sonra aşağıdaki şekilde bilgilendirme mesajını alırsınız. <**Tamam**> butonuna tıklayarak bu mesaj kutusunu kapatabilirsiniz.

|                                |                 |                               |                    |                   |                 | 00            |
|--------------------------------|-----------------|-------------------------------|--------------------|-------------------|-----------------|---------------|
| Sporcu Modülü                  | Okul Modülü     | Müsabaka Modülü               | Kullanıcı Modülü   | Tesis Modülü      | Raporlar Modülü | Sistem Modülü |
|                                |                 |                               |                    |                   |                 |               |
| Lisans Ekle Lisans Listele     |                 |                               |                    |                   |                 |               |
|                                |                 |                               |                    |                   |                 |               |
| Sporcu ID<br>Sporcu Adı Soyadı | TR-0c0<br>OĞUZH | 5950d-337703<br>AN CERRAH     |                    |                   |                 |               |
| Lisans İli                     | ANKA            |                               |                    |                   | 1               |               |
| Ana Spor Dalı                  | FUTB            | Işleminiz başa                | rıyla gerçekleşti  |                   |                 |               |
| 2. Spor Dalı                   | ATLE            |                               |                    | Tamam             |                 |               |
| 3. Spor Dalı                   | SATR            | usē. 💌 🕅                      |                    | Turnam            | 2               |               |
| Okul Bilgileri                 |                 |                               |                    |                   |                 |               |
| Okulu                          | Ankara A        | nadolu Lisesi , ALTINDAĞ , AM | IKARA              |                   |                 |               |
| Simfi                          | 2-C             |                               |                    |                   |                 |               |
| Okul Numarası                  | 122             |                               |                    |                   |                 |               |
| Okula Kayıt Tarihi             | 01.10,20        | 12                            |                    |                   |                 |               |
| Sporcu Tipi                    | Lisan           | sCoyun                        |                    |                   |                 |               |
| Eğitim Öğretim Yılı            | 2012-2          | 013 Eğitim Öğretir 💌          |                    |                   |                 |               |
|                                |                 | Sağlık raporunun              | uygun olduğunu b   | eyan ediyorum.    |                 |               |
|                                |                 |                               |                    |                   | Kayo            | let Temizle   |
|                                |                 | Okul Sporları Bilgi Y         | önetim Sistemi & S | aldemsoft Yazılım |                 |               |

<u>Not:</u> Ana spor dalının sistemde tanımlı bir ana spor dalı seçilmesi durumunda Okul Sporları talimatları gereği ikinci (2.) ve üçüncü (3.) spor dallarında seçilebilecek spor dalı yalnızca ana spor dalı olmayan birer spor dalı seçilebilmesine yönelik tasarlanmıştır. Dolayısıyla lisans spor dallarından yalnızca bir (1) tanesi ana spor dalı olabilir.

### 1-a-4-e- Sporcu Kartı (Lisans) Yazdırma

Sporcuya ait bir Sporcu Kartını(Lisansı) yazdırmak için ilgili Lisans kaydının üzerine gelindiğinde sol tarafta beliren **hover** menüden istenilen çıktı formatından biri (Microsoft Excel, Microsoft Word veya PDF) seçilerek çıktı alınabilir.

|                                 |                            |                     |                       |                      |                 |               | C                |
|---------------------------------|----------------------------|---------------------|-----------------------|----------------------|-----------------|---------------|------------------|
|                                 | Sporcu Modülü              | Okul Modülü         | Müsabaka Modülü       | Kullanıcı Modülü     | Tesis Modülü    | Raporlar Modü | lü Sistem Modülü |
|                                 | Lisans İşlemleri           |                     |                       |                      |                 |               |                  |
| Y                               | Lisans Ekle Lisans Listele | -Spor Dalı Seciniz- |                       | 2. Spor Dalı         | -Spor           | Dalı Seciniz- | •                |
| 18                              | 3. Spor Dalı               | -Spor Dalı Seçiniz- |                       |                      |                 |               |                  |
| AZ I                            |                            |                     |                       |                      |                 | Listele       | Ekle Kapat       |
|                                 | Sporcu Ad-Soyad            | Kayıt T             | arihi                 | Lisans Numarası      | Kart N          | umarası       | Ana Lisans       |
|                                 | OĞUZHAN CERRAH             | 28.11.2012          | 00:00:00 TR           | -LS-b4885c74-f98304  | TR-KN-2f46      | 8e5a-216555   | Evet             |
| Yazdır(Excel)                   |                            |                     | Okul Sporları Bilgi Y | önetim Sistemi & Sal | demsoft Yazılım |               |                  |
| 5 Yazdır(Word)<br>5 Yazdır(PDF) |                            | U                   |                       |                      |                 |               | ALCONY - MARCONY |

Çıktı formatı seçildikten sonra sistem otomatik olarak sporcunun adı ve soyadını da içeren bir isim üretip seçilen formattaki belgeyi basit bir şekilde indirme işlemi gerçekleştirecektir.

### Çıktı Görünümleri

• Microsoft Excel:

| A  | ABCDE                                      | F G                    | H I           | J               | K L MN    | 0 |
|----|--------------------------------------------|------------------------|---------------|-----------------|-----------|---|
| 2  | 1                                          | T.C.                   |               |                 |           |   |
| 3  | GENÇLİK VE                                 | SPOR BAKANLIĞI SI      | OR GENEL      | MÜDÜRLÜĞ        |           |   |
| 4  | Sporcu Fotoğrafi                           |                        |               |                 |           |   |
| 2  |                                            | And Annual .           | -             | 00000444        |           |   |
| 8  |                                            | Baba Adi:              | AYDIN         | CERRAN          |           |   |
| 9  |                                            | Ana Adi:               | SELMA         |                 |           |   |
| 10 |                                            | Doğ.Yer/Tarihi:        | ONDOKUZ       | MAYIS / 07.09   | 9.1997    |   |
| 12 |                                            | 1. Branş:              | FUTBOL        |                 |           |   |
| 15 |                                            | 2. Branş:              | ATLETIZM      |                 |           |   |
| 10 |                                            | 3. Branş:              | SATRANÇ       |                 |           |   |
| 17 | ]                                          | Lisans No:             | TR-LS-b48     | 85074-198304    |           |   |
| 10 |                                            | Eğitim-Öğrətim Yıl     | : 2012-2013   | Eğitim Öğretin  | n Yili    |   |
| 13 |                                            | Geçer, Süre:           | Bir eğitim-ö  | ğretim yılıdır. |           |   |
| 20 |                                            | sporcu ripi :          | Lisans        |                 |           |   |
|    |                                            |                        |               |                 |           |   |
| 21 |                                            |                        |               |                 |           |   |
| 22 |                                            | NÜFUS VE OKUL          | BILGILERI     |                 |           |   |
| 23 | II: ANKARA                                 |                        | Uyruğu:       | T.C.            |           |   |
| 24 | lige: ALTINDA                              | 3 F                    | asaport No:   |                 |           |   |
| 25 | Mah./Köy: BEYLIK                           |                        | Clit No:      | 12              |           |   |
| 26 | Alle No: 186                               |                        | Sira No:      | 19              |           |   |
| 27 | Cinsiyet: Erkek                            | Т.С                    | . Kimlik No:  | 48457173830     |           |   |
| 28 | Kan Grubu:                                 |                        | Okula Kayıt   | 01.10.2012      |           |   |
| 29 | Okulu: Ankara An                           | adolu Lisesi           | Tarihi:       |                 |           |   |
| 30 |                                            |                        |               |                 |           |   |
| 31 | Bu Lisans sporcunun nüfus                  | cüzdanı bilgilerine gö | re doldurulmu | ştur.           |           |   |
| 32 | 199 CO CO CO CO CO CO CO CO CO CO CO CO CO | nanehennet (a. hata    | * Sağlık Rap  | oru uygun gör   | ülmüştür. |   |
| 33 | Tarih: 28.11.2012                          |                        | ímz           | A/Mühür         | 10        |   |
|    | 1                                          |                        |               |                 |           |   |

• Microsoft Word:

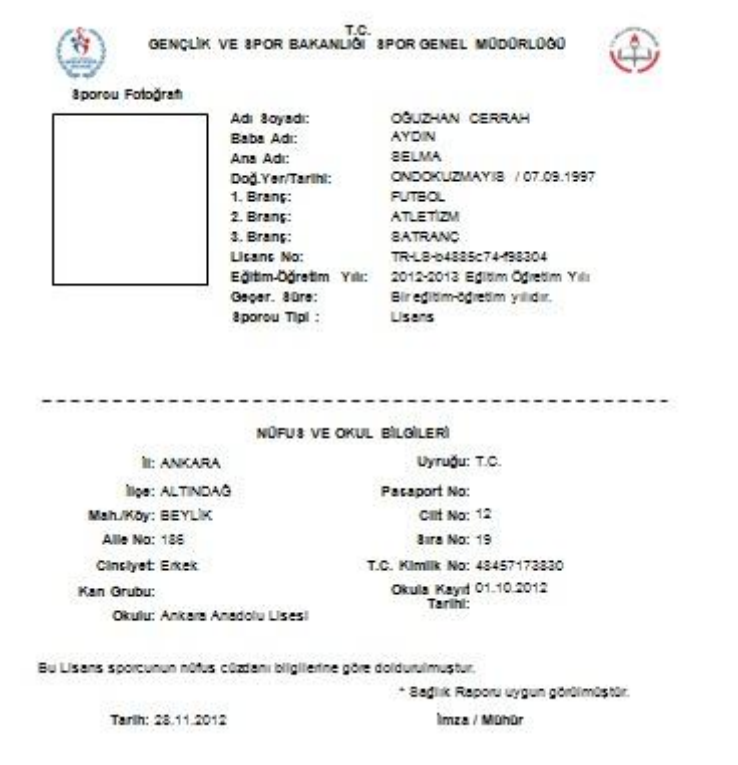

### • Portable Document Format (PDF):

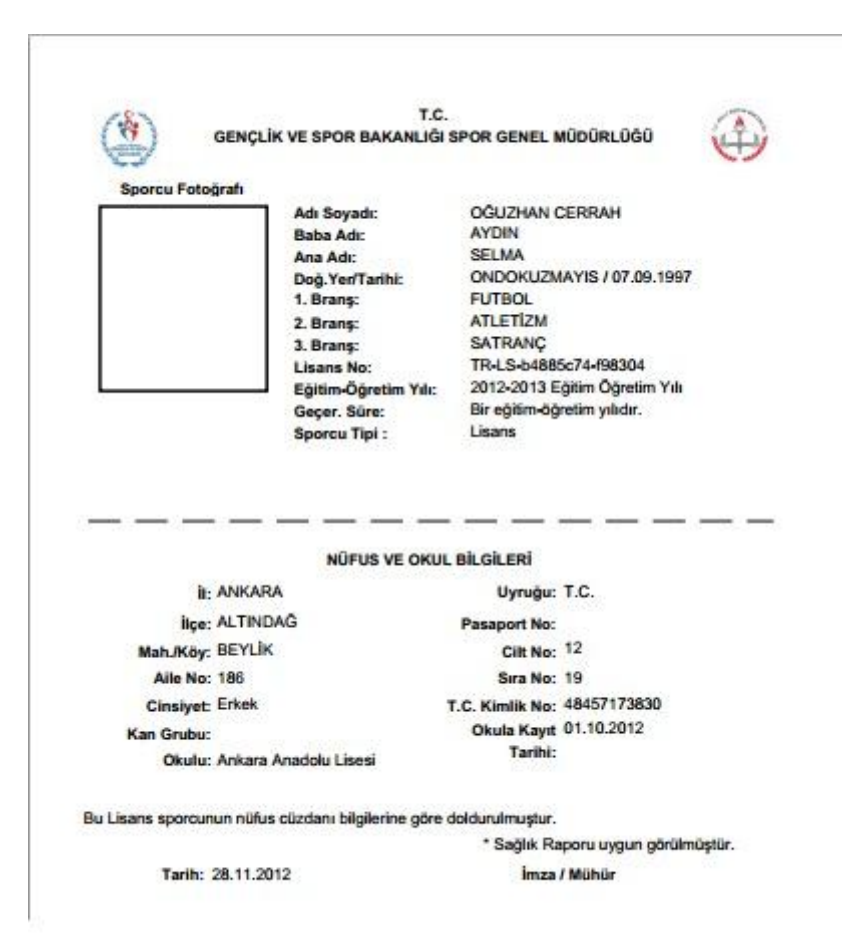

### 1-a-5- Ceza İşlemleri

Sporcuya ait ceza işlemlerinin (kaydetme, silme, değiştirme, görüntüleme) yapıldığı sayfadır.

### 1-a-5-a- Ceza Listele

| -) Sp    | oorcu Modülü   | Okul Modülü     | Müsabaka Modülü  | Kullanıcı Modülü | Tesis Modülü | Raporlar Modülü | Sistem Modülü     |
|----------|----------------|-----------------|------------------|------------------|--------------|-----------------|-------------------|
| za İşlen | nleri          |                 |                  |                  |              |                 |                   |
| za Ekle  | Ceza Listele   |                 |                  |                  |              |                 |                   |
| za Baş   | ilangıç Tarihi |                 | 'den büyük tarih | ler Ceza Bitiş   | Tarihi       | d'd             | en küçük tarihler |
| za Türi  | ü              | -Ceza Türünü Se | çiniz-           |                  |              |                 |                   |
|          |                |                 |                  |                  |              | Listele El      | de Temizle        |

Sporcuya ait önceden girilmiş ceza kayıtlarının listesinin görüntülenebileceği kısımdır. Ceza Başlangıç Tarihi, Ceza Bitiş Tarihi tarih aralığı verilerek ve / veya Ceza Türü seçilerek daha dar bir şekilde arama yapılabilir.

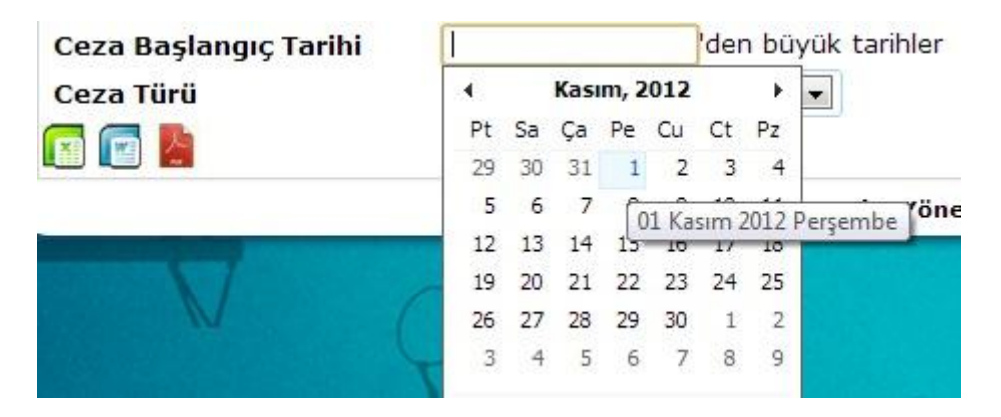

Yukarıdaki şekildeki gibi Ceza Başlangıç Tarihi kriter olarak girildiği gibi Ceza Bitiş Tarihi ve / veya Ceza Türü de seçilerek daha dar arama yaptırılabilir. Kriterler girildikten sonra sağ alt kısımdaki <**Listele**> butonuna tıklanırsa Sporcuya ait seçilen kriterlerde ceza kaydı bulunduğu takdirde, alt tarafta aşağıdaki gibi listelenecektir.

| Sporcu Modülü          | Okul Modülü     | Müsabaka Modülü    | Kullanıcı Modülü Tesis Modülü | Raporlar Modülü | Sistem Modülü      |
|------------------------|-----------------|--------------------|-------------------------------|-----------------|--------------------|
| eza İşlemleri          |                 |                    |                               |                 |                    |
| Ceza Ekle Ceza Listele |                 |                    |                               |                 |                    |
| eza Başlangıç Tarihi   | 01.09.2012      | 'den büyük tarihle | Ceza Bitiş Tarihi             | 'd              | len küçük tarihler |
| Ceza Türü              | -Ceza Türünü Se | eçiniz- 💽          |                               |                 |                    |
| a 💼 🛃                  |                 |                    |                               | Listele E       | kle Temizle        |
| Ad Soyad               | Ceza Tarihi     | Ceza Türü          | Süre                          | Süre(Men)       | Bitiş Tarihi       |
| ĞUZHAN CERRAH          | 12.09.2012      | CezaTur2           | 7                             |                 | 19.09.2012         |

### 1-a-5-b- Ceza Silme

Ceza silme işlemini gerçekleştirmek için listelenen ilgili ceza kaydının üzerine gelindikten sonra sol tarafında beliren **hover** menü den <**Sil**> e tıklandıktan sonra karşımıza çıkan onay sorusuna da <**Evet**> i tıklarız. Devamında ise işlemin başarılı bir şekilde gerçekleştiğine dair mesaj kutusu çıkacaktır. Bu mesaj kutusunu da <**Tamam**> butonuna tıklayıp kapatırız.

| V            |                            |                                       |                             |                                     |                 | 0                         |
|--------------|----------------------------|---------------------------------------|-----------------------------|-------------------------------------|-----------------|---------------------------|
|              | Sporcu Modülü              | Okul Modülü Mü                        | sabaka Modülü Kullan        | ıcı Modülü Tesis Modülü             | Raporlar Modülü | Sistem Modülü             |
|              | Ceza İşlemleri             |                                       |                             |                                     |                 |                           |
|              | Ceza Ekle Ceza Listele     |                                       |                             |                                     |                 |                           |
|              | Ceza Başlangıç Tarihi      |                                       | 'den büyük tarihler         | Ceza Bitiş Tarihi                   |                 | 'den küçük tarihler       |
|              | Ceza Türü                  | -Ceza Türünü Seçiniz-                 |                             |                                     |                 |                           |
|              |                            |                                       |                             |                                     | Listele El      | kle Temizle               |
|              | Ad Soyad                   | Ceza Tarihi                           | Ceza Türü                   | Süre                                | Süre(Men)       | Bitiş Tarihi              |
| <u>Sil</u>   | OĞUZHAN CERRAH             | 12.10.2012                            | CezaTur2                    | 7                                   |                 | 19.10.2012                |
|              |                            | Okul                                  | Sporları Bilgi Yönetim      | Sistemi & Saldemsoft Yazılı         | m               |                           |
|              |                            |                                       | V                           | 10.00<br>1 # 10 # 10 _ 100 _ 201 #. |                 | 00                        |
|              | Sporcu Modülü              | Okul Modülü M                         |                             |                                     | Raporlar Modülü | Sistem Modülü             |
|              | Coza İslomlori             |                                       | Du Osea Kaudau aita aki     | ata dižinindan annin mininin0       |                 |                           |
|              | Ceza Ekle Ceza Listele     |                                       | Bu Ceza Kaydini silmek i    | stealginizaen emin misiniz?         |                 |                           |
|              | Ceza Başlangıç Tarihi      |                                       |                             |                                     |                 | 'den küçük tarihler       |
|              | Ceza Türü                  | -Ceza Türünü Seçini                   | Г                           | Tamam Vazgeç                        |                 |                           |
|              |                            |                                       |                             |                                     | Listele         | kle Temizle               |
|              | Ad Soyad                   | Ceza Tarihi                           | Ceza Türü                   | Süre                                | Süre(Men)       | Bitiş Tarihi              |
| 🕺 Sil        | OĞUZHAN CERRAH             | 12.10.2012                            | CezaTur2                    | 7                                   |                 | 19.10.2012                |
|              |                            | Okul                                  | Sporları Bilgi Yönetim      | Sistemi & Saldemsoft Yazılı         | m               |                           |
|              |                            |                                       | $\checkmark$                |                                     |                 |                           |
|              |                            |                                       |                             |                                     |                 | 20                        |
| SI SI        | porcu Modülü Okul Moc      | ulu Musabaka M                        | odülü Kullanıcı Mod         | ülü Tesis Modülü                    | Raporlar Modülü | Sistem Modülü             |
| <b>U</b>     |                            |                                       |                             |                                     |                 |                           |
| Ceza Işlen   |                            |                                       |                             |                                     |                 |                           |
| Ceza Ekle    | Ceza Listele               | l des hou                             | other and the second second |                                     |                 | lana larvarda karalistara |
| Ceza Baş     | şlangıç Tarihi             | den buy                               | uk tarmer Ceza              | Bitiş Tarihi                        |                 | en kuçuk tannıer          |
| Ceza Tür     | -Ceza                      | Ceza Sil                              |                             |                                     |                 |                           |
|              |                            | • • • • • • • • • • • • • • • • • • • | in been ule encode the tri  |                                     | Listele Ekle    |                           |
| Aradığınız k | Kriterde Sonuç bulunamadı. |                                       | nz başarıyla gerçekleşti    |                                     |                 |                           |
|              |                            |                                       |                             | Tamam                               |                 |                           |

### 1-a-5-c- Ceza Kaydet

Ceza kaydı ekleme sayfasına gitmek için öncelikle aşağıda gösterildiği gibi < **Ekle**> butonuna tıklamamız gerekir.

| Sporcu Modülü       | Okul Modülü  | Müsabaka Modülü        | Kullanıcı Modülü    | Tesis Modülü     | Raporlar Modülü | Sistem Modülü     |
|---------------------|--------------|------------------------|---------------------|------------------|-----------------|-------------------|
| a İşlemleri         |              |                        |                     | ×                |                 |                   |
| a Ekle Ceza Listele |              |                        |                     |                  |                 |                   |
| za Başlangıç Tarihi |              | 'den büyük tarihle     | er Ceza Bitiş       | Tarihi           | d'              | en küçük tarihler |
| za Türü             | -Ceza Türünü | Seçiniz-               |                     |                  | N N             |                   |
| 💽 ⊵                 |              |                        |                     |                  | Listele El      | de Temizle        |
|                     |              | Okul Sporları Bilgi Yé | önetim Sistemi & Sa | ldemsoft Yazılım |                 |                   |
|                     |              |                        |                     |                  |                 |                   |

| ~                                                                                               |                              |                 |                  |              |                 | <b>3</b>      |
|-------------------------------------------------------------------------------------------------|------------------------------|-----------------|------------------|--------------|-----------------|---------------|
| 🕞 Sporcu Modülü                                                                                 | Okul Modülü                  | Müsabaka Modülü | Kullanıcı Modülü | Tesis Modülü | Raporlar Modülü | Sistem Modülü |
| eza İşlemleri                                                                                   |                              |                 |                  |              |                 |               |
| Ceza Ekle Ceza Listele                                                                          |                              |                 |                  |              |                 |               |
| porcu ID<br>porcu Adı & Soyadı<br>eza Tarihi                                                    | TR-0c06950d-<br>OĞUZHAN CERI | 337703<br>RAH   |                  |              |                 |               |
|                                                                                                 |                              |                 |                  |              |                 |               |
| ı <mark>çıklam</mark> a                                                                         |                              |                 |                  |              |                 |               |
| çıklama<br>eza Türü                                                                             | -Ceza Türünü S               | Seçiniz-        |                  |              |                 |               |
| çıklama<br>eza Türü<br>eza Tür Diğer                                                            | -Ceza Türünü S               | Seçiniz-        |                  |              |                 |               |
| çıklama<br>eza Türü<br>eza Tür Diğer<br>eza Süresi                                              | -Ceza Türünü S               | Seçiniz-        |                  |              |                 |               |
| Açıklama<br>Ceza Türü<br>Ceza Tür Diğer<br>Ceza Süresi<br>Ceza Süresi(Men)                      | -Ceza Türünü S               | Seçiniz-        |                  |              |                 |               |
| Açıklama<br>Ceza Türü<br>Ceza Tür Diğer<br>Ceza Süresi<br>Ceza Süresi(Men)<br>Ceza Bitiş Tarihi | -Ceza Türünü S               | Seçiniz-        |                  |              |                 |               |

Ceza ekleme işlemini gerçekleştirmek için:

Ceza Tarihi seçilir. (Girişi zorunludur.)

| Sporcu Adı & Soyadı | OĞU: | ZHA | N C   | ERR   | AH    |       |      |        |
|---------------------|------|-----|-------|-------|-------|-------|------|--------|
| Ceza Tarihi         | 1    | 18  | Kas   | ım, 2 | 012   | 5     | •    | 1      |
|                     | Pt   | Sa  | Ça    | Pe    | Cu    | Ct    | Pz   |        |
| Açıklama            | 29   | 30  | 31    | 1     | 2     | 3     | 4    |        |
|                     | 5    | 6   | 7     | 8     | 9     | 10    | 11   |        |
|                     | 12   | 13  | 14    | 15    | 16    | 17    | 18   |        |
|                     | 19   | 20  | 21    | 22    | 23    | 24    | 25   |        |
| Ceza Türü           | 26   | 27  | 28    | 29    | 30    | 1     | 2    |        |
| Ceza Tür Diğer      | 3    | 4   | 5     | 22    | Kasın | n 201 | 2 Pe | rşembe |
| Ceza Süresi         |      | Tod | ay: K | asım  | 28, 2 | 012   |      |        |

Ceza Açıklaması girilir. (Tercihe bağlıdır.)

Ceza Türü seçmeli kutusundan Ceza Türü seçilir.

Ceza Süresi gün cinsinden yazılır ve fare ile boş bir alana tıklanır. (Sistem burada başlangıç tarihini baz alarak girilen gün sayısını bu tarihe ekler ve cezanın bitiş tarihini otomatik olarak Ceza Bitiş Tarihi alanına yazar. Kullanıcının bu alana girişine gerek yoktur.)

| Ceza Süresi       |  |
|-------------------|--|
| Ceza Süresi(Men)  |  |
| Ceza Bitiş Tarihi |  |

Açıklama

| 20         |  |
|------------|--|
| 13.12.2012 |  |

| Sporcu Modülü                    | Okul Modülü                   | Müsəbəka Modülü       | Kullanıcı Modülü   | Tesis Modülü      | Raporlar Modülü | Sistem Modülü |
|----------------------------------|-------------------------------|-----------------------|--------------------|-------------------|-----------------|---------------|
|                                  |                               |                       |                    |                   |                 |               |
| Ceza Ekle Ceza Listele           |                               |                       |                    |                   |                 |               |
| Sporcu ID<br>Sporcu Adı & Soyadı | TR-0c06950d-1<br>OĞUZHAN CERF | 337703<br>XAH         |                    |                   |                 |               |
| Ceza Tarihi                      | 12.10.2012                    | Ceza Sil              |                    |                   |                 |               |
|                                  | -Örnek Ceza Agkla             | İşleminiz başa        | rıyla gerçekleşti  | _                 |                 |               |
| Açıklama                         |                               |                       |                    | Tamam             |                 |               |
|                                  |                               | all a                 |                    |                   |                 |               |
| Ceza Türü                        | CezaTur2                      | ×                     |                    |                   |                 |               |
| Ceza Tür Diğer                   |                               |                       |                    |                   |                 |               |
| Ceza Süresi                      | 7                             |                       |                    |                   |                 |               |
| Ceza Süresi(Men)                 |                               |                       |                    |                   |                 |               |
| Ceza Bitiş Tarihi                | 19,10,2012                    |                       |                    |                   |                 |               |
|                                  |                               |                       |                    |                   | Kayde           | t Temizle     |
|                                  |                               | Okul Sporları Bilgi Y | önetim Sistemi & S | aldemsoft Yazılım |                 |               |

### 1-a-5-d- Ceza Güncelleme

Ceza kaydını güncellemek için listeden ceza kaydının üzerine <u>çift</u> tıkladıktan sonra karşımıza aşağıdaki gibi bir görüntü gelecektir.

| Sporca Modula          | Okul Modülü            | Müsabaka Modülü | Kullanıcı Modülü | Tesis Modülü | Raporlar Modülü | Sistem Modülü |
|------------------------|------------------------|-----------------|------------------|--------------|-----------------|---------------|
| eza İşlemleri          |                        |                 |                  |              |                 |               |
| Ceza Ekle Ceza Listele |                        |                 |                  |              |                 |               |
| porcu ID               | TR-0c06950d-337        | 7703            |                  |              |                 |               |
| oorcu Adı & Soyadı     | OĞUZHAN CERRAH         | 4               |                  |              |                 |               |
| eza Tarihi             | 12.09.2012 00:00:00    |                 |                  |              |                 |               |
|                        | -Örnek Ceza Açıklaması |                 |                  |              |                 |               |
| çıklama                |                        | 3               |                  |              |                 |               |
| eza Türü               | CezaTur2               |                 |                  |              |                 |               |
| eza Tür Diğer          |                        | 1               |                  |              |                 |               |
| eza Süresi             | 7                      |                 |                  |              |                 |               |
|                        |                        |                 |                  |              |                 |               |
| eza Süresi(Men)        |                        |                 |                  |              |                 |               |

Okul Sporları Bilgi Yönetim Sistemi & Saldemsoft Yazılım

Tıpkı Ceza kaydetmede olduğu gibi istenen değişiklikler yapıldıktan sonra sol alt kısımdaki <**Kaydet**> butonuna tıklanması, güncelleme için yeterli olacaktır. İşlem başarıyla gerçekleştikten sonra karşınıza çıkan mesaj kutusunu <**Tamam**> butonuna tıklayarak kapatabilirsiniz.

### 1-a-6- Sporcu Silme

Sporcu silmek için listelenen kayıtlardan silinmek istenen kaydın üzerine gelinir ve sol tarafta beliren **hover** menüden <**Sil**> seçeneğine bir kere tıklanır. İşlem başarılı olarak gerçekleştikten sonra bilgi mesajı alacaksınız, bu mesajı kapatmak için mesajın sağ alt kısmındaki <**Tamam**> butonuna tıklamanız yeterli olacaktır.

|                    | Sporcu Arama      |              |                       |                         |                                                                                                    |                              |            |                     |
|--------------------|-------------------|--------------|-----------------------|-------------------------|----------------------------------------------------------------------------------------------------|------------------------------|------------|---------------------|
| X                  | Kisi TC Kimlik No |              |                       |                         |                                                                                                    |                              | -          |                     |
| 14                 | Kisi Ad           |              |                       | к                       | isi Soyad                                                                                                    |                              | ]          |                     |
|                    | İli               | -İl Seçiniz- |                       | İ                       | lçesi                                                                                                    | -Tümü-                       | -          |                     |
| ny i               |                   |              |                       |                         |                                                                                                    | Listele                      | Yeni       | Temizle             |
|                    | T.C Kimlik No     | Adı          | Soyadı                | Baba Adı                | Anne A                                                                                                    | dı Doğu                      | m Yeri     | Doğum Tarihi        |
| Sporgu Rilgi Formu | 48457173830       | OĞUZHAN      | CERRAH                | AYDIN                   | SELMA                                                                                                    |                              | AYIS       | 07.09.1997          |
| Sporcu Lisans Ekle | 2002, 100000      | JEN IN       | Okul Sporları         | Bilai Yönetim Sistemi   | & Saldemsoft Ya                                                                                                 | zılım                        |            | 2/10/12/00          |
| A Sporcu Ceza Ekle | Contra and an and |              |                       | STORE STORE STORE STORE | den anti-service anti-                                                                                          | and the second second second |            | and a second second |
| K Sporcu Sil       |                   |              |                       |                         |                                                                                                    |                              |            |                     |
|                    |                   |              |                       |                         |                                                                                                    |                              |            |                     |
|                    |                   |              |                       | V                       |                                                                                                    |                              |            |                     |
|                    |                   |              |                       |                         |                                                                                                    |                              |            | 60                  |
| Sporcu Me          | odūlū Okul Mo     | dülü Müsal   | aka Modūlū Kuli       | anıcı Modülü 🛛 Ter      | sis Modūlū                                                                                                    | Raporlar Modu                | ilü Sister | n Modülü            |
| 0                  |                   |              |                       |                         |                                                                                                    |                              |            |                     |
|                    |                   |              |                       |                         |                                                                                                    |                              |            |                     |
| Kisi TC Kimlik No  |                   |              |                       |                         |                                                                                                    |                              |            |                     |
| Kisi Ad            |                   |              |                       | Kisi Soyad              | 1                                                                                                    |                              |            |                     |
| İli                | -İl Seciniz-      |              |                       | İlcesi                  | -Tūmū                                                                                                    |                              | -          |                     |
| GGB                |                   |              |                       |                         | The second second second second second second second second second second second second second second second se |                              |            |                     |
|                    |                   | Sporcu Is    | lemleri               |                         |                                                                                                    | Listele                      |            | Termizie            |
|                    |                   |              | İşleminiz başarıyla g | gerçekleşti             |                                                                                                    | Doğum Ye                     |            |                     |
| 48457173830        | OĞUZHAN           |              |                       |                         |                                                                                                    | ONDOKUZMAYIS                 |            | 07.09.1997          |
|                    |                   |              |                       |                         | Tamam                                                                                                    |                              |            |                     |

### Okul Modülü

| $\bigcirc$ | Sporcu Modülü         | Okul Modülü    | Müsabaka Modülü                    | Kullanıcı Modülü    | Tesis Modülü      | Raporlar Modülü | Sistem Modülü |  |
|------------|-----------------------|----------------|------------------------------------|---------------------|-------------------|-----------------|---------------|--|
| 'Duyuru'   | kaydı bulunmamaktadıı | Okul İşlemleri | kul İslemleri <b>İları Bilgi Y</b> | önetim Sistemi & Sa | aldemsoft Yazılım |                 |               |  |

Okul kayıtları ile ilgili ekleme, silme, düzeltme, güncelleme vb. işlemlerin yapılabileceği modüldür.

### 2-a-1-Okul Kayıt Listele

İl, ilçe, ad ve / veya okul türü kriter olarak girilerek okul kaydı aramalarının yapılabileceği ve bu kayıtlarla ilgili her türlü okul kaydetme, silme ve güncelleme işlemleri gibi kısımlara erişmemizi sağlayan bölümdür.

2

2

| Sporcu Modülü          | Okul Modülü | Müsabaka Modülü | Kullanıcı Modülü | Tesis Modülü | Raporlar Modül  | ü Sistem Modülü |
|------------------------|-------------|-----------------|------------------|--------------|-----------------|-----------------|
| kul İşlemleri          |             |                 |                  |              |                 |                 |
| Okul Ekle Okul Listele |             |                 |                  |              |                 |                 |
| li                     | ANKARA      | <b>↓</b>        | İlçe             |              | -İlçe Seçini    | z- 💌            |
| d                      |             |                 | Okul Türü        |              | <u>Otikokul</u> | Ortaokul ©Lise  |
|                        |             |                 |                  |              | Listele         | Yeni Kapa       |
| Okul Adı               |             | Okul Türü       | Telefon          |              | E-Mail          | Web Adresi      |
| nkara Anadolu Lisesi   | Lis         | e               | 5125457877       | deneme@      | deneme.com d    | lenemeweb.com   |

Sporları Bilgi Yönetim Sistemi & Saldemsoft Yazılım

Yukarıdaki örnekte seçmeli kutudan ANKARA ili seçilmiş ve <Listele> butonuna tıklanarak yalnızca sistemde kayıtlı olan bu ile ait okul kayıtların getirilmesi istenmiştir.

İstenirse bu kayıtların bilgilerinin dökümü Microsoft Excel, Microsoft Word ve Portable Document Format (PDF) ortamlarına aktarılabilir. Bunun için yapılması gereken işlem hangi il, ilçe, ad ve türde (her birisi tercihe bağlı) aramanın yapılacağı belirtildikten sonra mavi ok ile gösterilen kısımdaki simgelerden ilgili olana tıklamaktır.

### 2-a-2- Okul Kayıt Ekle

Okul kaydının yapılacağı kısımdır. Yeni kayıt işlemine gidiş için <**Yeni**> butonuna tıklamak gereklidir.

|                        | Okul Modülü | Müsabaka Modülü       | Kullanıcı Modülü    | Tesis Modülü     | Raporlar Modülü | Sistem Modülü |
|------------------------|-------------|-----------------------|---------------------|------------------|-----------------|---------------|
| kul İşlemleri          |             |                       |                     |                  |                 |               |
| Okul Ekle Okul Listele |             |                       |                     |                  |                 |               |
| İli                    | -İl Seç     | iniz-                 | İlçe                | ~                | -İlçe Seçiniz-  | •             |
| Ad                     |             | ).                    | Okul Türü           |                  | Oilkokul Oort   | aekul©Lise    |
| 🖬 💼 🍢                  |             |                       |                     | 6                | Listele Ye      | eni Kapat     |
|                        |             | Okul Sporları Bilgi Y | önetim Sistemi & Sa | Idemsoft Yazılım |                 |               |
|                        |             | ondi opondi oligi i   |                     |                  |                 |               |

| Sporcu Modülü         | Okul Modülü       | Müsabaka Modülü       | Kullanıcı Modülü   | Tesis Modülü      | Raporlar Modülü | Sistem Modülü |
|-----------------------|-------------------|-----------------------|--------------------|-------------------|-----------------|---------------|
| kul İşlemleri         |                   |                       |                    |                   |                 |               |
| kul Ekle Okul Listele |                   |                       |                    |                   |                 |               |
| L                     | -İl Seçiniz-      |                       |                    |                   |                 |               |
| lçe                   | -İlçe Seçiniz-    |                       |                    |                   |                 |               |
| d                     |                   |                       |                    |                   |                 |               |
| kul Türü              | © İlkokul © Ortad | kul©Lise              |                    |                   |                 |               |
| elefon                |                   |                       |                    |                   |                 |               |
| -Mail                 |                   |                       |                    |                   |                 |               |
| Veb Adresi            |                   |                       |                    |                   |                 |               |
| dres                  |                   |                       |                    |                   |                 |               |
|                       | <u></u>           |                       | //                 |                   | Kaw             | let Temizle   |
|                       |                   |                       |                    |                   | Kayo            | Temizie       |
|                       |                   | Okul Sporları Bilgi Y | önetim Sistemi & S | aldemsoft Yazılım |                 |               |

Yeni okul kaydını girmek için:

| $\checkmark$ | Seçmeli kutudan İl bilgisini s  | eçiyoruz.(Girişi zorunlu  | alan.)                 |
|--------------|---------------------------------|---------------------------|------------------------|
|              | İl                              | ANKARA                    |                        |
|              | İlçe                            | -İl Seçiniz-              |                        |
|              | bA                              |                           |                        |
|              | Okul Türü                       | AFYONKARAHİSAR            |                        |
| $\checkmark$ | Seçmeli kutudan İlçe bilgisin   | i seçiyoruz.(Girişi zorun | ılu alan.)             |
|              | İl                              | ANKARA                    |                        |
|              | İlçe                            | -İlçe Seçiniz-            |                        |
|              | Ad                              | -İlçe Seçiniz-            | *                      |
|              | Okul Türü                       |                           |                        |
|              | Telefon                         | AYAS                      |                        |
| $\checkmark$ | Okulun adını metin şeklinde     | giriyoruz.(Girişi zorunlu | u alan.)               |
|              | Ad                              | Atatürk İlkÖğretim Okulu  |                        |
| $\checkmark$ | Okulun türünü işaretliyoruz.    | (Girişi zorunlu alan.)    |                        |
|              | Okul Türü                       | ©İlkokul®Ortaokul©L       | ise                    |
| $\checkmark$ | Okulun telefon bilgisini raka   | mlar şeklinde giriyoruz.  | (Girişi zorunlu alan.) |
|              | Telefon                         | 111111111                 |                        |
| $\checkmark$ | E-Mail adresi bilgisini giriyor | uz.(Girişi zorunlu alan.) |                        |
|              | E-Mail                          | email@email.com           |                        |
| ✓            | Web adresi bilgisini giriyoru   | z.(Tercihe bağlı.)        |                        |
|              | Web Adresi                      | www.okulwebadres.k12.     |                        |
| ✓            | Adres bilgisini metin şeklind   | e giriyoruz.(Girişi zorun | lu alan.)              |
|              | Adres                           | Okulun Adresi Bilgisi     |                        |

Bu bilgilerin girişi bitirildikten sonra kaydın gerçekleşmesi için sağ alt kısımda bulunan < Kaydet > butonuna tıklamak

yeterlidir. İşlem başarıyla gerçekleştirildikten sonra bilgi mesajı ekrana gelecek ve size kaydın başarıyla girildiğini söyleyecektir. Bu mesaj kutusunu sol alt kısımda bulunan <**Tamam**> butonuna tıklayarak kapatabilirsiniz.

### 2-a-3- Okul Kayıt Güncelle

|          | Sporcu Modülü | Okul Modülü | Müsabaka Modülü | Kullanıcı Modülü | Tesis Modülü | Raporlar Modülü | Sistem Modülü |
|----------|---------------|-------------|-----------------|------------------|--------------|-----------------|---------------|
| ul İşle  | emleri        |             |                 |                  |              |                 |               |
| kul Ekle | Okul Listele  |             |                 |                  |              |                 |               |
| li       |               | -İl Seçi    | niz-            | İlçe             |              | -İlçe Seçiniz-  |               |
| d        |               |             |                 | Okul Türü        |              | <u></u> Ort     | aokul©Lise    |
|          | 入             |             |                 |                  | (            | Listele         | ni Kapat      |

Önceden sisteme girilmiş olan bir okul kaydını güncellemek, içeriğinde değişiklik yapmak için yapılması gereken ilk işlem okul kaydını getirmektir. Gerekli kriterleri girdikten sonra <**Listele**> butonuna tıklanır. Listelenen kayıt/ kayıtlardan ilgili olanın üzerine fare sürüklendikten sonra üzerine çift tıklanırsa yeni okul kayıt ekranı bilgileri girilmiş bir şekilde karşımıza gelir. Bilgilerini değiştirmek istediğimiz alanda istenilen değişiklik yapıldıktan sonra tıpkı yeni okul kaydında olduğu gibi sol alt kısımda bulunan <**Kaydet**> butonuna basılır ve güncelleme işlemi gerçekleştirilmiş olur.

|           | Sporcu Modülü       | Okul Modülü           | Müsabaka Modülü | Kullanıcı Modülü | Tesis Modülü | Raporlar Modülü | Sistem Modülü |
|-----------|---------------------|-----------------------|-----------------|------------------|--------------|-----------------|---------------|
| kul İş    | lemleri             |                       |                 |                  |              |                 |               |
| )kul Ekle | okul Listele        |                       | Sec. 10         |                  |              |                 |               |
| I         |                     | ANKARA                |                 |                  |              |                 |               |
| çe        |                     | ALTINDAĞ              | -               |                  |              |                 |               |
| d         |                     | Ankara Anadolu Lisesi |                 |                  |              |                 |               |
| kul T     | ürü                 | © İlkokul©Ortac       | kul®Lise        |                  |              |                 |               |
| elefo     | n                   | 5125457877            |                 |                  |              |                 |               |
| -Mail     |                     | deneme@deneme.cor     |                 |                  |              |                 |               |
| /eb A     | dresi               | denemeweb.com         |                 |                  |              |                 |               |
| dres      |                     | Ankara Anadolu Lisesi |                 |                  |              |                 |               |
|           |                     | 1                     |                 |                  |              | Kayo            | let Temizle   |
| kul T     | esis İşlemleri      |                       |                 |                  |              |                 |               |
| por A     | lanı Adı            | -Okul Alanı           | Seçiniz-        |                  | •            |                 |               |
| Spor /    | Manı Adeti          | -Adet Seçin           | iz-             |                  |              |                 |               |
| adığı     | nız kriterlerde sor | uc bulunamadı.        |                 |                  |              |                 | Kayoet        |

• Okula ait bir spor tesisi vb. olduğu durumlarda bunu okul kayıtlarına girilebilmesi de okul kayıt güncellemesi yaparken mümkün olmaktadır.

Tesis kaydı girmek için:

✓ Spor Alanı adı seçmeli kutudan seçilir.(Girişi zorunlu alan.)

| Okul Tesis İşlemleri |                                 |   |
|----------------------|---------------------------------|---|
| Spor Alanı Adı       | -Okul Alanı Seçiniz-            | • |
| Spor Alanı Adeti     | -Okul Alanı Seçiniz-            |   |
| opor Alum Aucu       | Normal boyutlarda futbol sahası |   |
|                      | Olimpik Standartlarda Havuz     |   |

✓ Spor Alanının adedi seçmeli kutudan seçilir.(Girişi zorunlu alan.)

| Okul Tesis İşlemleri              |                             |                                           |        |
|-----------------------------------|-----------------------------|-------------------------------------------|--------|
| Spor Alanı Adı                    | Normal boyutlarda futbol sa | ihasi 💌 🥆                                 |        |
| Spor Alanı Adeti                  | 1                           |                                           |        |
|                                   | -Adet Seçiniz-              |                                           | Kaydet |
| Aradığınız kriterlerde sonuç bulu | 2                           |                                           |        |
|                                   | 3                           | ilgi Yönetim Sistemi & Saldemsoft Yazılım |        |
| COMP. REPORTS AND ADDRESS         | 4                           |                                           |        |
| and a second second               | 6                           |                                           |        |
| -                                 | 7                           | 1 1 1 1                                   |        |
|                                   | 9                           |                                           |        |
|                                   | 10                          |                                           |        |

Tesisin adedi de seçildikten sonra < Kaydet > butonuna tıklanır ve Okul Tesis Kaydı da güncellenmiş olur.

### 2-a-3- Okul Kayıt Sil

Okul kaydı silmek için listelenen kayıtlardan silinmek istenen kaydın üzerine gelinir ve sol tarafta beliren **hover** menüden <**Sil**> seçeneğine bir kere tıklanır.

| 🛛 👥 Sporcu Modülü 🛛 Okul M | Iodülü Müsabaka Modülü | i Kullanıcı Modülü | Tesis Modülü Raporlar Mod | lülü Sistem Modülü  |
|----------------------------|------------------------|--------------------|---------------------------|---------------------|
| Okul İşlemleri             |                        |                    |                           |                     |
| Okul Ekle Okul Listele     |                        |                    |                           |                     |
| İli                        | -İl Seçiniz-           | İlçe               | -İlçe Seç                 | iniz-               |
| Ad                         |                        | Okul Türü          | ©İlkokul                  | Ortaokul OLise      |
|                            |                        |                    | Listele                   | Yeni Kapat          |
| Okul Adı                   | Okul Türü              | Telefon            | E-Mail                    | Web Adresi          |
| AKSARAY LİSESİ             | Lise                   | 111111111          | mdjklal@kjhkj.com         |                     |
| Ankara Anadolu Lisesi      | Lise                   | 555555555          | asjdjsahd@aksjdkasd.com   | www.kasjdhkjasd.com |

Sistem okul kaydının silinmesi işlemini onaylamanızı isteyecek. Bu pencereden <**Tamam**> butonuna tıklayarak onaylıyoruz.

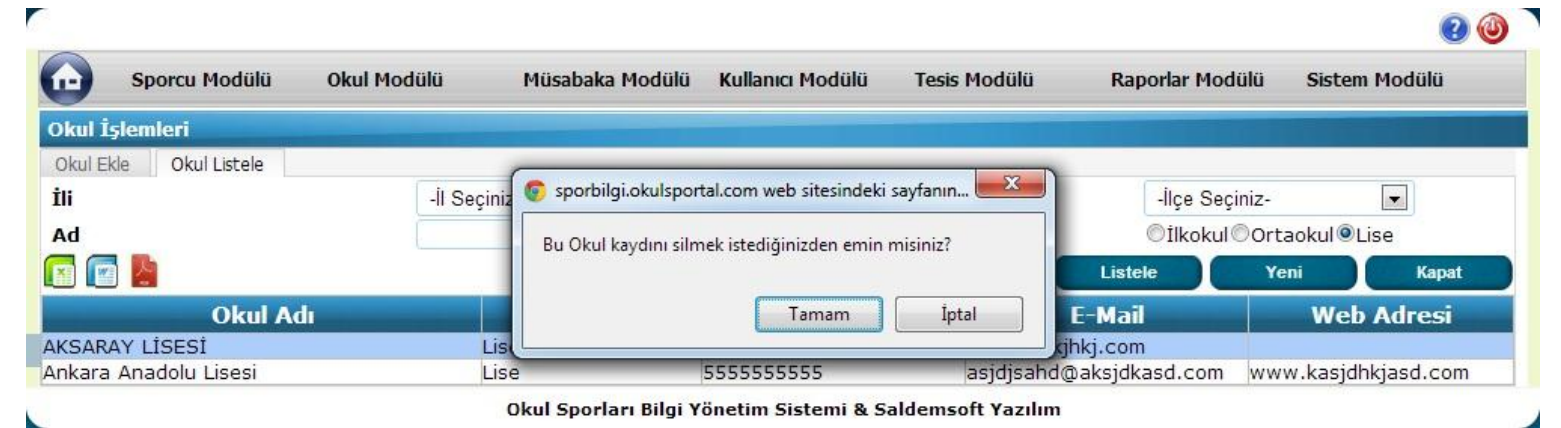

İşlem başarılı olarak gerçekleştikten sonra bilgi mesajı alacaksınız, bu mesajı kapatmak için mesajın sağ alt kısmındaki < **Tamam**> butonuna tıklamanız yeterli olacaktır.

# **3-** Müsabaka Modülü3-a-1- Müsabaka İşlemleri

# Sporcu Modülü Okul Modülü Müsabaka Modülü Kullanıcı Modülü Tesis Modülü Raporlar Modülü Sistem Modülü Müsabaka İşlemleri Müsabaka İşlemleri Müsabaka İşlemleri Spor Dalı Seçim İşlemleri Sporcu Kayıt İşlemleri Sporcu Kayıt İşlemleri İ Sporcu Liste İşlemleri

Spor Dalları, kategorisi, cinsiyeti ve yarışma türüne kadar bilgisini taşıdığı müsabaka kayıtlarına özgü işlemlerinin yapıldığı sayfadır. Müsabakaların mahalli, grup, yarı final ve Türkiye birinciliği basamaklarında gerek ferdi, takım veya karma şeklinde ayrı ayrı işlem yapabilme özelliğine sahip bu sayfada müsabaka sonuçlarını, derecelendirmeleri vb. bilgilere ulaşmak mümkündür.

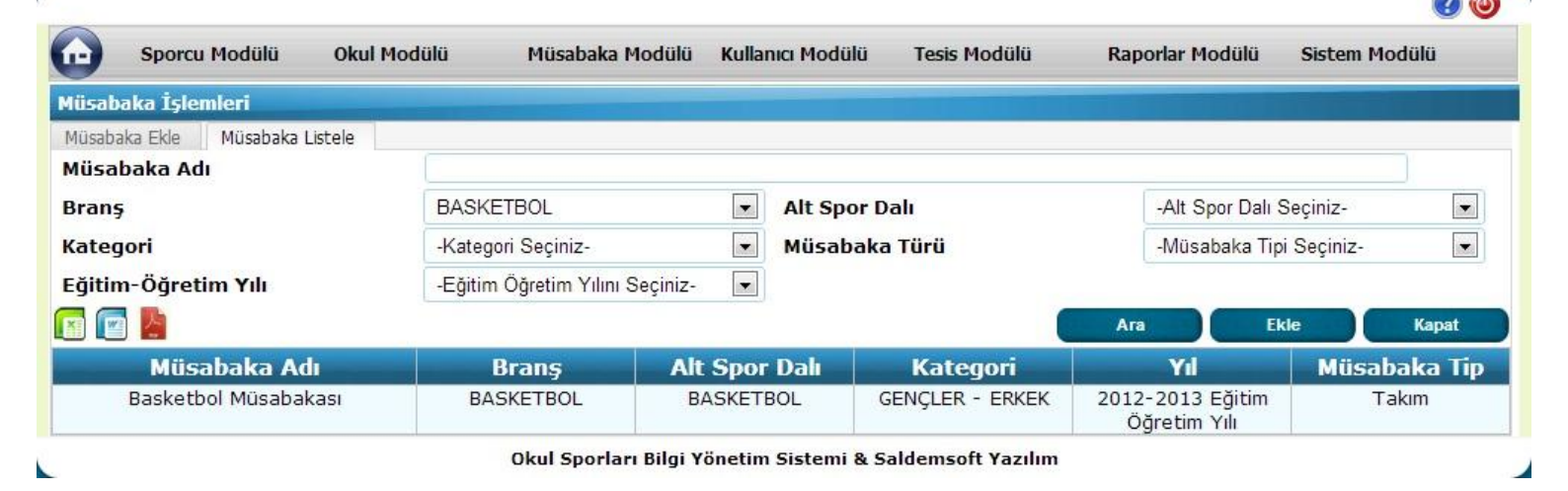

### 3-a-3- Spor Dalı Seçim İşlemleri

|            | Sporcu Modülü        | Okul Modülü | Müsabaka Modülü                                                                                                    | Kullanıcı Modülü                | Tesis Modülü      | Raporlar Modülü | Sistem Modülü |
|------------|----------------------|-------------|----------------------------------------------------------------------------------------------------|---------------------------------|-------------------|-----------------|---------------|
|            |                      |             | Müsabaka İşlemleri<br>Müsabaka Yönetim İşle<br>Spor Dalı Seçim İşlemle<br>Spor Dalı Seçi<br>Spor Dalı Seçi<br>Spor Dalı Onay İşlemleri<br>İl Sporcu Liste İşlemleri | mleri<br>ri<br>m İşlemleri<br>i |                   |                 |               |
|            |                      |             |                                                                                                    |                                 |                   |                 | 2 🔘           |
| $\bigcirc$ | Sporcu Modülü        | Okul Modülü | Müsabaka Modülü                                                                                                    | Kullanıcı Modülü                | Tesis Modülü      | Raporlar Modülü | Sistem Modülü |
| Okul       | Spor Dalı Seçim İşle | emleri      |                                                                                                    |                                 |                   |                 |               |
| Okulu      | ı                    | Ank         | ara Anadolu Lisesi , ALTINDAĞ , AN                                                                                                    | WKARA                           |                   |                 |               |
| Eğitir     | n ve Öğretim Yılı    |             | ğitim Öğretim Yılını Seçiniz-                                                                                                    |                                 |                   | Kateg           | ori Seç Kapat |
|            |                      |             | Okul Sporları Bilgi Ye                                                                                                    | önetim Sistemi & Sa             | aldemsoft Yazılım |                 |               |

Okulların hangi spor dalı, kategori ve cinsiyet ile müsabakalara katılacağının bildirisini yaptığı ekrandır. Kullanımı gayet basit olan bu ekranda yapılması gereken tek işlem "Yeşil" renkli hücrelere tek tıklama yaparak üzerinde "X" işaretini getirmek ya da kaldırmak için yine bu işaretin olduğu bölgeye tek tıklama yaparak kaldırmaktır. Listeyi getirmek için okul kullanıcısı öncelikle **Eğitim ve Öğretim Yılını** seçmelidir. Sonrasında ise <**Kategori Seç**> butonuna tıklanırsa aşağıdaki gibi bir liste karşımıza gelecektir.

34

|                     |       | Anlinun Ai | andalı isasi  |           |          | 14    |       |       |       |       |       |       |         |       |      |
|---------------------|-------|------------|---------------|-----------|----------|-------|-------|-------|-------|-------|-------|-------|---------|-------|------|
| ulu                 | Ľ     | Ankara Ai  | nadolu Lisesi | , ALTINDA | 3, ANKAR | (A    |       |       |       |       |       |       |         |       |      |
| tim ve Öğretim Yılı |       | 2012-20    | 013 Eğitim    | Öğretim   | Yılı     | •     |       |       |       |       |       | 9.15  |         |       |      |
|                     |       |            |               |           |          |       |       |       |       |       |       | Kateg | ori Seç | Ka    | ipat |
| SDOD DALLADT        | M     | İNİKL      | ER            | κί        | İÇÜKL    | ER    | YI    | LDIZL | AR    | G     | ENÇLI | R     | BĹ      | İYÜKL | ER   |
| SPOK DALLAKI        | Erkek | Kız        | Karma         | Erkek     | Kız      | Karma | Erkek | Kız   | Karma | Erkek | Kız   | Karma | Erkek   | Kız   | Karn |
| ATLETIZM            |       |            |               |           |          |       |       |       |       |       |       |       |         |       |      |
| BADMINTON           |       |            |               |           |          |       |       |       |       | i-    |       |       |         |       |      |
| BASKETBOL           |       |            |               |           |          |       |       |       |       | X     | X     |       |         |       |      |
| CİMNASTİK           |       |            | -             |           |          |       |       |       |       |       |       |       |         |       |      |
| ESKRİM              |       |            |               |           |          |       |       |       |       |       |       |       |         |       |      |
| FUTBOL              |       |            |               |           |          |       |       |       |       |       |       |       |         |       |      |
| FUTSAL              |       |            |               |           |          |       |       |       |       |       |       |       |         |       |      |
| GÜREŞ               |       |            |               |           |          |       |       |       |       |       |       |       |         |       |      |
| HALTER              |       |            |               |           |          |       |       |       |       |       |       |       |         |       |      |
| HENTBOL             |       |            |               |           |          |       |       |       |       |       |       |       |         |       |      |
| İŞİTME ENGELLİLER   |       | 1          |               |           |          |       |       |       |       |       |       |       |         |       |      |
| JUDO                |       |            |               |           |          |       |       |       |       |       |       |       |         |       |      |
| KARATE              |       | 2          |               |           |          |       |       |       |       |       |       |       |         |       |      |
| KAYAK               |       |            |               |           |          |       |       |       |       |       |       |       |         |       |      |
| KROS                |       |            |               |           |          |       |       |       |       |       |       |       |         |       |      |
| MASA TENISI         |       |            | 4             |           |          |       |       |       |       |       |       |       |         |       |      |
| OYUN                |       |            |               |           |          |       |       |       |       |       |       |       |         |       |      |
| SATRANÇ             |       |            |               |           |          |       |       |       |       |       |       |       |         |       |      |
| TAEKWONDO           |       |            |               |           |          |       |       |       |       |       |       |       |         |       |      |
| TENIS               |       |            |               |           |          |       |       |       | 0     |       |       |       |         |       |      |
| VOLEYBOL            |       |            |               |           |          |       |       |       |       |       |       |       |         |       |      |
| YÜZME               |       |            |               |           |          | 1     |       |       |       |       |       |       |         |       |      |

✓ Bu tablodan artık istenildiği şekilde spor dalı, kategori ve cinsiyet seçimi yapılabilir. Örneğin:

Güreş spor dalında Gençler – Erkek Kategorisinde müsabakalara katılmak istediğimizi bildirelim. Tablodan GÜREŞ yazan satırın devamında GENÇLER sütunun alt sütunu olan Erkek kısmının Yeşil renkte olduğunu görüyoruz. Gri renkte olan alanlar seçim yapılamayacak kısımları bildirmektedir fakat yeşil alanlar seçim yapılabilir alanları simgeler. Şimdi bu bahsettiğimiz alana tıklayınca sistem bize aşağıdaki gibi bir soru soracak:

| Okula bu spor dali,<br>istediğinizden emir | kategori ve cinsiyeti ekler<br>imisiniz? | nek   |
|--------------------------------------------|------------------------------------------|-------|
|                                            | <b>-</b>                                 | ( +   |
|                                            | Tamam                                    | Iptal |

<Tamam> butonuna tıklanması durumunda sayfa yenilecek ve yeni görünüm aşağıdaki gibi olacaktır:

| ulu                  | F     | Ankara Ar | nadolu Lisesi | , ALTINDA | Ğ , ANKAR    | A     |       |       |       |       |       |       |         |      |       |
|----------------------|-------|-----------|---------------|-----------|--------------|-------|-------|-------|-------|-------|-------|-------|---------|------|-------|
| itim ve Öğretim Yılı |       | 2012-20   | 013 Eğitim    | Öğretim   | Yılı [       |       |       |       |       |       |       | Kateo | nri Sec | Ka   | nat   |
| SPOR DALLARI         | M     | İNİKL     | ER            | Kİ        | <b>İÇÜKL</b> | ER    | YI    | LDIZL | AR    | G     | ENÇLI | ER    | BÜ      | YÜKL | ER    |
| ATI ETT7M            | Erkek | KIZ       | Karma         | Erkek     | KIZ          | Karma | Erkek | KIZ   | Karma | Erkek | KIZ   | Karma | Erkek   | KIZ  | Karma |
|                      | _     | -         |               |           |              |       |       |       |       | -     |       |       |         |      |       |
| BADMINTON            |       | -         |               |           |              |       |       |       |       | v     | v     |       |         |      |       |
| CİMNASTİK            |       |           |               |           |              |       |       |       |       | ~     | ~     |       |         | _    |       |
| ESKRİM               |       | 5         |               |           |              |       |       |       |       |       |       |       |         |      |       |
| FUTBOI               | _     |           |               |           |              |       |       | -     |       |       |       |       |         |      |       |
| FUTSAL               |       |           |               |           |              |       |       |       |       |       |       |       |         |      |       |
| GÜRES                |       |           |               |           |              |       |       |       | - (   | X     | )     |       |         |      | 1     |
| HALTER               |       | 8         |               |           |              |       |       |       |       |       |       |       |         |      | 1     |
| HENTBOL              |       |           |               |           |              |       |       |       |       |       |       |       |         |      |       |
| İŞİTME ENGELLİLER    |       |           |               |           |              |       |       |       |       |       |       |       |         |      |       |
| JUDO                 |       | £         | 8             |           |              | 2 B   |       |       |       |       |       |       |         |      |       |
| KARATE               |       |           | 2             |           |              |       |       |       |       |       |       |       |         |      |       |
| KAYAK                |       |           |               |           |              |       |       |       |       |       |       |       |         |      |       |
| KROS                 |       |           | (r)           |           |              |       |       |       |       |       |       |       |         |      |       |
| MASA TENİSİ          |       | -         |               |           |              |       |       |       |       |       |       |       |         |      |       |
| OYUN                 |       |           |               |           |              |       |       |       |       |       |       |       |         |      |       |
| SATRANÇ              |       |           |               |           |              |       |       |       |       |       |       |       |         |      |       |
| TAEKWONDO            |       |           | 10            |           |              |       |       |       |       |       |       |       |         |      |       |
| TENIS                |       | 9         |               |           |              | i     |       |       |       |       |       |       |         |      |       |
| VOLEYBOL             |       |           |               |           |              |       |       |       |       |       |       |       |         |      |       |
| YUZME                |       |           |               |           |              |       |       |       |       |       |       |       |         |      |       |

Şimdi de kaldırma işlemini yapalım. Önceden seçili durumda olan **BASKETBOL** spor dalının **GENÇLER – Erkek** Kategorisini kaldıralım. Ekleme işleminde olduğu gibi "X" olan işaretin üzerine gidip tek tıklama yapıyoruz. Sistem bu sefer aşağıdaki gibi bir soru soracaktır:

| okuldan bu spor<br>istediğinizden en | dali, kategori ve cinsiyeti ka<br>ninmisiniz? | ldırmak |
|--------------------------------------|-----------------------------------------------|---------|
| istearginizaen en                    |                                               |         |
|                                      |                                               |         |
|                                      |                                               |         |

<Tamam> butonuna tıklanması durumunda sayfa yenilenecek ve aşağıdaki gibi bir görünüm alacaktır.
| lu                  | 4     | Ankara Ar | nadolu Lisesi | , ALTINDA | Ğ <mark>, </mark> алкағ | RA    |       |      |       |       |      |         |       |      |          |
|---------------------|-------|-----------|---------------|-----------|-------------------------|-------|-------|------|-------|-------|------|---------|-------|------|----------|
| tim ve Öğretim Yılı | Ē     | 2012-20   | 013 Eğitim    | Öğretim   | Yılı                    | •     |       |      |       |       |      | Wednesd |       |      |          |
|                     | M     | İNİKI     | FR            | ĸ         | ICÜKI                   | FR    | YI    | DIZL | AR    | G     | ENCL | FR      | B     | YÜKI | ER       |
| SPOR DALLARI        | Erkek | Kız       | Karma         | Erkek     | Kız                     | Karma | Erkek | Kız  | Karma | Erkek | Kız  | Karma   | Erkek | Kız  | Karm     |
| ATLETIZM            |       |           |               |           |                         |       |       |      |       |       |      |         |       |      |          |
| BADMINTON           |       |           |               |           |                         |       |       |      |       |       |      |         |       |      |          |
| BASKETBOL           |       |           |               |           |                         |       |       |      |       |       | X    |         |       |      |          |
| CİMNASTİK           |       |           |               |           |                         |       |       |      |       |       |      |         |       |      |          |
| ESKRİM              |       |           |               |           |                         |       |       |      |       |       |      |         |       |      |          |
| FUTBOL              |       |           |               |           |                         |       |       |      |       |       |      |         |       |      |          |
| FUTSAL              |       | ĵ.        |               |           |                         |       |       |      |       |       |      |         |       |      |          |
| GÜREŞ               |       |           |               |           |                         |       |       |      |       | X     |      |         |       |      |          |
| HALTER              |       |           |               |           |                         |       |       |      |       |       |      |         |       |      |          |
| HENTBOL             |       |           |               |           |                         |       |       |      |       |       |      |         |       |      |          |
| İŞİTME ENGELLİLER   |       |           |               |           |                         |       |       |      |       | i-    | -    |         |       |      |          |
| JUDO                |       |           |               |           |                         |       |       |      |       |       |      |         |       |      |          |
| KARATE              |       |           |               |           |                         |       |       |      |       |       |      |         |       |      |          |
| KAYAK               |       |           |               |           |                         |       |       |      |       |       |      |         |       |      |          |
| KROS                |       | 1         |               |           |                         |       |       |      |       |       |      |         |       |      | <u> </u> |
| MASA TENISI         |       |           |               |           |                         |       |       |      |       |       |      |         |       |      |          |
| OYUN                |       |           |               |           |                         |       |       |      |       |       |      | 3 3     |       |      |          |
| SATRANÇ             |       |           |               |           |                         |       |       |      |       |       |      | 8       |       |      |          |
| TAEKWONDO           |       |           |               |           |                         |       |       | -    |       |       | •    |         |       |      |          |
| TENÍS               |       |           |               |           |                         |       | ]     |      |       |       |      |         |       |      |          |
| VOLEYBOL            |       |           |               |           |                         |       |       |      |       |       |      |         |       |      |          |
| YÜZME               |       |           |               |           |                         |       |       |      |       |       |      |         |       |      |          |

Okul Kullanıcısı bu işlemleri yaparak aynı zamanda Esame Sporcu Listesini bildirirken, önüne yalnızca seçmiş olduğu spor dalı, kategori ve cinsiyetin gelmesini sağlamış olur.

Not: Kategori seçerken <u>Okul Kullanıcısının</u> Eğitim Öğretim Yılı seçmeli kutusunun üzerindeki Okul Adı kısmına herhangi bir ad girmesine gerek yoktur; otomatik olarak sistem kullanıcıyı algılar ve burada seçili bir duruma getirir. Sistem Yöneticileri ve İl Kullanıcıları bu sayfaya ulaşmak istediklerinde okulun adını yazmaları ve alt tarafta beliren otomatik tamamlama menüsünden okulun adını seçtikten sonra kategori seçimine gitmelidir.

# 7- Sonuç Formu İndir

| Yarışma Sonuç Şablonlar |        |                   |         |           |
|-------------------------|--------|-------------------|---------|-----------|
|                         |        |                   |         |           |
| BADMINTON               | FUTBOL | HENTBOL           | КАУАК   | TAEKWONDO |
|                         |        |                   |         |           |
| BASKETBOL               | FUTSAL | İŞİTME ENGELLİLER | KROS    | ATLETİZM  |
|                         |        |                   |         |           |
|                         |        |                   |         |           |
| Сімпаятік               | GÜREŞ  | JUDO              | SATRANÇ | OYUN      |
| CIMNASTIK               | GÜREŞ  | JUDO              | SATRANC | OYUN      |

Okul kullanıcıları ve il merkezi kullanıcılarının müsabaka sonuçlarını girebilecekleri Microsoft Excel şablonlarını indirmek için kullandıkları sayfadır. Herhangi bir spor dalındaki sonuç şablonunu indirmek için yapılması gereken tek şey basitçe ilgili spor dalının üzerine tıklamaktır. Kullanılan tarayıcının varsayılan indirme klasörüne dosyaya yine bu konumdan ulaşabilirsiniz.

## 3-a-4-Sporcu Kayıt İşlemleri

| -                                                                    | Sporcu Modülü                                                                                                    | Okul Modülü                                                                                         | Müsabaka Modülü                                                                                          | Kullanıcı Modülü | Tesis Modülü | Raporlar Modülü | Sistem Modülü |
|----------------------------------------------------------------------|----------------------------------------------------------------------------------------------------|----------------------------------------------------------------------------------------------------|----------------------------------------------------------------------------------------------------|------------------|--------------|-----------------|---------------|
|                                                                      |                                                                                                    |                                                                                                    | Müsabaka İşlemleri                                                                                       |                  |              |                 |               |
|                                                                      |                                                                                                    |                                                                                                    | Müsabaka Yönetim İşle                                                                                    | mleri            |              |                 |               |
|                                                                      |                                                                                                    |                                                                                                    | Spor Dalı Seçim İşlemle                                                                                  | ri               |              |                 |               |
|                                                                      |                                                                                                    |                                                                                                    | Sporcu Kavit İslemleri                                                                                   |                  |              |                 |               |
|                                                                      |                                                                                                    |                                                                                                    | Sporcu Rayle Sporcu                                                                                      | Kayıt İşlemleri  |              |                 |               |
|                                                                      |                                                                                                    |                                                                                                    | Spor Dali Onay Işlemler                                                                                  |                  |              |                 |               |
|                                                                      |                                                                                                    |                                                                                                    | İl Sporcu Liste İşlemleri                                                                                |                  |              |                 |               |
|                                                                      |                                                                                                    |                                                                                                    |                                                                                                    |                  |              |                 | 2             |
| -                                                                    |                                                                                                    |                                                                                                    |                                                                                                    |                  |              |                 |               |
| orc                                                                  | Sporcu Modülü<br>u Kayıt İşlemleri                                                                                                    | Okul Modülü                                                                                         | Müsabaka Modülü                                                                                          | Kullanıcı Modülü | Tesis Modülü | Raporlar Modülü | Sistem Modülü |
| )<br>orci<br>orci<br>Dku                                             | Sporcu Modülü<br>u Kayıt İşlemleri<br>u Kaydet Sporcu List<br>lu                                                                                         | Okul Modülü<br>ele<br>Ankara Anadolu                                                                | Müsabaka Modülü<br>Lisesi , ALTINDAĞ , ANKARA                                                            | Kullanıcı Modülü | Tesis Modulu | Raporlar Modülü | Sistem Modülü |
| oorcu<br>oorcu<br>Oku<br>Oku                                         | Sporcu Modülü<br>u Kayıt İşlemleri<br>ı Kaydet Sporcu List<br>lu<br>I Türü                                                                               | Okul Modülü<br>ele<br>Ankara Anadolu<br>Tümü Öliku                                                  | Müsabaka Modülü<br>Lisesi , ALTINDAĞ , ANKARA<br>okul Ortaokul ©Lise                                     | Kullanıcı Modülü | Tesis Modülü | Raporlar Modülü | Sistem Modülü |
| oorcu<br>oorcu<br>Oku<br>Oku<br>Kate                                 | Sporcu Modülü<br>u Kayıt İşlemleri<br>u Kaydet Sporcu List<br>lu<br>I Türü<br>egori Adı                                                                  | Okul Modülü<br>ele<br>Ankara Anadolu<br>Tümü İlkı<br>-Lütfen Kateg                                  | Müsabaka Modülü<br>Lisesi , ALTINDAĞ , ANKARA<br>okul Ortaokul®Lise<br>gori Adını Se 💌                   | Kullanıcı Modülü | Tesis Modulu | Raporlar Modülü | Sistem Modülü |
| porc<br>porc<br>Oku<br>Oku<br>Kate                                   | Sporcu Modülü<br>u Kayıt İşlemleri<br>u Kaydet Sporcu List<br>lu<br>I Türü<br>egori Adı                                                                  | Okul Modülü<br>ele<br>Ankara Anadolu<br>Tümü Öliku<br>-Lütfen Kateg<br>-Lütfen Kateg                | Müsabaka Modülü<br>Lisesi , ALTINDAĞ , ANKARA<br>okul Ortaokul ©Lise<br>gori Adını Se 💌<br>gori Seçiniz- | Kullanıcı Modülü | Tesis Modülü | Raporlar Modülü | Sistem Modülü |
| porce<br>porce<br>Oku<br>Oku<br>Kate<br>Kate                         | Sporcu Modülü<br>u Kayıt İşlemleri<br>u Kaydet Sporcu List<br>lu<br>I Türü<br>egori Adı<br>egori<br>şma Türü                                             | Okul Modülü<br>ele<br>Ankara Anadolu<br>Tümü İlkı<br>-Lütfen Kateg                                  | Müsabaka Modülü<br>Lisesi , ALTINDAĞ , ANKARA<br>okul Ortaokul OLise<br>gori Adını Se 💌<br>gori Seçiniz- | Kullanıcı Modülü | Tesis Modulu | Raporlar Modülü | Sistem Modülü |
| porcu<br>Oku<br>Oku<br>Kate<br>Kate<br>Yarı<br>Eğit                  | Sporcu Modülü<br>u Kayıt İşlemleri<br>u Kaydet Sporcu List<br>lu<br>I Türü<br>egori Adı<br>egori<br>şma Türü<br>im Öğretim Yılı                          | Okul Modülü<br>ele<br>Ankara Anadolu<br>Tümü İlku<br>-Lütfen Kateç<br>-Lütfen Kateç<br>-Eğitim Öğre | Müsabaka Modülü<br>Lisesi , ALTINDAĞ , ANKARA<br>okul Ortaokul ©Lise<br>gori Adını Se 💌<br>gori Seçiniz- | Kullanıcı Modülü | Tesis Modulu | Raporlar Modülü | Sistem Modülü |
| porce<br>porce<br>Oku<br>Kate<br>Kate<br>Yarı<br>Eğit<br>Spol        | Sporcu Modülü<br>u Kayıt İşlemleri<br>u Kaydet Sporcu List<br>lu<br>I Türü<br>egori Adı<br>egori<br>şma Türü<br>im Öğretim Yılı<br>rcu Adı               | Okul Modülü<br>ele<br>Ankara Anadolu<br>Tümü İlkı<br>-Lütfen Kateg<br>-Lütfen Kateg                 | Müsabaka Modülü<br>Lisesi , ALTINDAĞ , ANKARA<br>okul Ortaokul OLise<br>gori Adını Se v<br>gori Seçiniz- | Kullanıcı Modülü | Tesis Modulu | Raporlar Modülü | Sistem Modülü |
| porce<br>porce<br>oku<br>oku<br>Kate<br>Kate<br>Yarı<br>Eğit<br>Spoi | Sporcu Modülü<br>u Kayıt İşlemleri<br>u Kaydet Sporcu List<br>lu<br>I Türü<br>egori Adı<br>egori<br>şma Türü<br>im Öğretim Yılı<br>rcu Adı<br>rcu Soyadı | Okul Modülü<br>ele<br>Ankara Anadolu<br>Tümü İlku<br>-Lütfen Kateç<br>-Lütfen Kateç                 | Müsabaka Modülü<br>Lisesi , ALTINDAĞ , ANKARA<br>okul Ortaokul ©Lise<br>gori Adını Se 💌<br>gori Seçiniz- | Kullanıcı Modülü | Tesis Modulu | Raporlar Modülü | Sistem Modülü |

Okulların müsabakalara katılacağı spor dalı, kategori ve cinsiyet gibi bildirimleri yaptıktan sonra bu müsabakalara katılacak sporculara yönelik işlemleri yapabileceği sayfadır.

## 3-a-4-a Sporcu Kayıt Listele

Girilmiş kayıtları listelemek için yapılması gereken, kriterleri seçip < Listele> butonuna tıklamaktır.

| Sporcu Kayıt İşlemleri       |                                           |                                            |              |
|------------------------------|-------------------------------------------|--------------------------------------------|--------------|
| Sporcu Kaydet Sporcu Listele |                                           |                                            |              |
| Okulu                        | Ankara Anadolu Lisesi , ALTINDAĞ , ANKARA |                                            |              |
| Okul Türü                    | Tümü İlkokul Ortaokul ®Lise               |                                            |              |
| Kategori Adı                 | GENÇLER 🗨                                 |                                            |              |
| Kategori                     | BASKETBOL - BASKETBOL > GENÇLER           | - ERKEK                                    |              |
| Yarışma Türü                 | MÜSABAKA 🗨                                |                                            |              |
| Eğitim Öğretim Yılı          | 2012-2013 Eğitim Öğretim Yılı             | •                                          |              |
| Sporcu Adı                   |                                           |                                            |              |
| Sporcu Soyadı                |                                           |                                            |              |
|                              |                                           | Listele                                    | Ekle Kapat   |
| Sporcu Adı                   | Eğitim Öğretim Yılı                       | Kategori                                   | Yarışma Türü |
| OĞUZHAN CERRAH               | 2012-2013 Eğitim Öğretim Yılı             | BASKETBOL - BASKETBOL > GENÇLER -<br>ERKEK | MÜSABAKA     |

Okul Sporları Bilgi Yönetim Sistemi & Saldemsoft Yazılım

Yukarıdaki örnekte ANKARA ilindeki ALTINDAĞ ilçesine kayıtlı "Ankara Anadolu Lisesi" okulu için BASKETBOL spor

dalının GENÇLER – ERKEK kategorisinde MÜSABAKA yarışma türünde 2012-2013 Eğitim ve Öğretim Yılında yarışacak olan kayıtlı sporcular listelenmiştir.

## 3-a-4-b Sporcu Kayıt Ekle

Yeni bir sporcu kaydı eklemek için <**Listele**> butonunun hemen sağ tarafında bulunan <Ekle> butonuna tıklıyoruz.

| Sporcu Modulu                                                                                                    | Okul Modülü                                        | Müsabaka Modülü                                                                                                    | Kullanıcı Modülü                                  | Tesis Modülü                      | Raporlar Modülü | Sistem Modülü         |
|----------------------------------------------------------------------------------------------------|----------------------------------------------------|----------------------------------------------------------------------------------------------------|---------------------------------------------------|-----------------------------------|-----------------|-----------------------|
| rcu Kayıt İşlemleri                                                                                                    |                                                    |                                                                                                    |                                                   |                                   |                 |                       |
| rcu Kaydet Sporcu Listele                                                                                                    | <u>.</u>                                           |                                                                                                    |                                                   |                                   |                 |                       |
| kulu                                                                                                    | Ankara Anadolu L                                   | isesi , ALTINDAĞ , ANKARA                                                                                                    |                                                   |                                   |                 |                       |
| cul Türü                                                                                                    | O⊤ümü⊙İlko                                         | kul Ortaokul @Lise                                                                                                    |                                                   |                                   |                 |                       |
| tegori Adı                                                                                                    | -Lütfen Kateg                                      | ori Adını Se 💌                                                                                                    |                                                   |                                   |                 |                       |
| tegori                                                                                                    | -Lütfen Kateg                                      | ori Seçiniz-                                                                                                    |                                                   |                                   |                 |                       |
| rışma Türü                                                                                                    |                                                    | •                                                                                                    |                                                   |                                   |                 |                       |
| itim Öğretim Yılı                                                                                                    | -Eğitim Öğreti                                     | im Yılını Seçiniz-                                                                                                    |                                                   |                                   |                 |                       |
| orcu Adı                                                                                                    |                                                    |                                                                                                    |                                                   |                                   |                 |                       |
| orcu Soyadı                                                                                                    |                                                    |                                                                                                    |                                                   |                                   | Y               |                       |
| ) 🚾 💾                                                                                                    |                                                    |                                                                                                    |                                                   |                                   | Listele Ekl     | e Kapat               |
|                                                                                                    |                                                    | Okul Sporları Bilgi Y                                                                                                    | iönetim Sistemi & S                               | aldemsoft Yazılım                 |                 | 0                     |
| Sporcu Modülü                                                                                                    | Okul Modülü                                        | Okul Sporları Bilgi Y<br>Müsabaka Modülü                                                                                                    | iönetim Sistemi & S                               | aldemsoft Yazılım<br>Tesis Modülü | Raporlar Modülü | <b>3</b> istem Modülü |
| Sporcu Modülü<br>rcu Kayıt İşlemleri                                                                                                    | Okul Modülü                                        | Okul Sporları Bilgi Y<br>Müsabaka Modülü                                                                                                    | rönetim Sistemi & S                               | aldemsoft Yazılım<br>Tesis Modülü | Raporlar Modülü | Sistem Modülü         |
| Sporcu Modülü<br>rcu Kayıt İşlemleri<br>rcu Kaydet Sporcu Listele                                                                                               | Okul Modülü                                        | Okul Sporları Bilgi Y<br>Müsabaka Modülü                                                                                                    | rönetim Sistemi & S<br>Kullanıcı Modülü           | aldemsoft Yazılım<br>Tesis Modülü | Raporlar Modülü | 3<br>Sistem Modülü    |
| Sporcu Modülü<br>rcu Kayıt İşlemleri<br>rcu Kaydet Sporcu Listele<br>kulu                                                                                       | Okul Modülü                                        | Okul Sporları Bilgi Y<br>Müsabaka Modülü<br>Anadolu Lisesi , ALTINDAĞ , A                                                                                    | Kullanıcı Modülü                                  | aldemsoft Yazılım<br>Tesis Modülü | Raporlar Modülü | 3istem Modülü         |
| Sporcu Modülü<br>rcu Kayıt İşlemleri<br>rcu Kaydet Sporcu Listele<br>kulu<br>ategorisi                                                                          | Okul Modülü                                        | <b>Okul Sporları Bilgi Y</b><br><b>Müsabaka Modülü</b><br>Anadolu Lisesi , ALTINDAĞ , A                                                                      | iönetim Sistemi & S<br>Kullanıcı Modülü<br>ANKARA | aldemsoft Yazılım<br>Tesis Modülü | Raporlar Modülü | 3<br>Sistem Modülü    |
| Sporcu Modülü<br>rcu Kayıt İşlemleri<br>rcu Kaydet Sporcu Listele<br>kulu<br>ategorisi<br>arışma Türü                                                           | Okul Modülü<br>Ankara                              | Okul Sporları Bilgi Y<br>Müsabaka Modülü<br>Anadolu Lisesi , ALTINDAĞ , A<br>ın Kategori Seçiniz-                                                            | iönetim Sistemi & S<br>Kullanıcı Modülü<br>ANKARA | aldemsoft Yazılım<br>Tesis Modülü | Raporlar Modülü | <b>Sistem Modülü</b>  |
| Sporcu Modülü<br>rcu Kayıt İşlemleri<br>rcu Kaydet Sporcu Listele<br>kulu<br>ategorisi<br>arışma Türü<br>jitim Öğretim Yılı                                     | Okul Modülü<br>Ankara<br>-Lütfe<br>-Eğitii         | Okul Sporları Bilgi Y<br>Müsabaka Modülü<br>Anadolu Lisesi , ALTINDAĞ , A<br>ın Kategori Seçiniz-<br>ı<br>m Öğretim Yılını Seçiniz-                          | iönetim Sistemi & S<br>Kullanıcı Modülü           | Tesis Modülü                      | Raporlar Modülü | 3<br>Sistem Modülü    |
| Sporcu Modülü<br>rcu Kayıt İşlemleri<br>rcu Kaydet Sporcu Listele<br>kulu<br>ategorisi<br>arışma Türü<br>ğitim Öğretim Yılı<br>yruk                             | Okul Modülü<br>Ankara<br>-Lütfe<br>-Eğitin<br>@T.C | Okul Sporları Bilgi Y<br>Müsabaka Modülü<br>Anadolu Lisesi , ALTINDAĞ , A<br>ın Kategori Seçiniz-<br>ı<br>m Öğretim Yılını Seçiniz-                          | iönetim Sistemi & S<br>Kullanıcı Modülü<br>ANKARA | Tesis Modülü                      | Raporlar Modülü | 3istem Modülü         |
| Sporcu Modülü<br>orcu Kayıt İşlemleri<br>orcu Kaydet Sporcu Listele<br>kulu<br>ategorisi<br>arışma Türü<br>ğitim Öğretim Yılı<br>yruk<br>C Kimlik No            | Okul Modülü<br>Ankara<br>-Lütfe<br>-Eğiti<br>@T.C  | Okul Sporları Bilgi Y<br>Müsabaka Modülü<br>Anadolu Lisesi , ALTINDAĞ , A<br>ın Kategori Seçiniz-<br>m Öğretim Yılını Seçiniz-<br>OYabancı<br>T.C. No Sorgul | iönetim Sistemi & S<br>Kullanıcı Modülü<br>ANKARA | Tesis Modülü                      | Raporlar Modülü | 3<br>Sistem Modülü    |
| Sporcu Modülü<br>rcu Kayıt İşlemleri<br>rcu Kaydet Sporcu Listele<br>kulu<br>ategorisi<br>arışma Türü<br>ğitim Öğretim Yılı<br>yruk<br>C Kimlik No<br>d         | Okul Modülü<br>Ankara<br>-Lütfe<br>-Eğiti<br>@T.C  | Okul Sporları Bilgi Y<br>Müsabaka Modülü<br>Anadolu Lisesi , ALTINDAĞ , A<br>ın Kategori Seçiniz-<br>m Öğretim Yılını Seçiniz-<br>OYabancı<br>T.C. No Sorgul | iönetim Sistemi & S<br>Kullanıcı Modülü<br>ANKARA | Tesis Modülü                      | Raporlar Modülü | 3istem Modülü         |
| Sporcu Modülü<br>rcu Kayıt İşlemleri<br>rcu Kaydet Sporcu Listele<br>kulu<br>ategorisi<br>arışma Türü<br>ğitim Öğretim Yılı<br>yruk<br>2 Kimlik No<br>1<br>yyad | Okul Modülü<br>Ankara<br>-Lütfe<br>-Eğitin<br>@T.C | Okul Sporları Bilgi Y<br>Müsabaka Modülü<br>Anadolu Lisesi , ALTINDAĞ , A<br>ın Kategori Seçiniz-<br>m Öğretim Yılını Seçiniz-<br>ÇYabancı<br>T.C. No Sorgu  | iönetim Sistemi & S<br>Kullanıcı Modülü<br>ANKARA | Tesis Modülü                      | Raporlar Modülü | 3istem Modülü         |

Listeye sporcu eklerken yukarı da görüldüğü gibi sporcuya ait bir takım bilgiler girilmektedir. Sporcuya ait bilgiler girildikten sonra <**Kaydet**> butonuna tıklanırsa sistem sporcuyu listeye dahil etmeden önce arka planda bir takım kontroller gerçekleştirilmektedir. Bu kontroller:

- ✓ Sporcu kaydının olup olmadığını,
- ✓ Sporcuya ait lisansın varlığını varsa da seçilen spor dalına uygun olup olmadığını,
- ✓ Sporcuya ait lisansın geçerli olup olmadığını,
- ✓ Sporcunun seçilen kategorinin katılım yaş aralığına uyup uymadığını,
- ✓ Sporcunun cinsiyetinin seçilen kategorinin cinsiyet özelliklerine uyup uymadığını;

gibi kontrolleri yaptıktan sonra kayıt ekleme gerçekleştirilebilmektedir.

Sporcu Listesine kayıt oluşturmak için:

Sporcunun müsabakalara katılacağı Kategori seçmeli kutudan seçilir.

|                  | Kategorisi                              | -Lütfen Kategori Seçiniz-                                                                                                    |
|------------------|-----------------------------------------|----------------------------------------------------------------------------------------------------|
|                  | Yarışma Türü                            | -Lütfen Kategori Seçiniz-<br>BASKETBOL - BASKETBOL > GENÇLER - ERKEK                                                                                                    |
|                  | Seçilen kategoriye ait Yarışma Türü seç | çmeli kutudan seçilir.                                                                                                    |
|                  | Yarışma Türü                            | -Yarışma Türü Seçiniz-                                                                                                    |
|                  | Eğitim Öğretim Yılı                     | -Yarışma Türü Seçiniz-<br>MÜSABAKA                                                                                                    |
|                  | Eğitim-Öğretim Yılı seçmeli kutudan se  | çilir.                                                                                                    |
|                  | Eğitim Öğretim Yılı                     | -Eğitim Öğretim Yılını Seçiniz-                                                                                                    |
|                  |                                         | -Eğitim Öğretim Yılını Seçiniz-<br>2012-2013 Eğitim Öğretim Yılı                                                                                                    |
| $\triangleright$ | Sporcu T.C. uyruklu değilse Yabancı işa | retlenir.                                                                                                    |
|                  | Uyruk                                   | Interpretation Interpretation Interpretatio Interpretation Interpretation Interpretation Int |
|                  | Sporcunun T.C. Kimlik numarası girilir  | ve yanındaki T.C. No Sorgula butonuna tıklanır.                                                                                                    |
|                  | TC Kimlik No                            | 48457173830 T.C. No Sorgula                                                                                                    |
|                  |                                         | $\checkmark$                                                                                                    |
|                  | TC Kimlik No                            | 48457173830 T.C. No Sorgula                                                                                                    |
|                  | Ad                                      | OĞUZHAN                                                                                                    |
|                  | Soyad                                   | CERRAH                                                                                                    |

T.C. No Sorgula butonuna tıklandıktan sonra Ad ve Soyad bilgileri otomatik olarak gelecektir. Bu işlem de tamamlandıktan sonra kaydı tamamlamak için sağ alt kısımdaki < Kaydet> butonuna tıklamak yeterlidir. Herhangi bir uyumsuzluk olmadığı takdirde kayıt başarılı bir şekilde sisteme eklenmiş olacaktır. 1

2 🕘 🗋

| orcu Kayıt İşlemleri       |                                           |  |
|----------------------------|-------------------------------------------|--|
| orcu Kaydet Sporcu Listele |                                           |  |
| Dkulu                      | Ankara Anadolu Lisesi , ALTINDAĞ , ANKARA |  |
| Categorisi                 | BASKETBOL - BASKETBOL > GENÇLER - ERKEK   |  |
| farışma Türü               | MÜSABAKA                                  |  |
| ğitim Öğretim Yılı         | 2012-2013 Eğitim Öğretim Yılı             |  |
| Jyruk                      | ●T.C ◎Yabancı                             |  |
| C Kimlik No                | 48457173830 T.C. No Sorgula               |  |
| Ad                         | OĞUZHAN                                   |  |
| Soyad                      | CERRAH                                    |  |

| porcu Kaydet       Sporcu Listele         Okulu       Ankara Anadolu Lisesi , ALTINDAŠ , ANKARA         Kategorisi       BAS         Yarışma Türü       MÜS         Ygrişma Türü       MÜS         Eğitim Öğretim Yılı       2012         Uyruk       T.C. No Sorgula         Ad       OĞUZHAN         Soyad       CERRAH |                               |                                           |  |
|----------------------------------------------------------------------------------------------------|-------------------------------|-------------------------------------------|--|
| Okulu     Ankara Anadolu Lisesi , ALTINDAĞ , ANKARA       Kategorisi     BAS       Yarışma Türü     MÜS       Fğitim Öğretim Yılı     2012       Uyruk     T.C.       T.C. Kimlik No     48457173830       Ad     Oğuzhanı       Soyad     CERRAH                                                                         | porcu Kaydet   Sporcu Listele |                                           |  |
| Kategorisi     BAS     Esame Listesi       Yarışma Türü     MÜS     İşleminiz Başarıyla Gerçekleşti.       Eğitim Öğretim Yılı     2012     Tamam       Uyruk     T.C.     Tamam       TC Kimlik No     48457173830     T.C. No Sorgula       Ad     OğuzHaN       Soyad     CERRAH                                       | Okulu                         | Ankara Anadolu Lisesi , ALTINDAĞ , ANKARA |  |
| Yarışma Türü     MÜS     İşleminiz Başarıyla Gerçekleşti.       Eğitim Öğretim Yılı     2012     Tamam       Uyruk     ©T.C.     Tamam       TC Kimlik No     48457173830     T.C. No Sorgula       Ad     Oğuzhan       Soyad     CERRAH                                                                                 | Kategorisi                    | BAS Esame Listesi                         |  |
| Eğitim Öğretim Yılı 2012 Tamam<br>Jyruk © T.C. No Sorguta<br>FC Kimlik No 48457173830 T.C. No Sorguta<br>Ad OĞUZHAN<br>Soyad CERRAH                                                                                                    | Yarışma Türü                  | MÜS 🕢 İşleminiz Başarıyla Gerçekleşti.    |  |
| Jyruk     T.C. No Sorgula       IC Kimlik No     48457173830       Ad     OGUZHAN       Soyad     CERRAH                                                                                                    | ğitim Öğretim Yılı            | 2012                                      |  |
| C Kimlik No     48457173830     T.C. No Sorgula       Ad     OĞUZHAN       Soyad     CERRAH                                                                                                    | Jyruk                         | ©T.C                                      |  |
| Ad OGUZHAN<br>Soyad CERRAH                                                                                                    | °C Kimlik No                  | 48457173830 T.C. No Sorgula               |  |
| Soyad CERRAH                                                                                                    | Ad                            | OĞUZHAN                                   |  |
|                                                                                                    | Soyad                         | CERRAH                                    |  |

# 3-a-4-c Sporcu Kayıt Güncelle

| Sporcu Modülü             | Okul Modülü    | Müsabaka Modülü            | Kullanıcı Modülü | Tesis Modülü | Raporlar Modülü | Sistem Modülü |
|---------------------------|----------------|----------------------------|------------------|--------------|-----------------|---------------|
| orcu Kayıt İşlemleri      |                |                            |                  |              |                 |               |
| porcu Kaydet Sporcu Liste | le             |                            |                  |              |                 |               |
| Okulu                     | Ankara Anadolu | Lisesi , ALTINDAĞ , ANKARA |                  |              |                 |               |
| Okul Türü                 | O⊤ümü⊙İlka     | okul Ortaokul @Lise        |                  |              |                 |               |
| Kategori Adı              | -Lütfen Kateg  | ori Adını Se 💌             |                  |              |                 |               |
| Kategori                  | -Lütfen Kateg  | ori Seçiniz-               |                  |              |                 |               |
| Yarışma Türü              |                | •                          |                  |              |                 |               |
| Eğitim Öğretim Yılı       | -Eğitim Öğret  | im Yılını Seçiniz-         | •                |              |                 |               |
| Sporcu Adı                |                |                            |                  |              |                 |               |
| Sporcu Soyadı             |                |                            |                  | A            |                 |               |
| 🖪 🗖 💁                     |                |                            |                  |              | Listele Eki     | le Kapat      |

6

Okul Sporları Bilgi Yönetim Sistemi & Saldemsoft Yazılım

Önceden sisteme girilmiş olan bir Sporcu Listesi kaydını güncellemek, içeriğinde değişiklik yapmak için yapılması gereken ilk işlem Sporcu Listesi kaydını getirmektir. Gerekli kriterleri girdikten sonra <**Listele**> butonuna tıklanır. Listelenen kayıt/ kayıtlardan ilgili olanın üzerine fare sürüklendikten sonra üzerine çift tıklanırsa yeni Sporcu Listesi kayıt ekranı bilgileri girilmiş bir şekilde karşımıza gelir. Bilgilerini değiştirmek istediğimiz alanda istenilen değişiklik yapıldıktan sonra tıpkı yeni Sporcu Listesi kaydında olduğu gibi sağ alt kısımda bulunan <**Kaydet**> butonuna basılır ve güncelleme işlemi gerçekleştirilmiş olur.

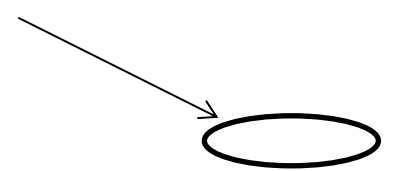

| - Spor     | rcu Modülü     | Okul Modülü | Müsabaka Modülü                         | Kullanıcı Modülü | Tesis Modülü | Raporlar Modülü | Sistem Modülü |
|------------|----------------|-------------|-----------------------------------------|------------------|--------------|-----------------|---------------|
| orcu Kayıl | İşlemleri      |             |                                         |                  |              |                 |               |
| orcu Kayde | t Sporcu Liste | le          |                                         |                  |              |                 |               |
| Okulu      |                | Ankara      | Anadolu Lisesi , ALTINDAĞ , A           | NKARA            |              |                 |               |
| Kategoris  |                | ATLE        | T <mark>İZM - ATLETİZM &gt; GE</mark> N | ÇLER - ERKEK     | -            |                 |               |
| Yarışma T  | ürü            | 100 N       | IETRE                                   | -                |              |                 |               |
| Eğitim Öğ  | retim Yılı     | 2012-       | 2013 Eğitim Öğretim Yılı                | •                |              |                 |               |
| Uyruk      |                | ●T.C        | ©Yabancı                                |                  |              |                 |               |
| TC Kimlik  | No             | 484571      | 73830 T.C. No Sorgul                    | la               |              |                 |               |
| Ad         |                | OĞUZH       | AN                                      |                  |              |                 |               |
| Soyad      |                | CERRA       | +                                       |                  |              |                 |               |
|            |                |             |                                         |                  |              | Kayd            | et Temizle    |

0

| Sporcu Kaydet Sporcu Listele |                                                          |  |
|------------------------------|----------------------------------------------------------|--|
| Okulu                        | Ankara Anadolu Lisesi , ALTINDAĞ , ANKARA                |  |
| Kategorisi                   | ATLE Esame Listesi                                       |  |
| Yarışma Türü                 | 1001 Isleminiz Başarıyla Gerçekleşti.                    |  |
| Eğitim Öğretim Yılı          | 2012 Tamam                                               |  |
| Uyruk                        | PT.C. rubaro                                             |  |
| TC Kimlik No                 | 48457173830 T.C. Ito Sorgula                             |  |
| Ad                           | OĞUZHAN                                                  |  |
| Soyad                        | CERRAH                                                   |  |
|                              | Kaydet Temizle                                           |  |
|                              | Okul Sporları Bilgi Yönetim Sistemi & Saldemsoft Yazılım |  |

## 3-a-4-d Sporcu Kayıt Sil

Sporcu Listesi kaydı silmek için listelenen kayıtlardan silinmek istenen kaydın üzerine gelinir ve sol tarafta beliren **hover** menüden <**Sil**> seçeneğine bir kere tıklanır. İşlem başarılı olarak gerçekleştikten sonra bilgi mesajı alacaksınız, bu mesajı kapatmak için mesajın sağ alt kısmındaki <**Tamam**> butonuna tıklamanız yeterli olacaktır.

|       | Sporcu Adı     | Eğitim Öğretim Yılı           | Kategori                                 | Yarışma Türü |
|-------|----------------|-------------------------------|------------------------------------------|--------------|
| 🗙 Sil | OĞUZHAN CERRAH | 2012-2013 Eğitim Öğretim Yılı | ATLETİZM - ATLETİZM > GENÇLER -<br>ERKEK | 100 METRE    |
|       |                |                               |                                          |              |
|       |                | $\checkmark$                  |                                          |              |

| Sporcu Kaydet Sporcu Listele    |                                                          |
|---------------------------------|----------------------------------------------------------|
| Okulu                           | Ankara Anadolu Lisesi , ALTINDAĞ , ANKARA                |
| Okul Türü                       |                                                          |
| Kategori Adı                    | -Lütfen Kateg 📝 İşleminiz başarıyla gerçekleşti          |
| Kategori                        | -Lütfen Kateg                                            |
| Yarışma Türü                    | Tamam                                                    |
| Eğitim Öğretim Yılı             | -Eğitim Öğretim Yılını Seçiniz-                          |
| Sporcu Adı                      |                                                          |
| Sporcu Soyadı                   |                                                          |
|                                 | Listele Ekle Kapat                                       |
| Aradığınız kriterlerde sonuç bi |                                                          |
|                                 | Okul Sporları Bilgi Yönetim Sistemi & Saldemsoft Yazılım |

# 4-Kullanıcı Modülü

# a) Kullanıcı Tanımlama

| Sporcu Modülü | Okul Modülü | Müsabaka Modülü | Kullanıcı Modülü                                     | Tesis M      | lodülü  | Raporlar Modülü | Sistem Modülü |
|---------------|-------------|-----------------|------------------------------------------------------|--------------|---------|-----------------|---------------|
|               |             |                 | Kullanıcı Tanımlama<br>(I<br>Kullanıcı Yetkilendirme | (ullanıcı Ta | nımlama |                 |               |
|               |             |                 | Şifre Değiştir                                       |              |         |                 |               |

Sistemi kullanacak kullanıcıların kayıt işlemlerinin gerçekleştirildiği sayfadır. Üç (3) farklı rolde kullanıcı ataması yapılabilmektedir:

- Sistem Yöneticisi
- İl Kullanıcısı
- Okul Kullanıcısı

Bu kullanıcılardan Sistem Yöneticisi her türlü kullanıcı tanımı yapabilirken, İl Kullanıcısı yalnızca Okul Kullanıcısı tanımı yapabilmektedir. Okul kullanıcılarına ise bu sayfaya girme yetkisi verilmemiştir.

## 1- Kullanıcı Listeleme

Sistemde önceden kaydedilmiş kullanıcı kayıtlarının listesi için <**Listele**> butonuna tıklanması yeterlidir. Bulunan kayıtlar üzerinde silme ve güncelleme işlemleri yapılabilir.

|                      | Sporcu Modülü          | Okul Modülü | Müsabaka Modülü | Kullanıcı Modülü | Tesis Modülü | Raporlar Modülü | Sistem Modülü |
|----------------------|------------------------|-------------|-----------------|------------------|--------------|-----------------|---------------|
| ullan                | ıcı İşlemleri          |             |                 |                  |              |                 |               |
| Kullanio             | : Ekle Kullanıcı Liste | le          |                 |                  |              |                 |               |
| Adı                  |                        |             |                 | Soyadı           |              |                 |               |
| <mark>т.с к</mark> і | imlik Numarası         |             |                 | Rol              |              | -Rol Seçiniz-   | •             |
|                      |                        |             |                 |                  | Ī            | Listele         | Ekle Kapat    |

kul Sporları Bilgi Yönetim Sistemi & Saldemsoft Yazılım

Kayıtları listelerken bir takım kriterler girilerek arama daraltılabilir. Örneğin aşağıda Sistem Admini kullanıcılarının listesini çağırmak için Rol kısmından "Sistem Admin" seçeneği seçilmiştir.

| Kullanici Ekle Kullanic | : Listele |                   |                               |              |        |       |       |
|-------------------------|-----------|-------------------|-------------------------------|--------------|--------|-------|-------|
| Adı                     |           | 0                 | Soyadı                        |              |        |       |       |
| T.C Kimlik Numara       | 51        |                   | Rol                           |              | Sisten | Admin | •     |
| x 📻 🍢                   |           |                   |                               |              | istele | Ekle  | Kapat |
| T.C Kimlik No           | Ad        | Soyad             | E-Posta                       | Rol          |        | Oku   |       |
| 51418017838             | AYDIN     | ÇETİN             | aydincetin33@hotmail.com      | Sistem Admin |        |       |       |
| 51688423704             | BERK      | TEZLER            | berk.tezler@saldemsoft.com    | Sistem Admin |        |       |       |
| 12043123950             | BURCU     | SOYSAL<br>KOZANLI | burcusoysal@hotmail.com       | Sistem Admin |        |       |       |
| 16606591408             | HARUN     | ERGÜN             | h.ergun10@gmail.com           | Sistem Admin |        |       |       |
| 48457173830             | OĞUZHAN   | CERRAH            | oguzhancerrah@outlook.com     | Sistem Admin |        |       |       |
| 20027409396             | SERHAT    | KÜLCÜ             | serhat.kulcu@saldemsoft.com   | Sistem Admin |        |       |       |
| 22078629242             | ZEKERİYA  | DEMÍR             | zekeriya.demir@saldemsoft.com | Sistem Admin |        |       |       |
| 34445341008             | ZÜLEYHA   | ÖCALAN            | gamzezuocalan@hotmail.com     | Sistem Admin |        |       |       |

Okul Sporları Bilgi Yönetim Sistemi & Saldemsoft Yazılım

## 2- Kullanıcı Kaydet

Yeni bir kullanıcı kaydı eklemek için <**Listele**> butonunun hemen sağ tarafında bulunan <**Ekle**> butonuna tıklıyoruz.

 T.C. Kimlik bilgisini metin şeklinde girdikten sonra hemen sağ taraftaki <T.C. No Sorgula> butonuna tıklıyoruz. (Girişi zorunlu alan.)

| T.C Kimlik Nu                                                                                                    | ımarası                                                                                                    | 48457173830                                                                                                    | T.C. No Sorgula                                                                                                    |
|----------------------------------------------------------------------------------------------------|----------------------------------------------------------------------------------------------------|----------------------------------------------------------------------------------------------------|----------------------------------------------------------------------------------------------------|
| Ad ve Soyad bilg                                                                                                    | ileri otomatik olarak <b>Web</b> s                                                                                                    | <b>Servis</b> aracılığıyla getirilecektir                                                                                                    |                                                                                                    |
| Ad                                                                                                    |                                                                                                    | OĞUZHAN                                                                                                    |                                                                                                    |
| Soyad                                                                                                    |                                                                                                    | CERRAH                                                                                                    |                                                                                                    |
| <ul> <li>E-Posta bilgisini</li> </ul>                                                                                                    | formata uygun şekilde giriy                                                                                                    | yoruz.(Girişi zorunlu alan. @ işa                                                                                                    | areti kullanılarak.)                                                                                                    |
| E-Posta                                                                                                    |                                                                                                    | posta@eposta.com                                                                                                    | 1                                                                                                    |
| <ul> <li>Tanımlayacağım</li> </ul>                                                                                                    | ız Kullanıcı rolümüz Sistem                                                                                                    | Admin i ise aşağıdaki şekilde I                                                                                                    | Kullanıcı rolünü " <b>Sistem Admin</b> " i                                                                                                    |
| işaretliyoruz.(Gi                                                                                                    | rişi zorunlu alan.)                                                                                                    |                                                                                                    |                                                                                                    |
| Rol                                                                                                    |                                                                                                    | Sistem Admin                                                                                                    | <b>•</b>                                                                                                    |
|                                                                                                    |                                                                                                    |                                                                                                    | Research 1                                                                                                    |
| <ul> <li>Tanımlayacağım</li> </ul>                                                                                                    | ız Kullanıcı rolümüz <b>İl Müd</b>                                                                                                    | ürlüğü Kullanıcısı ise aşağıdaki                                                                                                    | i şekilde Kullanıcı rolünü " <b>İl</b>                                                                                                    |
| <ul> <li>Tanımlayacağım</li> <li>Müdürlüğü" ola</li> </ul>                                                                                                    | ız Kullanıcı rolümüz <b>İl Müd</b><br>rak seçtikten sonra alt kısm                                                                                                    | <b>ürlüğü Kullanıcısı</b> ise aşağıdaki<br>nında beliren seçmeli kutudan                                                                                                    | i şekilde Kullanıcı rolünü " <b>İl</b><br>da " <b>İl</b> " bilgisini seçiyoruz.(Girişi zorunlu                                                                                                    |
| <ul> <li>Tanımlayacağım</li> <li>Müdürlüğü" ola alan.)</li> </ul>                                                                                                    | ız Kullanıcı rolümüz <b>İl Müd</b><br>rak seçtikten sonra alt kısm                                                                                                    | <b>ürlüğü Kullanıcısı</b> ise aşağıdaki<br>nında beliren seçmeli kutudan                                                                                                    | i şekilde Kullanıcı rolünü " <b>İl</b><br>da " <b>İl</b> " bilgisini seçiyoruz.(Girişi zorunlu                                                                                                    |
| <ul> <li>Tanımlayacağım</li> <li>Müdürlüğü" ola alan.)</li> <li>Rol</li> </ul>                                                                                                    | ız Kullanıcı rolümüz <b>İl Müd</b><br>rak seçtikten sonra alt kısm                                                                                                    | ürlüğü Kullanıcısı ise aşağıdaki<br>nında beliren seçmeli kutudan<br>İl Müdürlüğü Ku                                                                                                    | i şekilde Kullanıcı rolünü "İl<br>da "İl" bilgisini seçiyoruz.(Girişi zorunlu<br>Illanıcısı                                                                                                    |
| <ul> <li>Tanımlayacağım</li> <li>Müdürlüğü" ola alan.)</li> <li>Rol</li> <li>İl</li> </ul>                                                                                                    | ız Kullanıcı rolümüz <b>İl Müd</b><br>rak seçtikten sonra alt kısm                                                                                                    | ürlüğü Kullanıcısı ise aşağıdaki<br>nında beliren seçmeli kutudan<br>İl Müdürlüğü Ku<br>ANKARA                                                                                                    | i şekilde Kullanıcı rolünü "İl<br>da "İl" bilgisini seçiyoruz.(Girişi zorunlu<br>Illanıcısı                                                                                                    |
| <ul> <li>Tanımlayacağım</li> <li>Müdürlüğü" ola alan.)</li> <li>Rol</li> <li>İl</li> <li>Tanımlayacağım</li> </ul>                                                                                               | ız Kullanıcı rolümüz <b>İl Müd</b> ı<br>rak seçtikten sonra alt kısm<br>ız Kullanıcı rolümüz <b>Okul K</b>                                                                                                    | ürlüğü Kullanıcısı ise aşağıdaki<br>nında beliren seçmeli kutudan<br>İl Müdürlüğü Ku<br>ANKARA                                                                                                    | i şekilde Kullanıcı rolünü "İl<br>da "İl" bilgisini seçiyoruz.(Girişi zorunlu<br>Illanıcısı<br>T<br>Kullanıcı rolünü " <b>Okul Kullanıcısı</b> "                                                                                                    |
| <ul> <li>Tanımlayacağım</li> <li>Müdürlüğü" ola alan.)</li> <li>Rol</li> <li>İl</li> <li>Tanımlayacağım olarak seçtikten</li> </ul>                                                                              | ız Kullanıcı rolümüz <b>İl Müd</b> ı<br>rak seçtikten sonra alt kısm<br>ız Kullanıcı rolümüz <b>Okul K</b><br>sonra alt kısmında beliren                                                                                              | ürlüğü Kullanıcısı ise aşağıdaki<br>nında beliren seçmeli kutudan<br>İl Müdürlüğü Ku<br>ANKARA<br>ullanıcısı ise aşağıdaki şekilde<br>kutuya okul bilgisinin başlangı                                                                          | i şekilde Kullanıcı rolünü "İl<br>da "İl" bilgisini seçiyoruz.(Girişi zorunlu<br>Illanıcısı<br>T<br>Kullanıcı rolünü " <b>Okul Kullanıcısı</b> "<br>ç harfleri yazıldıktan sonra girilen                                                                                         |
| <ul> <li>Tanımlayacağım</li> <li>Müdürlüğü" ola<br/>alan.)</li> <li>Rol</li> <li>İl</li> <li>Tanımlayacağım<br/>olarak seçtikten<br/>metne uygun ola</li> </ul>                                                  | ız Kullanıcı rolümüz <b>İl Müd</b> ı<br>rak seçtikten sonra alt kısm<br>ız Kullanıcı rolümüz <b>Okul K</b><br>sonra alt kısmında beliren<br>arak sistemde kayıtlı Okul l                                                              | ürlüğü Kullanıcısı ise aşağıdaki<br>nında beliren seçmeli kutudan<br>İl Müdürlüğü Ku<br>ANKARA<br>fullanıcısı ise aşağıdaki şekilde<br>kutuya okul bilgisinin başlangı<br>kayıtlarının bir listesi alt kısımd                                  | i şekilde Kullanıcı rolünü "İl<br>da "İl" bilgisini seçiyoruz.(Girişi zorunlu<br>Illanıcısı<br>Tullanıcı rolünü "Okul Kullanıcısı"<br>ç harfleri yazıldıktan sonra girilen<br>da belirecektir. Hedef okul kaydının                                                               |
| <ul> <li>Tanımlayacağım<br/>Müdürlüğü" ola<br/>alan.)</li> <li>Rol<br/>İl</li> <li>Tanımlayacağım<br/>olarak seçtikten<br/>metne uygun ola<br/>üzerine bir kez t</li> </ul>                                      | ız Kullanıcı rolümüz <b>İl Müd</b> ı<br>rak seçtikten sonra alt kısm<br>ız Kullanıcı rolümüz <b>Okul K</b><br>sonra alt kısmında beliren<br>arak sistemde kayıtlı Okul l<br>ıklandıktan sonra Okul kayo                               | ürlüğü Kullanıcısı ise aşağıdaki<br>nında beliren seçmeli kutudan<br>İl Müdürlüğü Ku<br>ANKARA<br>fullanıcısı ise aşağıdaki şekilde<br>kutuya okul bilgisinin başlangı<br>kayıtlarının bir listesi alt kısımd<br>dının seçimi de tamamlanmış o | i şekilde Kullanıcı rolünü " <b>İl</b><br>da " <b>İl</b> " bilgisini seçiyoruz.(Girişi zorunlu<br>Illanıcısı<br>Tullanıcı rolünü " <b>Okul Kullanıcısı</b> "<br>ç harfleri yazıldıktan sonra girilen<br>da belirecektir. Hedef okul kaydının<br>Dlacaktır.(Girişi zorunlu alan.) |
| <ul> <li>Tanımlayacağım<br/>Müdürlüğü" ola<br/>alan.)</li> <li>Rol<br/>İl</li> <li>Tanımlayacağım<br/>olarak seçtikten<br/>metne uygun ola<br/>üzerine bir kez ti</li> <li>Rol</li> </ul>                        | ız Kullanıcı rolümüz <b>İl Müd</b> ı<br>rak seçtikten sonra alt kısm<br>ız Kullanıcı rolümüz <b>Okul K</b><br>sonra alt kısmında beliren<br>arak sistemde kayıtlı Okul l<br>ıklandıktan sonra Okul kayo<br>Okul Kullanıcısı           | ürlüğü Kullanıcısı ise aşağıdaki<br>nında beliren seçmeli kutudan<br>İl Müdürlüğü Ku<br>ANKARA<br>fullanıcısı ise aşağıdaki şekilde<br>kutuya okul bilgisinin başlangı<br>kayıtlarının bir listesi alt kısımd<br>dının seçimi de tamamlanmış o | i şekilde Kullanıcı rolünü "İl<br>da "İl" bilgisini seçiyoruz.(Girişi zorunlu<br>Illanıcısı<br>Vullanıcı rolünü " <b>Okul Kullanıcısı</b> "<br>ç harfleri yazıldıktan sonra girilen<br>da belirecektir. Hedef okul kaydının<br>Dlacaktır.(Girişi zorunlu alan.)                  |
| <ul> <li>Tanımlayacağım</li> <li>Müdürlüğü" ola<br/>alan.)</li> <li>Rol</li> <li>İl</li> <li>Tanımlayacağım<br/>olarak seçtikten<br/>metne uygun ola<br/>üzerine bir kez t</li> <li>Rol</li> <li>Okul</li> </ul> | ız Kullanıcı rolümüz <b>İl Müd</b> ı<br>rak seçtikten sonra alt kısm<br>ız Kullanıcı rolümüz <b>Okul K</b><br>sonra alt kısmında beliren<br>arak sistemde kayıtlı Okul l<br>ıklandıktan sonra Okul kayo<br>Okul Kullanıcısı<br>Ankara | ürlüğü Kullanıcısı ise aşağıdaki<br>nında beliren seçmeli kutudan<br>İl Müdürlüğü Ku<br>ANKARA<br>fullanıcısı ise aşağıdaki şekilde<br>kutuya okul bilgisinin başlangı<br>kayıtlarının bir listesi alt kısımd<br>dının seçimi de tamamlanmış c | i şekilde Kullanıcı rolünü "İl<br>da "İl" bilgisini seçiyoruz.(Girişi zorunlu<br>Illanıcısı<br>Tullanıcı rolünü "Okul Kullanıcısı"<br>ç harfleri yazıldıktan sonra girilen<br>da belirecektir. Hedef okul kaydının<br>olacaktır.(Girişi zorunlu alan.)                           |

| tamamlıyoruz.                    |                             |
|----------------------------------|-----------------------------|
| Kullanıcı İşlemleri              |                             |
| Kullanıcı Ekle Kullanıcı Listele |                             |
| T.C Kimlik Numarası              | 48457173830 T.C. No Sorgula |
| Ad                               | OĞUZHAN                     |
| Soyad                            | CERRAH                      |
| E-Posta                          | posta@eposta.com            |
| Rol                              | Îl Müdürlüğü Kullanıcısı    |
| İ                                | ANKARA                      |
|                                  |                             |
|                                  | Kaydet Temizle              |
|                                  |                             |

Okul Sporları Bilgi Yönetim Sistemi & Saldemsoft Yazılım

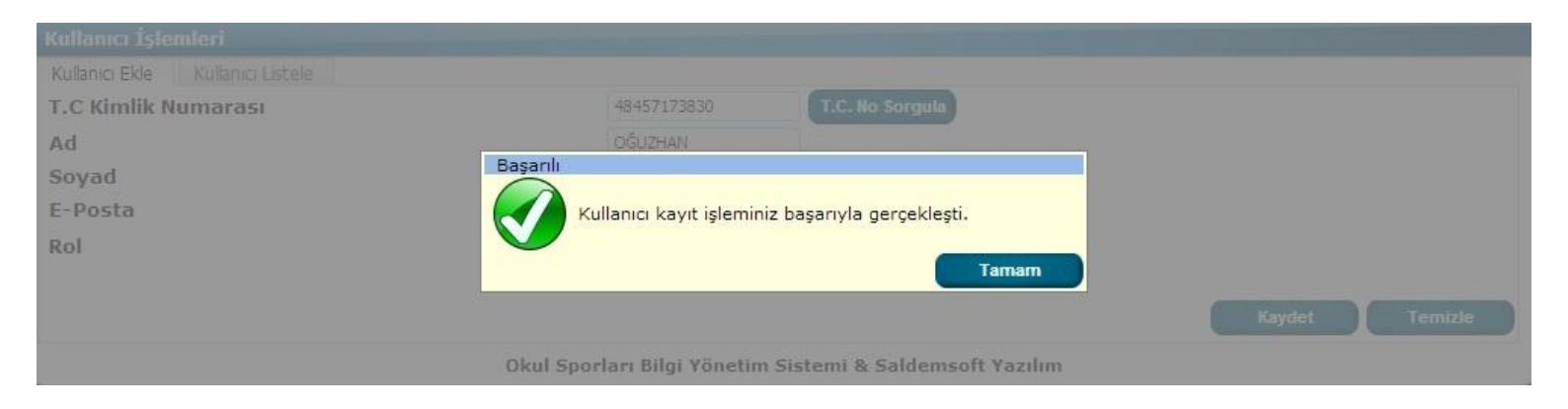

### 2- Kullanıcı Silme

Kullanıcı kaydını silmek için yapılması gereken şey listelenen kaydın üzerine geldikten sonra sol tarafta beliren **hover menü** den **<Sil>** seçeneğini tıkladıktan sonra karşımıza gelen işlem başarıyla gerçekleşti onay kutusundan **<Tamam>** ı seçme şeklinde gerçekleşir.

|                                                                         | Kullanıcı İşlemleri                                         |                           |                           |                                                                                             |              |                   |                        |            |
|-------------------------------------------------------------------------|-------------------------------------------------------------|---------------------------|---------------------------|---------------------------------------------------------------------------------------------|--------------|-------------------|------------------------|------------|
|                                                                         | Kullanıcı Ekle Kullanıcı                                    | Listele                   |                           |                                                                                             |              |                   |                        |            |
|                                                                         | Adı                                                         |                           |                           | Soyadı                                                                                      |              |                   |                        |            |
|                                                                         | T.C Kimlik Numarası                                         |                           | 48457173830               | Rol                                                                                         |              | -Ro               | Seçiniz-               | •          |
|                                                                         |                                                             |                           |                           |                                                                                             |              | Listele           | Ekle                   | Kapat      |
|                                                                         | T.C Kimlik No                                               | Ad                        | Soyad                     | E-Posta                                                                                     | Rol          |                   | Ok                     | ul         |
| Sil                                                                     | 48457173830                                                 | OĞUZHAN                   | CERRAH                    | oguzhancerrah@outlook.com                                                                   | Sistem Admir | ı                 |                        |            |
|                                                                         |                                                             |                           |                           | $\checkmark$                                                                                |              |                   |                        |            |
| ıllanıcı İ                                                              | şlemleri                                                    |                           |                           | $\checkmark$                                                                                |              |                   |                        |            |
| ullanıcı İs<br>ullanıcı Ekk                                             | <b>șlemleri</b><br>e Kullanıcı Listele                      |                           |                           | $\checkmark$                                                                                |              |                   |                        |            |
| <mark>illanıcı İ</mark><br>ullanıcı Ekle<br><b>dı</b>                   | <b>șlemleri</b><br>e Kullanıcı Listele                      |                           | 😨 sporbilgi.              | okulsportal.com web sitesindeki sayfan                                                      | in X         |                   |                        |            |
| <mark>illanıcı İ</mark><br>ulanıcı Ekk<br>dı<br>.C <mark>Kimli</mark> l | <b>şlemleri</b><br>e Kullanıcı Listele<br><b>k Numarası</b> | 4845717383                | sporbilgi.<br>Bu Kullanıc | okulsportal.com web sitesindeki sayfan                                                      | in X         | -Rol S            | eçiniz-                |            |
| ullanıcı İ<br>ulanıcı Ekk<br>dı<br>.C Kimlil                            | <b>şlemleri</b><br>e Kullanıcı Listele<br>k Numarası        | 4845717383                | sporbilgi.<br>Bu Kullanıc | okulsportal.com web sitesindeki sayfan<br>ayı silmek istediğinizden emin misiniz?           | in X         | -Rol S<br>Listele | eçiniz-<br>Ekle        | ▼<br>Kapat |
| Illanıcı İ<br>ulanıcı Ekk<br>dı<br>C Kimlil<br>) 💽 🎽<br>T.C Kin         | slemleri<br>e Kullanıcı Listele<br>k Numarası<br>mlik No Ad | 4845717383<br><b>Soya</b> | sporbilgi.<br>Bu Kullanıc | okulsportal.com web sitesindeki sayfan<br>:ıyı silmek istediğinizden emin misiniz?<br>Tamam | in X         | -Rol S<br>Listele | eçiniz-<br>Ekle<br>Oku | Kapat      |

Okul Sporları Bilgi Yönetim Sistemi & Saldemsoft Yazılım

İşlem başarılı olarak gerçekleştikten sonra bilgi mesajı alacaksınız, bu mesajı kapatmak için mesajın sağ alt kısmındaki < **Tamam**> butonuna tıklamanız yeterli olacaktır.

### 4- Kullanıcı Güncelleme

Önceden sisteme girilmiş olan bir Kullanıcı kaydını güncellemek, içeriğinde değişiklik yapmak için yapılması gereken ilk işlem kullanıcı kaydını getirmektir. Gerekli kriterleri girdikten sonra <**Listele**> butonuna tıklanır. Listelenen kayıt/ kayıtlardan ilgili olanın üzerine fare sürüklendikten sonra üzerine çift tıklanırsa yeni kullanıcı kayıt ekranı bilgileri girilmiş bir şekilde karşımıza gelir. Bilgilerini değiştirmek istediğimiz alanda istenilen değişiklik yapıldıktan sonra tıpkı yeni kullanıcı kaydında olduğu gibi sağ alt kısımda bulunan <**Kaydet**> butonuna basılır ve güncelleme işlemi gerçekleştirilmiş olur.

| General Sporcu Modülü                                                                                                  | Okul Modülü                                                                                         | Müsabaka Modülü                        | Kullanıcı Modülü    | Tesis Modülü      | Raporlar Modülü | Sistem Modülü |
|----------------------------------------------------------------------------------------------------|----------------------------------------------------------------------------------------------------|----------------------------------------|---------------------|-------------------|-----------------|---------------|
| (ullanıcı İşlemleri                                                                                                    |                                                                                                    |                                        |                     |                   |                 |               |
| Kullanıcı Ekle Kullanıcı Lis                                                                                           | tele                                                                                                |                                        |                     |                   |                 |               |
| T.C Kimlik Numarası                                                                                                    |                                                                                                    | 48457173                               | 330 T.C. No         | Sorgula           |                 |               |
| Ad                                                                                                    |                                                                                                    | OĞUZHAN                                |                     |                   |                 |               |
| Goyad                                                                                                    |                                                                                                    | CERRAH                                 |                     |                   |                 |               |
| -Posta                                                                                                    |                                                                                                    | posta@ep                               | osta.com            |                   |                 |               |
| tol                                                                                                    |                                                                                                    | Sistem                                 | Admin 🔤             |                   |                 |               |
|                                                                                                    |                                                                                                    |                                        |                     |                   |                 |               |
|                                                                                                    |                                                                                                    |                                        |                     |                   | Kan             | vdet Temizle  |
|                                                                                                    |                                                                                                    | Okul Sporları Bilgi                    | Yönetim Sistemi & S | aldemsoft Yazılım | na <sub>3</sub> |               |
| llanıcı İşlemleri                                                                                                    |                                                                                                    | Okul Sporları Bilgi                    | Yönetim Sistemi & S | aldemsoft Yazılım | No.3            |               |
| Ilanıcı İşlemleri<br>ıllanıcı Ekle Kullanıcı List                                                                      | ele                                                                                                 | Okul Sporları Bilgi                    | Yönetim Sistemi & S | aldemsoft Yazılım |                 |               |
| Il <mark>anıcı İşlemleri</mark><br>Ilanıcı Ekle Kullanıcı List<br>C Kimlik Numarası                                    | ele<br>48457173830                                                                                  | Okul Sporları Bilgi<br>T.C. No Sorgula | Yönetim Sistemi & S | aldemsoft Yazılım |                 |               |
| <mark>Ilanıcı İşlemleri</mark><br>ılanıcı Ekle Kullanıcı List<br>C Kimlik Numarası<br>1                                | ele<br>48457173830<br>OĞUZHAN                                                                       | Okul Sporları Bilgi<br>T.C. No Sorgula | Yönetim Sistemi & S | aldemsoft Yazılım |                 |               |
| Illanıcı İşlemleri<br>Illanıcı Ekle Kullanıcı List<br>C Kimlik Numarası<br>d<br>Dyad                                   | ele<br>48457173830<br>OĞUZHAN<br>CERRAH                                                             | Okul Sporları Bilgi<br>T.C. No Sorgula | Yönetim Sistemi & S | aldemsoft Yazılım |                 |               |
| ı <mark>llanıcı İşlemleri</mark><br>Jılanıcı Ekle Kullanıcı List<br>C Kimlik Numarası<br>d<br>oyad<br>•Posta           | ele<br>48457173830<br>OĞUZHAN<br>CERRAH<br>posta@eposta.com                                         | Okul Sporları Bilgi<br>T.C. No Sorgula | Yönetim Sistemi & S | aldemsoft Yazılım |                 |               |
| Il <mark>anıcı İşlemleri</mark><br>ıllanıcı Ekle Kullanıcı List<br>C Kimlik Numarası<br>1<br>oyad<br>Posta<br>ol       | ele<br>48457173830<br>OĞUZHAN<br>CERRAH<br>posta@eposta.com<br>Okul Kullanıcısı                     | Okul Sporları Bilgi<br>T.C. No Sorgula | Yönetim Sistemi & S | aldemsoft Yazılım |                 |               |
| <mark>Ilanıcı İşlemleri</mark><br>Ilanıcı Ekle Kullanıcı List<br>C Kimlik Numarası<br>d<br>Yyad<br>Posta<br>ol         | ele<br>48457173830<br>OĞUZHAN<br>CERRAH<br>posta@eposta.com<br>Okul Kullanıcısı<br>Ankara           | Okul Sporları Bilgi                    | Yönetim Sistemi & S | aldemsoft Yazılım |                 |               |
| l <mark>lanıcı İşlemleri</mark><br>Ilanıcı Ekle Kullanıcı List<br>C Kimlik Numarası<br>İ<br>Yyad<br>Posta<br>Dı<br>Kul | ele<br>48457173830<br>OĞUZHAN<br>CERRAH<br>posta@eposta.com<br>Okul Kullanıcısı<br>Ankara<br>Ankara | Okul Sporları Bilgi<br>T.C. No Sorgula | Yönetim Sistemi & S | aldemsoft Yazılım |                 |               |

## b) Kullanıcı Yetkilendirme

| $\bigcirc$ | Sporcu Modülü | Okul Modülü | Müsabaka Modülü | Kullanıcı Modülü                                          | Tesi   | s Modülü | Raporlar Modülü | Sistem Modülü |
|------------|---------------|-------------|-----------------|-----------------------------------------------------------|--------|----------|-----------------|---------------|
|            |               |             |                 | Kullanıcı Tanımlama                                       |        | 1        |                 |               |
|            |               |             |                 | Kullanıcı Yetkilendirme<br>Kullanıcı Ye<br>Şifre Değiştir | tkilen | dirme    |                 |               |

Sistem kullanıcılarının rollerine göre hangi yetkilere sahip olacağını, hangi işlemleri ne şekilde yapacaklarının yetki düzenlemelerinin yapıldığı sayfadır. Sistemde var olan 3 (üç) rolde yetki ataması yapılabilmektedir.

Yetki ataması yapmak veya kaldırmak için yapılması gerekenler:

• Sol kısımdaki <**Roller**> adlı kısımdan yetki ataması yapılacak veya kaldırılacak olan rolün üzerine bir kere tıklıyoruz.

Orta kısımdaki Yetkiler adlı tabloda bu role henüz atanmamış rollerin listesini, sağ taraftaki
 <Atanan Yetki Listesi> kısmında ise bu rol için geçerli yetki listesini göreceksiniz. Yeni bir yetki ataması yapmak için orta kısımdaki <Yetkiler> adlı kısımdan istenen yetkiyi sürükleyip sağ taraftaki Atanan Yetki
 Listesi kısmına doğru sürükleyip bırakıyoruz. Yetki kaldırma işlemi için de tersi işlemi yapıyoruz; <Atanan</li>
 Yetki Listesi> kısmındaki kaldırılacak yetki orta kısımdaki <Yetkiler> adlı tabloya doğru sürükleyip bırakılır.

-İl Müdürlüğü Kullanıcısı

Yetkileri atamak için Atanan Yetkiler Listesi'ne sürükleyip bırakınız.

| Roller                                   | Yetkiler           | Atanan Yetki Listesi        |
|------------------------------------------|--------------------|-----------------------------|
| Sistem Admin<br>İl Müdürlüğü Kullanıcısı | 🌲 İl İşlemleri     | a Okul İşlemleri            |
| Okul Kullanıcısı                         | â Îlçe İşlemleri   | 🌲 Branş Parametre İşlemleri |
|                                          | 🗘 Duyuru İşlemleri | â Sporcu İşlemleri          |
|                                          |                    |                             |

• Sürükle – bırak işlemi istenen şekilde düzenlendikten sonra sayfanın en altında bulunan <**Kaydet**> butonuna tıklanır.

|                | 1llere Göre Okul Sayıları Raporu                         | Kaydet |
|----------------|----------------------------------------------------------|--------|
| :om/Yetki.aspx | Okul Sporları Bilgi Yönetim Sistemi & Saldemsoft Yazılım |        |

Kaydetme işlemi başarılı bir şekilde tamamlandıktan sonra sistem aşağıdaki bilgilendirme mesajını verecektir. < **Tamam**> butonuna basarak bu kutuyu kapatabilirsiniz.

| porbilgi.okulsportal.com web s | itesindeki sayfanın 💻 |
|--------------------------------|-----------------------|
| tki Listesi Kaydedildi.        |                       |
|                                | Tamam                 |
|                                | Tamam                 |

# c) Şifre Değiştir

| Sporcu Modülü | Okul Modülü | Müsabaka Modülü                   | Kullanıcı Modülü        | Tesis Modülü                                                                                                    | Raporlar Modülü | Sistem Modülü |
|---------------|-------------|-----------------------------------|-------------------------|----------------------------------------------------------------------------------------------------|-----------------|---------------|
|               |             |                                   | Kullanıcı Tanımlama     |                                                                                                    |                 |               |
|               |             |                                   | Kullanıcı Yetkilendirme |                                                                                                    |                 |               |
|               |             |                                   | E                       |                                                                                                    |                 |               |
|               |             |                                   | Şifre Değiştir          |                                                                                                    |                 |               |
|               |             |                                   | Şifre Degiştir          |                                                                                                    |                 |               |
| Sporcu Modülü | Okul Modülü | Müsabaka Modülü                   | Kullanıcı Modülü        | Tesis Modülü                                                                                                    | Raporlar Modülü | Sistem Modülü |
|               |             |                                   |                         |                                                                                                    |                 |               |
|               |             | Sifre Değiştir                    | 2                       | 5+7 m                                                                                                    | -               |               |
|               |             | T.C Kimlik Numarası :             | 48457173830             |                                                                                                    |                 |               |
|               |             | Mevcut Şifreniz :                 | [                       |                                                                                                    |                 |               |
|               |             | Yeni Şifre :                      |                         |                                                                                                    |                 |               |
|               |             | Yeni Sifre Tekrar :               |                         |                                                                                                    |                 |               |
|               |             | THE CONTRACTOR OF THE CONTRACT OF |                         |                                                                                                    |                 |               |
|               |             |                                   | Concerned and a         | Contraction of the local division of the local division of the loc |                 |               |

Okul Sporları Bilgi Yönetim Sistemi & Saldemsoft Yazılım

Kullanıcıların şifrelerini oturum açtıktan sonra diledikleri zaman değiştirebilecekleri sayfadır. Şifre değiştirmek için:

| • | Mevcut şifre girilir.  |                     |                                           |
|---|------------------------|---------------------|-------------------------------------------|
|   | Mevcut Şifreniz :      |                     |                                           |
| • | Yeni şifre girildikten | sonra doğrulamak iç | in aşağıdaki alana tekrar girişi yapılır. |
|   | Yeni Şifre :           | •••••               |                                           |
|   | Yeni Şifre Tekrar :    | •••••               |                                           |

Tüm bu işlemlerden sonra alt kısımdaki < **Kaydet**> butonuna tıklanarak şifre değiştirme işlemi gerçekleştirilmiş olur. Bundan sonraki kullanıcı oturum açmalarında yeni oluşturulan bu şifre kullanılarak giriş yapılacaktır.

| Sporcu Modülü | Okul Modülü | Müsabaka Modülü       | Kullanıcı Modülü     | Tesis Modülü     | Raporlar Modülü | Sistem Modülü |
|---------------|-------------|-----------------------|----------------------|------------------|-----------------|---------------|
|               |             | Şifre Değiştir        | 2                    |                  | i               |               |
|               |             | T.C Kimlik Numarası : | 48457173830          |                  |                 |               |
|               |             | Mevcut Şifreniz :     | •••••                |                  |                 |               |
|               |             | Yeni Şifre :          | •••••                |                  |                 |               |
|               |             | Yeni Şifre Tekrar :   |                      |                  |                 |               |
|               |             |                       | Kaydet               | Vazgeç           |                 |               |
|               |             |                       |                      |                  |                 |               |
|               |             |                       |                      |                  |                 |               |
|               |             | Okul Sporları Bilgi \ | /önetim Sistemi & Sa | Idemsoft Yazılım |                 |               |

# 5- Tesis Modülü

## a) Tesis Türü Tanımlama

| Sporcu Modülü | Okul Modülü | Müsabaka Modülü | Kullanıcı Modülü | Tesis Modülü                                          | Raporlar Modülü | Sistem Modülü |
|---------------|-------------|-----------------|------------------|-------------------------------------------------------|-----------------|---------------|
|               |             |                 |                  | Tesis Türü Tanımlama<br>Tesis Türü<br>Tesis Tanımlama | Tanımlama       |               |

İl merkezlerinin, okulların ya da GHSİM bünyesinde bulunan tesislerin tür tanımlarının ve bu tanımlarla ilgili işlemlerin yapılabildiği sayfadır. Örneğin Ankara ilinde bulunan ve Ankara ilinin kendine ait futbol sahası tesislerinin kayıtlarının girilebilmesi için öncelikle "**Futbol Sahası**" şeklinde Tesis Türü kaydı sistemde var olmalıdır.

## 1- Tesis Türü Listeleme

Sistemde önceden kaydedilmiş tesis türü kayıtlarının listesi için <**Listele**> butonuna tıklanması yeterlidir. Bulunan kayıtlar üzerinde silme ve güncelleme işlemleri yapılabilir.

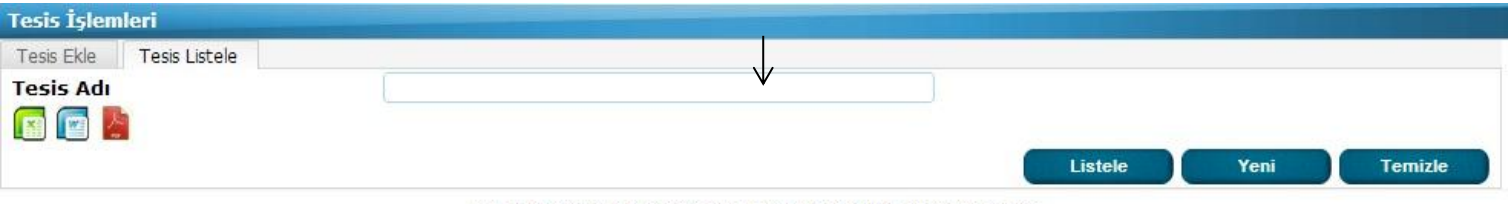

Okul Sporları Bilgi Yönetim Sistemi & Saldemsoft Yazılım

| Tesis İşlem | leri          |          |                |               |               |             |         |    |      |         |
|-------------|---------------|----------|----------------|---------------|---------------|-------------|---------|----|------|---------|
| Tesis Ekle  | Tesis Listele |          |                |               |               |             |         |    |      |         |
| Tesis Adı   |               |          |                |               |               |             |         |    |      |         |
| 🕞 💽 📙       |               |          |                |               |               |             |         |    |      |         |
|             |               |          |                |               |               |             | Listele | DC | Yeni | Temizle |
|             |               |          |                | Tesis Ac      | li            |             |         |    |      |         |
|             |               |          | Normal b       | boyutlarda fu | utbol sahası  |             |         |    |      |         |
|             |               |          | Olimpil        | k Standartla  | rda Havuz     |             |         |    |      |         |
|             |               | Okul Spo | orları Bilgi Y | önetim Siste  | mi & Saldemso | oft Yazılım |         |    |      |         |

#### 2- Tesis Türü Kaydet

Yeni bir tesis türü kaydı eklemek için <Listele> butonunun hemen sağ tarafında bulunan <Yeni> butonuna tıklıyoruz.

- Tesis Adı kaydını metin şeklinde giriyoruz.
   **Tesis Adı** Futbol Sahası
- Sağ alt kısımdaki < Kaydet > butonuna tıklayarak kayıt işlemini sonlandırıyoruz.
- **3-** Onay vermek için **<Tamam>** butonuna tıklıyoruz.

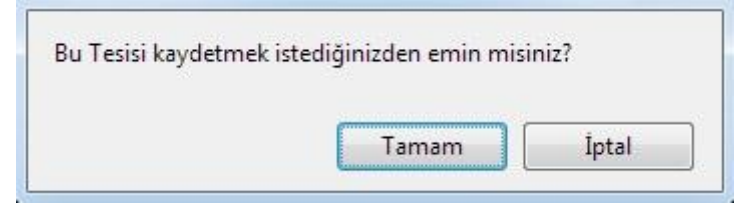

Kayıt işlemi başarılı bir şekilde gerçekleştikten sonra aşağıdaki gibi bir mesaj karşımıza çıkacaktır. Bu bilgilendirme mesajını < **Tamam**> butonuna tıklayarak kapatabilirsiniz.

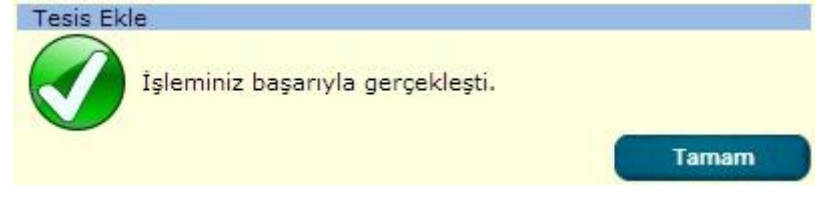

#### 3- Tesis Türü Sil

Tesis Türü kaydını silmek için yapılması gereken şey listelenen kaydın üzerine geldikten sonra sol tarafta beliren **hover menü** den **<Sil>** seçeneğini tıkladıktan sonra karşımıza gelen işlem başarıyla gerçekleşti onay kutusundan **<Tamam>** ı seçme şeklinde gerçekleşir.

| Tesis İşlen | ıleri         |               |                  |               |               |         |      |         |
|-------------|---------------|---------------|------------------|---------------|---------------|---------|------|---------|
| Tesis Ekle  | Tesis Listele |               |                  |               |               |         |      |         |
| Tesis Adı   |               |               |                  |               |               |         |      |         |
| 🕞 💽 🛛       |               |               |                  |               |               |         |      |         |
|             | -             |               |                  |               |               | Listele | Yeni | Temizle |
|             |               | Okul Sporlari | Bilgi Yönetim Si | stemi & Salde | msoft Yazılın | ,       |      |         |

|           | Tesis Adı                                          |
|-----------|----------------------------------------------------|
| 🐹 Sil 🔪   | Normal boyutlarda futbol sahası                    |
|           | Olimpik Standartlarda Havuz                        |
| Bu Tesisi | silmek istediğinizden emin misiniz?<br>Tamam İptal |

#### 4- Tesis Türü Güncelle

Önceden sisteme girilmiş olan bir tesis türü kaydını güncellemek, içeriğinde değişiklik yapmak için yapılması gereken ilk işlem tesis türü kaydını getirmektir. Gerekli kriterleri girdikten sonra < Listele> butonuna tıklanır. Listelenen kayıt/ kayıtlardan ilgili olanın üzerine fare sürüklendikten sonra üzerine çift tıklanırsa yeni tesis türü kayıt ekranı bilgileri girilmiş bir şekilde karşımıza gelir. Bilgilerini değiştirmek istediğimiz alanda istenilen değişiklik yapıldıktan sonra tıpkı yeni tesis türü kaydında olduğu gibi sağ alt kısımda bulunan <Kaydet> butonuna basılır ve güncelleme işlemi gerçekleştirilmiş olur.

|                                            | Tesis Adı                                               |               |
|--------------------------------------------|---------------------------------------------------------|---------------|
|                                            | Futbol Sahası                                           |               |
|                                            | Normal boyutlarda futbol sahası                         |               |
|                                            | Olimpik Standartlarda Havuz                             |               |
| istenen değişikliği yap<br>Tesis İşlemleri | pıyoruz: (tesis türü adını değişitiriyoruz.)            |               |
| Tesis Ekle Tesis Listele                   |                                                         |               |
| Tesis Adı                                  | Futbol Sahası 60 - 90 m                                 |               |
|                                            | Okul Snaslav Bilgi Yönatim Sistemi & Saldawsoft Yazılım | Kaydet Vazgeç |

Bilgi Yönetim Sistemi & Saldemsoft Yazılım

tesis adını değiştirdik. < Kaydet> butonuna tıklayarak kayıt güncellemesini gerçekleştiriyoruz. İşlem başarılı bir sekilde gerçekleştikten sonra karşımıza bir mesaj kutusu gelecektir. < Tamam> butonuna tıklayarak bu kutuyu kapatabilirsiniz.

## b) Tesis Tanımlama

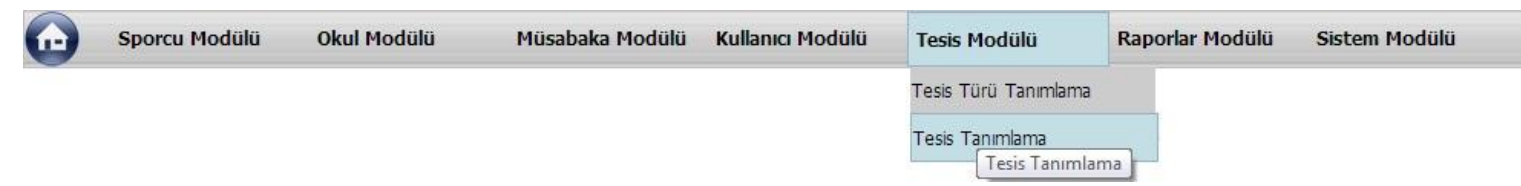

Sisteme önceden girilmiş olan Tesis Türü kayıtlarını kullanarak İl merkezine, okula ya da GHSİM türüne Tesis kaydı girme, bu kayıtları listeleme veya ihtiyaç duyulduğunda ise silip güncelleme yapabileceğimiz sayfadır.

| İl Tesis İşlemleri             |                        |                                 |          |            |       |
|--------------------------------|------------------------|---------------------------------|----------|------------|-------|
| İl Tesis Ekle İl Tesis Listele |                        |                                 |          |            | -     |
| İli                            | -İl Seçiniz-           | İlçe                            | -İlçe \$ | Seçiniz-   | •     |
| Spor Alanı Adı                 | -Okul Alanı Seçiniz-   | 💌 Tesis Türü                    | Tüm      | nü©Okul©GH | SİM   |
| 🖬 💼 🎦                          |                        |                                 | Listele  | Yeni       | Kapat |
|                                | Okul Sporları Bilgi Yi | önetim Sistemi & Saldemsoft Yaz | ılım     |            |       |

### 1- Tesis Listeleme

Sistemde önceden kaydedilmiş tesis kayıtlarının listesi için <Listele> butonuna tıklanması yeterlidir. Bulunan kayıtlar üzerinde silme ve güncelleme işlemleri yapılabilir.

Aşağıda ADANA iline ait spor tesisleri kayıtları listelenmiştir.

| Spor Alanı Adı              | Adet | İ     | İlçe   |  |
|-----------------------------|------|-------|--------|--|
| Olimpik Standartlarda Havuz | 3    | ADANA | CEYHAN |  |
| Futbol Sahasi               | 1    | ADANA | ALADAĞ |  |

### 2- Tesis Kaydet

Yeni bir tesis kaydı eklemek için <Listele> butonunun hemen sağ tarafında bulunan <Yeni> butonuna tıklıyoruz.

| İl Tesis İşlemleri               |                        |                               |                      |            |
|----------------------------------|------------------------|-------------------------------|----------------------|------------|
| İl Tesis Ekle 📗 İl Tesis Listele |                        |                               |                      |            |
| İl                               | -İl Seçiniz-           |                               |                      |            |
| İlçe                             | -İlçe Seçiniz-         |                               |                      |            |
| Spor Alanı Adı                   | -Okul Alanı Seçiniz-   |                               |                      |            |
| Spor Alanı Adeti                 | -Adet Seçiniz-         |                               |                      |            |
|                                  |                        |                               |                      | Kaydet Tem |
|                                  | Okul S                 | porları Bilgi Yönetim Sistemi | & Saldemsoft Yazılım |            |
| aydı gerçekleştirme              | k için:                |                               |                      |            |
| Tesisin bulund                   | duğu il kaydını seciyo | oruz (Girisi zorunlu alaı     | n.)                  |            |
| ÷                                |                        |                               | ,                    |            |
| 11                               |                        | -II Seçiniz-                  |                      |            |
| İlçe                             |                        | -II Seçiniz-                  | <u>^</u>             |            |
| Spor Alani /                     | Adu                    |                               |                      |            |
| Spor Aldin 7                     |                        | AFYONKARAHISAR                | Ξ                    |            |
| Spor Alanı A                     | Adeti                  | AĞRI                          |                      |            |
| Tesisin bulune                   | duğu ilçe kaydını seçi | yoruz (Girişi zorunlu a       | lan.)                |            |
| İlçe                             |                        | -İlçe Seçiniz-                |                      |            |
| Spor Alan                        | ۸dı                    | -Ilce Seciniz-                |                      |            |
| Spor Aldin /                     | 401                    | ALADAĞ                        |                      |            |
| Spor Alanı /                     | Adeti                  | CEYHAN                        |                      |            |
| • Spor Alanı Ad                  | ını (Tesis Türünü) seç | çiyoruz.                      |                      |            |
| Spor Alanı                       | Adı                    | -Okul Alanı Seçiniz-          |                      | •          |
| Spor Alan                        | Adeti                  | -Okul Alanı Seçiniz-          |                      |            |
| oper Adding                      |                        | Futbol Sahası                 |                      |            |
|                                  |                        | Normal boyutlarda futb        | ol sahası            |            |

• Spor Alanı Adetini (Tesis Türü Adetini) seçiyoruz.

Olimpik Standartlarda Havuz

| Spor Alanı Adeti | -Adet Seçiniz- | - |
|------------------|----------------|---|
|                  | -Adet Seciniz- |   |
|                  | 1              |   |
|                  | 2              |   |
|                  | 3              |   |

Bu işlemler bittikten sonra sağ alt kısımda bulunan <**Kaydet**> butonuna tıklayarak kayıt işlemini sonlandırıyoruz. Kayıt başarılı sisteme kaydedildikten sonra karşımıza aşağıdaki mesaj kutusu çıkacaktır. <**Tamam**> butonuna tıklayarak bu mesaj kutusunu kapatabilirsiniz.

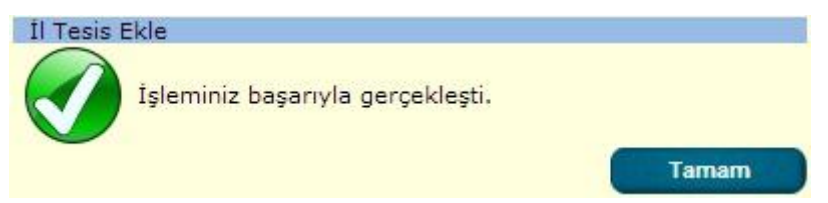

## 3- Tesis Sil

Tesis kaydını silmek için yapılması gereken şey listelenen kaydın üzerine geldikten sonra sol tarafta beliren **hover menü** den <**Sil**> seçeneğini tıkladıktan sonra karşımıza gelen işlem başarıyla gerçekleşti onay kutusundan <**Tamam**> ı seçme şeklinde gerçekleşir.

|       | Spor Alanı Adı                  | Adet | İl     | İlçe     |
|-------|---------------------------------|------|--------|----------|
|       | Olimpik Standartlarda Havuz     | 4    | ANKARA | ALTINDAĞ |
| 🐹 Sil | Olimpik Standartlarda Havuz     | 3    | ADANA  | CEYHAN   |
|       | Normal boyutlarda futbol sahası | 1    | ANKARA | MERKEZ   |

<Sil> butonuna tıklandıktan sonra kayıt direk olarak silinecektir.

### 4- Tesis Güncelle

Önceden sisteme girilmiş olan bir tesis kaydını güncellemek, içeriğinde değişiklik yapmak için yapılması gereken ilk işlem tesis kaydını getirmektir. Gerekli kriterleri girdikten sonra <**Listele**> butonuna tıklanır. Listelenen kayıt/ kayıtlardan ilgili olanın üzerine fare sürüklendikten sonra üzerine çift tıklanırsa yeni tesis kayıt ekranı bilgileri girilmiş bir şekilde karşımıza gelir. Bilgilerini değiştirmek istediğimiz alanda istenilen değişiklik yapıldıktan sonra tıpkı yeni tesis kaydında olduğu gibi sağ alt kısımda bulunan <**Kaydet**> butonuna basılır ve güncelleme işlemi gerçekleştirilmiş olur.

| İl Tesis İşlemleri             |                      |      |              |                                    |       |  |
|--------------------------------|----------------------|------|--------------|------------------------------------|-------|--|
| İl Tesis Ekle İl Tesis Listele |                      |      |              |                                    | -     |  |
| İli                            | -İl Seçiniz-         |      | İlçe         | -İlçe Seçiniz-<br>●Tümü©Okul©GHSİM |       |  |
| Spor Alanı Adı                 | -Okul Alanı Seçiniz- |      | 💌 Tesis Türü |                                    |       |  |
| 🖪 🔲 🍢                          |                      |      |              | Listele Yeni                       | Kapat |  |
| Spor Al                        | anı Adı              | Adet | İl           | İlçe                               |       |  |
| Olimpik Standartlarda Havuz    |                      | 4    | ANKARA       | ALTINDAĞ                           |       |  |
| Olimpik Standartlarda Havuz    |                      | 3    | ADANA        | CEYHAN                             |       |  |
| Normal boyutlarda futbol saha  | si                   | 1    | ANKARA       | MERKEZ                             |       |  |

Okul Sporları Bilgi Yönetim Sistemi & Saldemsoft Yazılım

istenen değişikliği yapıyoruz: (1 olan Spor Alanı Adetini 2 ye çıkarıyoruz.)

| İl Tesis İşlemleri               |               |  |                |
|----------------------------------|---------------|--|----------------|
| İl Tesis Ekle 🛛 İl Tesis Listele |               |  |                |
| İl                               | ADANA         |  |                |
| İlçe                             | ALADAĞ        |  |                |
| Spor Alanı Adı                   | Futbol Sahası |  |                |
| Spor Alanı Adeti                 | 2             |  |                |
|                                  |               |  | Kaydet Temizle |

Okul Sporları Bilgi Yönetim Sistemi & Saldemsoft Yazılım

Spor Alanı Adetini değiştirdik. <**Kaydet**> butonuna tıklayarak kayıt güncellemesini gerçekleştiriyoruz. İşlem başarılı bir şekilde gerçekleştikten sonra karşımıza bir mesaj kutusu gelecektir. <**Tamam**> butonuna tıklayarak bu kutuyu kapatabilirsiniz.

# 6- Raporlar Modülü

# a) İl'e Göre Sporcu

| 1 m      | Sporcu Modülü        | Okul Modülü         | Müsabaka Modülü       | Kullanıcı Modülü    | Tesis Modülü      | Raporlar Modülü          | Sistem Modülü |
|----------|----------------------|---------------------|-----------------------|---------------------|-------------------|--------------------------|---------------|
|          |                      |                     |                       |                     |                   | İl'e Göre Sporcu         |               |
|          |                      |                     |                       |                     |                   | Kategori'ye Sporcu       | bre sporcu    |
|          |                      |                     |                       |                     |                   | Öğrenci Sporcu(İl)       |               |
|          |                      |                     |                       |                     |                   | Öğrenci Sporcu(İl-Spo    | r Dali)       |
|          |                      |                     |                       |                     |                   | Okul Sayıları(Spor Dalı) |               |
|          |                      |                     |                       |                     |                   | Okul Sayıları(İl)        |               |
|          |                      |                     |                       |                     |                   | Branş'a Göre Sporcu      |               |
|          |                      |                     |                       |                     |                   | Kullanıcı Takibi         |               |
| illere ( | Göre Mali Kayıt ve S | Sporcu Sayıları Raş | oru                   |                     | ÷.                | li Casinin               | - Curi        |
| Egitim   | -Ogretim Yili :      | -Egitim Ogretin     | n Yilini Seçiniz- [   | •                   |                   | -II Seçiniz-             |               |
| ÇIKU I   | uru .                | OPdi OPIS EXC       | el Oris word          |                     |                   | Raporla Ter              | nizle Ka      |
|          |                      |                     | Okul Sporları Bilgi Y | /önetim Sistemi & S | aldemsoft Yazılım |                          |               |
| Sporc    | u kayıtlarının İl    | bazlı sporcu sa     | ıyıları, ücretleri,   | hakem ücretler      | i, takım sayıları | gibi verileri içer       | en rapordur.  |
| Bu rai   | ,<br>poru almak icin | :                   | • • •                 |                     |                   | <u> </u>                 |               |
|          | p =                  | •                   |                       |                     |                   |                          |               |

• Eğitim - Öğretim Yılı seçmeli kutudan seçilir.(Girişi zorunlu alan.)

| Eğitim-Öğretim Yılı : | -Eğitim Öğretim Yılını Seçiniz- | - |  |  |  |
|-----------------------|---------------------------------|---|--|--|--|
| Çıktı Türü :          | -Eğitim Öğretim Yılını Seçiniz- |   |  |  |  |
|                       | 2012-2013 Eğitim Öğretim Yılı   |   |  |  |  |

- Çıktı türünün üzerine tek tıklanarak seçilir.(Girişi zorunlu alan.)
   Çıktı Türü : 

   Pdf OMS Excel OMS Word
- Çıktının alınacağı İl bilgisi seçmeli kutudan seçilir. Eğer tüm illerin bilgisi raporda isteniyorsa hemen bu seçim kutusunun sağ tarafındaki "Tümü" kutusunu işaretlemek yeterlidir.

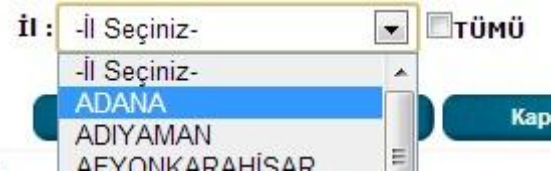

| Title U Copiera                      |       |
|--------------------------------------|-------|
|                                      | ⊻тϋмü |
| ,iktı Türü : ●Pdf ◎MS Excel ◎MS Word |       |

Okul Sporları Bilgi Yönetim Sistemi & Saldemsoft Yazılım

Tüm bu bilgiler seçildikten sonra < **Raporla**> butonuna tıklanır ve istenen formatta doküman kullanıcı bilgisayarına dosya olarak indirilir. Dosyayı görüntülemek için kullandığınız tarayıcının standart indirme klasöründe indirilen bu dosyayı bulabilirsiniz.

| b) Kategoriye Göre Sporcu |               |             |                 |                  |              |                          |                 |  |  |
|---------------------------|---------------|-------------|-----------------|------------------|--------------|--------------------------|-----------------|--|--|
|                           | Sporcu Modülü | Okul Modülü | Müsabaka Modülü | Kullanıcı Modülü | Tesis Modülü | Raporlar Modülü          | Sistem Modülü   |  |  |
|                           |               |             |                 |                  |              | İl'e Göre Sporcu         |                 |  |  |
|                           |               |             |                 |                  |              | Kategori'ye Sporcu       |                 |  |  |
|                           |               |             |                 |                  |              | Öğrenci Sporcu(II)       | 'ye Göre Sporcu |  |  |
|                           |               |             |                 |                  |              | Öğrenci Sporcu(İl-Spo    | or Dali)        |  |  |
|                           |               |             |                 |                  |              | Okul Sayıları(Spor Dalı) | )               |  |  |
|                           |               |             |                 |                  |              | Okul Sayıları(İl)        |                 |  |  |
|                           |               |             |                 |                  |              | Branş'a Göre Sporcu      |                 |  |  |
|                           |               |             |                 |                  |              | Kullanıcı Takibi         |                 |  |  |

Sporcu kayıtlarının spor dalı bazlı sporcu sayıları, ücretleri, hakem ücretleri, takım sayıları gibi verileri içeren rapordur. Bu raporu almak için:

• Eğitim ve Öğretim Yılı seçmeli kutudan seçilir.(Girişi zorunlu alan.)

| Eğitim-Öğretim Yılı : | -Eğitim Öğretim Yılını Seçiniz- | - |
|-----------------------|---------------------------------|---|
| Cıktı Türü :          | -Eğitim Öğretim Yılını Seçiniz- |   |
|                       | 2012-2013 Eğitim Öğretim Yılı   |   |

Çıktı türü işaretlenir.(Girişi zorunlu alan.)
 Çıktı Türü : 
 OPdf OMS

◎Pdf ◎MS Excel ◎MS Word

İl kaydı seçmeli kutudan seçilir.(Girişi zorunlu alan.)

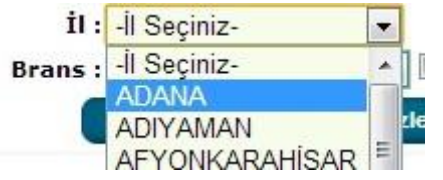

• Spor dalı seçmeli kutudan seçilir. Eğer bütün spor dallarının birlikte raporlanması isteniyorsa spor dalı seçmeli kutusunun sağ tarafında bulunan **Tümü** alanını işaretlemek yeterlidir.(Girişi zorunlu alan.)

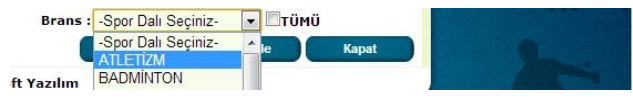

Tüm bu bilgiler seçildikten sonra <**Raporla**> butonuna tıklanır ve istenen formatta doküman kullanıcı bilgisayarına dosya olarak indirilir. Dosyayı görüntülemek için kullandığınız tarayıcının standart indirme klasöründe indirilen bu dosyayı bulabilirsiniz.

| c)                     | Öğrenci S         | porcu İl        |                 |                  |              |                          |                      |
|------------------------|-------------------|-----------------|-----------------|------------------|--------------|--------------------------|----------------------|
| $\widehat{\mathbf{r}}$ | Sporcu Modülü     | Okul Modülü     | Müsabaka Modülü | Kullanıcı Modülü | Tesis Modülü | Raporlar Modülü          | Sistem Modülü        |
|                        |                   |                 |                 |                  |              | İl'e Göre Sporcu         |                      |
|                        |                   |                 |                 |                  |              | Kategori'ye Sporcu       |                      |
|                        |                   |                 |                 |                  |              | Öğrenci Sporcu(İl)       |                      |
|                        |                   |                 |                 |                  |              | Öğrenci Sporcu(1-Spo     | orcu(İl)<br>or Dalı) |
|                        |                   |                 |                 |                  |              | Okul Sayıları(Spor Dali) | )                    |
|                        |                   |                 |                 |                  |              | Okul Sayıları(İl)        |                      |
|                        |                   |                 |                 |                  |              | Branş'a Göre Sporcu      |                      |
|                        |                   |                 |                 |                  |              | Kullanıcı Takibi         |                      |
| illere G               | öre Sporcu Sayıla | rı Raporu       |                 |                  |              |                          |                      |
| Eğitim-                | Öğretim Yılı :    | -Eğitim Öğretim | rılını Seçiniz- | •                | il :         | -İl Seçiniz-             | ТÜMÜ                 |
| Çıktı Tü               | rü :              | ©Pdf ©MS Exce   | I ©MS Word      |                  |              | Raporla Ten              | nizle Kapat          |

Okul Sporları Bilgi Yönetim Sistemi & Saldemsoft Yazılım

Sporcu kartına sahip sporcu kayıtlarının şehir şehir ve hangi cinsiyette kaç adet olduğunun tablosunu çıktı olarak veren rapordur. Bu raporu almak için:

●Pdf ◎MS Excel ◎MS Word

• Eğitim ve Öğretim Yılı seçmeli kutudan seçilir.(Girişi zorunlu alan.)

| Eğitim-Öğretim Yılı : | -Eğitim Öğretim Yılını Seçiniz- | - |
|-----------------------|---------------------------------|---|
| Cıktı Türü :          | -Eğitim Öğretim Yılını Seçiniz- |   |
|                       | 2012-2013 Eğitim Öğretim Yılı   |   |

• Çıktı türü işaretlenir.(Girişi zorunlu alan.)

Çıktı Türü :

• İl kaydı seçmeli kutudan seçilir. Eğer tüm illerin bilgisi raporda isteniyorsa hemen bu seçim kutusunun sağ tarafındaki "**Tümü**" kutusunu işaretlemek yeterlidir.(Girişi zorunlu alan.)

| İl :          | -İl Seçiniz-    |                  | -      | Птϋмΰ       |        |         |          |       |
|---------------|-----------------|------------------|--------|-------------|--------|---------|----------|-------|
|               | -İl Seçiniz-    |                  | *      |             |        |         |          |       |
|               | ADANA           |                  |        | Kan         |        |         |          |       |
|               |                 | ονησοά           | ш      |             |        |         |          |       |
| lere Göre Spo | rcu Sayıları Ra | poru             |        |             |        |         |          |       |
| ğitim-Öğretim | Yılı :          | 2012-2013 Eğitir | m Öğre | etim Yılı 💌 | il : / | ANKARA  | 🛨 🗖 ТÜMÜ |       |
| lıktı Türü :  |                 | ●Pdf ◎MS Exc     | el ©M  | S Word      |        | Raporla | Temizle  | Kapat |

Okul Sporları Bilgi Yönetim Sistemi & Saldemsoft Yazılım

Tüm bu bilgiler seçildikten sonra <**Raporla**> butonuna tıklanır ve istenen formatta doküman kullanıcı bilgisayarına dosya olarak indirilir. Dosyayı görüntülemek için; kullandığınız tarayıcının standart indirme klasöründe indirilen bu dosyayı bulabilirsiniz.

| l) Öğ                            | Öğrenci Sporcu İl - Spor Dalı |                 |                         |                  |              |                                                                                                    |                                  |  |  |  |  |
|----------------------------------|-------------------------------|-----------------|-------------------------|------------------|--------------|----------------------------------------------------------------------------------------------------|----------------------------------|--|--|--|--|
| G Spore                          | u Modülü                      | Okul Modülü     | Müsabaka Modülü         | Kullanıcı Modülü | Tesis Modülü | Raporlar Modülü                                                                                                    | Sistem Modülü                    |  |  |  |  |
| -                                |                               |                 |                         |                  |              | İl'e Göre Sporcu                                                                                                    |                                  |  |  |  |  |
|                                  |                               |                 |                         |                  |              | Kategori'ye Sporcu                                                                                                    |                                  |  |  |  |  |
|                                  |                               |                 |                         |                  |              | Öğrenci Sporcu(İl)                                                                                                    |                                  |  |  |  |  |
| -                                |                               |                 |                         |                  |              | Öğrenci Sporcu(İl-Spo<br>Öğrenci Spor<br>Okul Sayıları(Spor Dalı<br>Okul Sayıları(İl)<br>Branş'a Göre Sporcu<br>Kullanıcı Takibi | pr Dali)<br>rcu (Spor Dali)<br>) |  |  |  |  |
| Illere ve Bran<br>Făitim-Öăretii | șiara Gore S<br>n Vili :      | -Eăitim Öăretin | ooru<br>Yılını Seciniz- | -                | ţı.          | -İl Seciniz-                                                                                                    | Τΰμΰ                             |  |  |  |  |
| Çıktı Türü :                     |                               | ©Pdf ©MS Exc    | el ©MS Word             |                  | Grafik Türü  | -Grafik Türü Seçiniz-                                                                                                    | nizle Kapa                       |  |  |  |  |

Okul Sporları Bilgi Yönetim Sistemi & Saldemsoft Yazılım

Sporcu kartına sahip sporcu kayıtlarının şehir şehir ve hangi cinsiyette kaç adet olduğunun tablosunu spor dallarını baz alarak çıktı olarak veren rapordur. Bu raporu almak için:

• Eğitim ve Öğretim Yılı seçmeli kutudan seçilir.(Girişi zorunlu alan.)

| Eğitim-Öğretim Yılı : | -Eğitim Öğretim Yılını Seçiniz- | - |
|-----------------------|---------------------------------|---|
| Cıktı Türü :          | -Eğitim Öğretim Yılını Seçiniz- |   |
|                       | 2012-2013 Eğitim Öğretim Yılı   |   |

- İl kaydı seçmeli kutudan seçilir. Eğer tüm illerin bilgisi raporda isteniyorsa hemen bu seçim kutusunun sağ tarafındaki "**Tümü**" kutusunu işaretlemek yeterlidir.(Girişi zorunlu alan.)

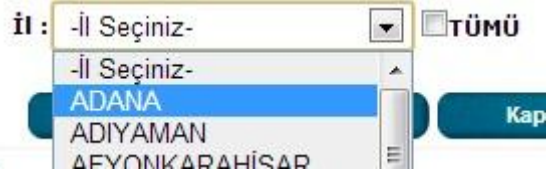

• Grafik türü olarak da rapora eklenmesini istediğimiz türü seçmeli kutudan seçiyoruz.(Girişi zorunlu alan.)

| Grafik Türü   | -Grafik Türü Seçiniz-                 | - |
|---------------|---------------------------------------|---|
|               | -Grafik Türü Seçiniz-                 |   |
|               | 3 Boyutlu Yükseltici Grafik           |   |
| ısoft Yazılım | Yan Yana Çubuk Grafik<br>Pasta Grafik |   |

| İllere ve Branşlara Göre | Sporcu Sayıları Raporu          |                                             |
|--------------------------|---------------------------------|---------------------------------------------|
| Eğitim-Öğretim Yılı :    | 2012-2013 Eğitim Öğretim Yılı 💌 | İI : ANKARA 💽 🗖 TÜMÜ                        |
| Çıktı Türü :             | ◎Pdf ◎MS Excel ◎MS Word         | Grafik Türü : 3 Boyutlu Yükseltici Grafik 💌 |
|                          |                                 | Raporla Temizle Kapat                       |

Okul Sporları Bilgi Yönetim Sistemi & Saldemsoft Yazılım

Tüm bu bilgiler seçildikten sonra <**Raporla**> butonuna tıklanır ve istenen formatta doküman kullanıcı bilgisayarına dosya olarak indirilir. Dosyayı görüntülemek için; kullandığınız tarayıcının standart indirme klasöründe indirilen bu dosyayı bulabilirsiniz.

| e) Okul Say             | ıları II        |                   |                    |              |                                    |               |
|-------------------------|-----------------|-------------------|--------------------|--------------|------------------------------------|---------------|
| Sporcu Modülü           | Okul Modülü     | Müsabaka Modülü   | i Kullanıcı Modülü | Tesis Modülü | Raporlar Modülü                    | Sistem Modülü |
|                         |                 |                   |                    |              | İl'e Göre Sporcu                   |               |
|                         |                 |                   |                    |              | Kategori'ye Sporcu                 |               |
|                         |                 |                   |                    |              | Öğrenci Sporcu(İl)                 |               |
|                         |                 |                   |                    |              | Öğrenci Sporcu(İl-Sp               | or Dali)      |
|                         |                 |                   |                    |              | Okul Sayıları(Spor Da              | h)            |
|                         |                 |                   |                    |              | Okul Sayıları(İl)                  |               |
|                         |                 |                   |                    |              | Okul Sayılı<br>Brans'a Göre Sporcu | arı(İl)       |
|                         |                 |                   |                    |              | Kullanıcı Takihi                   |               |
| İllərə Cörə Okul Səvilə | ri Danoru       |                   |                    |              |                                    |               |
| Eğitim-Öğretim Yılı :   | -Eğitim Öğretim | ı Yılını Seçiniz- | -                  | il           | : -İl Seçiniz-                     | - Птёмё       |
| Çıktı Türü :            | OPdf OMS Exc    | el ©MS Word       |                    |              |                                    |               |
|                         |                 |                   |                    | 1            | Raporla Te                         | mizle Kapa    |

Okul Sporları Bilgi Yönetim Sistemi & Saldemsoft Yazılım

Okul sayılarını İle ve Okul türüne göre spor dallarından katılım sayısı ile beraber dökümünü veren rapordur. Bu raporu alabilmek için:

• Eğitim ve Öğretim Yılı seçmeli kutudan seçilir.(Girişi zorunlu alan.)

| Eğitim-Öğretim Yılı : | -Eğitim Öğretim Yılını Seçiniz- | - |
|-----------------------|---------------------------------|---|
| Cıktı Türü :          | -Eğitim Öğretim Yılını Seçiniz- |   |
|                       | 2012-2013 Eğitim Öğretim Yılı   |   |

- İl kaydı seçmeli kutudan seçilir. Eğer tüm illerin bilgisi raporda isteniyorsa hemen bu seçim kutusunun sağ tarafındaki "**Tümü**" kutusunu işaretlemek yeterlidir.(Girişi zorunlu alan.)

| il :                      | -İl Seçiniz-                     | 💌 🗖 Т Ü M Ü          |                     |     |
|---------------------------|----------------------------------|----------------------|---------------------|-----|
|                           | -İl Seçiniz-                     | *                    |                     |     |
|                           | ADANA                            | Kap                  |                     |     |
| 2                         | ΑDIYAMAN<br>Δενονκαραμίςαρ       |                      |                     |     |
| llere Göre Oku            | l Sayıları Raporu                |                      |                     |     |
| ğitim-Öğretim             | Yılı : 2012-2013 E               | ğitim Öğretim Yılı 💌 | İI: ANKARA 💽 🗖 TÜMÜ |     |
| a <mark>ktı Türü</mark> : | <sup>●</sup> Pdf <sup>●</sup> MS | Excel ©MS Word       | Raporla Temizle Ka  | pat |

Okul Sporları Bilgi Yönetim Sistemi & Saldemsoft Yazılım

Tüm bu bilgiler seçildikten sonra < **Raporla**> butonuna tıklanır ve istenen formatta doküman kullanıcı bilgisayarına dosya olarak indirilir. Dosyayı görüntülemek için; kullandığınız tarayıcının standart indirme klasöründe indirilen bu dosyayı bulabilirsiniz.

# f) Okul Sayıları Spor Dalı

| $\bigcirc$ | Sporcu Modülü | Okul Modülü | Müsabaka Modülü | Kullanıcı Modülü | Tesis Modülü | Raporlar Modülü          | Sistem Modülü      |
|------------|---------------|-------------|-----------------|------------------|--------------|--------------------------|--------------------|
|            |               |             |                 |                  |              | İl'e Göre Sporcu         |                    |
|            |               |             |                 |                  |              | Kategori'ye Sporcu       |                    |
|            |               |             |                 |                  |              | Öğrenci Sporcu(İl)       |                    |
|            |               |             |                 |                  |              | Öğrenci Sporcu(İl-Spo    | r Dali)            |
|            |               |             |                 |                  |              | Okul Sayıları(Spor Dali) | )                  |
|            |               |             |                 |                  |              | Okul Sayıları(İl)        | yıları (Spor Dalı) |
|            |               |             |                 |                  |              | Branş'a Göre Sporcu      |                    |
|            |               |             |                 |                  |              | Kullanıcı Takibi         |                    |

# g) Spor Dalına Göre Sporcu

| Sporcu        | Modülü      | Okul Modülü     | Müsabaka Modülü | Kullanıcı Modülü | Tesis Modülü  | Raporlar Modülü               | Sistem M    | odülü |
|---------------|-------------|-----------------|-----------------|------------------|---------------|-------------------------------|-------------|-------|
|               |             |                 |                 |                  |               | İl'e Göre Sporcu              |             |       |
|               |             |                 |                 |                  |               | Kategori'ye Sporcu            |             |       |
|               |             |                 |                 |                  |               | Öğrenci Sporcu(İl)            |             |       |
|               |             |                 |                 |                  |               | Öğrenci Sporcu(İl-Sp          | oor Dali)   |       |
|               |             |                 |                 |                  |               | Okul Sayıları(Spor Da         | dı)         |       |
|               |             |                 |                 |                  |               | Okul Sayıları(İl)             |             |       |
|               |             |                 |                 |                  |               | Brans'a Göre Sporcu           |             |       |
|               |             |                 |                 |                  |               | Branş'a (<br>Kullanıcı Takibi | Söre Sporcu |       |
| ranşa Göre Sp | orcu Sayıla | arı Raporu      |                 |                  |               |                               |             |       |
| ğitim-Öğretim | Yılı :      | -Eğitim Öğretim | Yılını Seçiniz- | -                | Brans :       | -Spor Dalı Seçiniz-           | 🕶 🗖 ТÜMÜ    |       |
| ıktı Türü :   |             | ◎Pdf ◎MS Exc    | el ©MS Word     |                  | Grafik Türü : | -Grafik Türü Seçiniz-         |             | -     |
|               |             |                 |                 |                  | (C)           |                               |             |       |

Hangi spor dallarında lisansı bulunan kaç adet sporcu bulunduğunu sayısal veri olarak döken rapordur. Bu raporu almak için:

• Eğitim ve Öğretim Yılı seçmeli kutudan seçilir.(Girişi zorunlu alan.)

| Eğitim-Öğretim Yılı : | -Eğitim Öğretim Yılını Seçiniz- |
|-----------------------|---------------------------------|
| Cıktı Türü :          | -Eğitim Öğretim Yılını Seçiniz- |
| 14                    | 2012-2013 Eğitim Öğretim Yılı   |

• Çıktı türü işaretlenir.(Girişi zorunlu alan.)

 Spor dalı seçmeli kutudan seçilir. Bütün spor dalları aynı raporda görünsün isteniyorsa sağ tarafta bulunan "Tümü" adlı onay kutusu işaretlenmelidir.

| Brans : | -Spor Dalı Seçiniz- | -  | ] 🗖 τΰι | мÜ    |
|---------|---------------------|----|---------|-------|
| (       | -Spor Dalı Seçiniz- | ^  | le      | Kapat |
| Vazilum | BADMINTON           | -1 |         |       |

Grafik türü olarak da rapora eklenmesini istediğimiz türü seçmeli kutudan seçiyoruz.(Girişi zorunlu alan.)

| Grafik Türü : | -Grafik Türü Seçiniz-                 | - |
|---------------|---------------------------------------|---|
|               | -Grafik Türü Seçiniz-                 |   |
|               | 3 Boyutlu Yükseltici Grafik           |   |
| ısoft Yazılım | Yan Yana Çubuk Grafik<br>Pasta Grafik |   |

| Branşa Göre Sporcu Sayı | ları Raporu                   |                                               |
|-------------------------|-------------------------------|-----------------------------------------------|
| Eğitim-Öğretim Yılı :   | 2012-2013 Eğitim Öğretim Yılı | Brans : BADMINTON 🛛 🔽 🗖 TÜMÜ                  |
| Çıktı Türü :            | ●Pdf ◎MS Excel ◎MS Word       | Grafik Türü : 3 Boyutlu Yükseltici Grafik 🛛 💌 |
|                         |                               | Raporla Ternizle Kapat                        |

Okul Sporları Bilgi Yönetim Sistemi & Saldemsoft Yazılım

Tüm bu bilgiler seçildikten sonra < **Raporla**> butonuna tıklanır ve istenen formatta doküman kullanıcı bilgisayarına dosya olarak indirilir. Dosyayı görüntülemek için; kullandığınız tarayıcının standart indirme klasöründe indirilen bu dosyayı bulabilirsiniz.

## h) Kullanıcı Takibi

ft

| îe)                   | Sporcu Modülü    | Okul Modülü                         | Müsabaka Modülü       | Kullanıcı Modülü   | Tesis Modülü                      | Raporlar Modülü                                                                                                   | Sistem Modülü |
|-----------------------|------------------|-------------------------------------|-----------------------|--------------------|-----------------------------------|----------------------------------------------------------------------------------------------------|---------------|
|                       |                  |                                     |                       |                    |                                   | İl'e Göre Sporcu<br>Kategori'ye Sporcu<br>Öğrenci Sporcu(İl)<br>Öğrenci Sporcu(İl-Spo<br>Okul Sayıları(Spor Dali) | ır Dalı)      |
| ullanıcı              | Îz Takihi Raporu |                                     |                       |                    |                                   | Okul Sayıları(İl)<br>Branş'a Göre Sporcu<br>Kullanıcı Takibi<br>Kullanıcı Tal                                     | cibi          |
| aşlangı               | ç Tarihi :       |                                     |                       |                    | Bitiş Tarihi :                    |                                                                                                    |               |
| ullanıcı<br>Jikti Tür | :<br>ü:          | -Kullanıcı Seçiniz<br>OPdf OMS Exce | I ©MS Word            | •                  | İşlem Türü : <mark>-</mark> İşlem | 1 Türü Seçiniz-<br>Raporla Ten                                                                                    | Tümü          |
|                       |                  |                                     | Okul Sporları Bilgi Y | önetim Sistemi & S | aldemsoft Yazılım                 |                                                                                                    |               |

Okul Sporları Bilgi Yönetim Sistemi kullanıcılarının yaptıkları her türlü işlemin (giriş, çıkış, kaydetme, silme,

güncelleme vb.) dökümünü zaman ve konum (IP adresi) ile birlikte, gösteren rapordur. Bu raporu almak için:

• Başlangıç Tarihi seçilir.(Girişi zorunlu alan.)

| Başlangıç Tarihi : | 01.12 | 2.201 | 12           |    |    |    |    |
|--------------------|-------|-------|--------------|----|----|----|----|
| Kullanıcı :        | •     |       | Aralık, 2012 |    |    |    | •  |
| Çıktı Türü :       | Pt    | Sa    | Ça           | Pe | Cu | Ct | Pz |
|                    | 26    | 27    | 28           | 29 | 30 | 1  | 2  |
|                    | 3     | 4     | 5            | 6  | 7  | 8  | 9  |
|                    | 10    | 11    | 12           | 13 | 14 | 15 | 16 |
|                    | 17    | 18    | 19           | 20 | 21 | 22 | 23 |
|                    | 24    | 25    | 26           | 27 | 28 | 29 | 30 |
|                    | 31    | 1     | 2            | 3  | 4  | 5  | 6  |

• Bitiş Tarihi seçilir.(Girişi zorunlu alan.)

| İşlem Türü :     | 4  |    | Aral | lik, 2 | 012 |    | *  |
|------------------|----|----|------|--------|-----|----|----|
|                  | Pt | Sa | Ça   | Pe     | Cu  | Ct | Pz |
|                  | 26 | 27 | 28   | 29     | 30  | 1  | 2  |
| 10.00            | 3  | 4  | 5    | 6      | 7   | 8  | 9  |
| aldemsoft Ya:    | 10 | 11 | 12   | 13     | 14  | 15 | 16 |
| Read in straight | 17 | 18 | 19   | 20     | 21  | 22 | 23 |
|                  | 24 | 25 | 26   | 27     | 28  | 29 | 30 |
|                  | 31 | 1  | 2    | 3      | 4   | 5  | 6  |

• Kullanıcı adı seçmeli kutudan seçilir.(Girişi zorunludur.)

| Kullanıcı :  | -Kullanıcı Seçiniz-                                                                                                    |
|--------------|----------------------------------------------------------------------------------------------------|
| Çıktı Türü : | -Kullanıcı Seçiniz-                                                                                                    |
|              | AYDIN ÇETİN<br>BERK TEZLER<br>BURCU SOYSAL KOZANLI<br>HARUN ERGÜN                                                                       |
| Ø            | MEHMET HANIFI UZUNOĞLU<br>OĞUZHAN CERRAH<br>RABİA GAYE KÖKSALLI<br>SALDEMSOFT DEMİR<br>SERHAT KÜLCÜ<br>ZEKERİYA DEMİR<br>ZÜLEYHA ÖCALAN |

• İşlem türü seçmeli kutudan seçilir. Eğer bütün yapılan işlemleri kapsayan bir rapor dökümü isteniyorsa sağ tarafta bulunan "**Tümü**" seçeneği işaretlenmelidir.(Girişi zorunlu alan.)

| İşlem Türü : | -İşlem Türü Seçiniz-       | - |
|--------------|----------------------------|---|
|              | -İşlem Türü Seçiniz-       |   |
|              | Sistem'e Giris             |   |
|              | Sistem'den Çıkış<br>Ekleme |   |
| aldemsoft Ya | Düzenleme<br>Silme         |   |

• Çıktı türü işaretlenir.(Girişi zorunlu alan.)

Çıktı Türü :

◎Pdf ◎MS Excel ◎MS Word

| Kullanıcı İz Takibi Rapo | ru             |                             |          |
|--------------------------|----------------|-----------------------------|----------|
| Başlangıç Tarihi :       | 01.11.2012     | Bitiş Tarihi : 31.12.2012   |          |
| Kullanıcı :              | OĞUZHAN CERRAH | İşlem Türü : Sistem'e Giriş | 💌 🗖 Tümü |
| Çıktı Türü :             |                |                             | 75-76    |
|                          |                | Raporla Temizle             | Kapat    |

Okul Sporları Bilgi Yönetim Sistemi & Saldemsoft Yazılım

Tüm bu bilgiler seçildikten sonra < **Raporla**> butonuna tıklanır ve istenen formatta doküman kullanıcı bilgisayarına dosya olarak indirilir. Dosyayı görüntülemek için; kullandığınız tarayıcının standart indirme klasöründe indirilen bu dosyayı bulabilirsiniz.

# 7- Sistem Modülü

## a) İl Tanımlama

| $\bigcirc$ | Sporcu Modülü | Okul Modülü | Müsabaka Modülü       | Kullanıcı Modülü    | Tesis Mo <mark>d</mark> ülü | Raporlar Modülü | Sistem Modülü                |
|------------|---------------|-------------|-----------------------|---------------------|-----------------------------|-----------------|------------------------------|
| -          |               |             |                       |                     |                             |                 | İl Tanımlama                 |
|            |               |             |                       |                     |                             |                 | İlçe Tanımlama               |
|            |               |             |                       |                     |                             |                 | Duyuru Tanımlama             |
|            |               |             |                       |                     |                             |                 | Ülke Tanımlama               |
|            |               |             |                       |                     |                             |                 | Spor Dalı Tanımlama          |
|            |               |             |                       |                     |                             |                 | Eğitim-Öğretim Yılı Tanımlar |
| İl İşler   | nleri         |             |                       |                     |                             |                 |                              |
| İl Ekle    | İl Listele    |             |                       |                     |                             |                 |                              |
| İl Adı     |               |             |                       |                     |                             |                 |                              |
| İl Kodu    |               |             |                       |                     |                             |                 |                              |
| Aciklaı    | ma            |             |                       |                     |                             |                 |                              |
| Sira       |               |             |                       |                     |                             |                 |                              |
|            |               |             |                       |                     |                             | Кау             | det Vazgeç                   |
|            |               |             | Okul Sporları Bilgi \ | fönetim Sistemi & : | Saldemsoft Yazılım          | 1               |                              |

Sistemde önceden kayıtlı olan İl kaydı aramalarının yapılabileceği gibi aynı zamanda bu kayıtlarla ilgili her türlü okul kaydetme, silme ve güncelleme işlemleri gibi kısımlara erişmemizi sağlayan bölümdür.

### 1- İl Listele

Sistemde bir ülkeye ait önceden kaydedilmiş il kayıtlarının listesi için gerekli kriterler girildikten sonra <**Listele**> butonuna tıklanması yeterlidir. Bulunan kayıtlar üzerinde silme ve güncelleme işlemleri yapılabilmektedir.

| İl İşlemleri       |         |      |         | THE REPORT OF THE REPORT OF TH |
|--------------------|---------|------|---------|----------------------------------------------------------------------------------------------------|
| İl Ekle İl Listele |         |      |         |                                                                                                    |
| İl Adı S           | A       |      | İl Kodu |                                                                                                    |
| 🖬 🔯 🐚              |         |      |         | Listele Yeni Kapat                                                                                                    |
| İl Adı             | İl Kodu | Sira |         | Açıklama                                                                                                    |
| AFYONKARAHİSAR     | 03      |      |         |                                                                                                    |
| AKSARAY            | 68      |      |         |                                                                                                    |
| BURSA              | 16      |      |         |                                                                                                    |
| MANÍSA             | 45      |      |         |                                                                                                    |
| SAKARYA            | 54      |      |         |                                                                                                    |
| SAMSUN             | 55      |      |         |                                                                                                    |

Okul Sporları Bilgi Yönetim Sistemi & Saldemsoft Yazılım

Yukarıdaki il arama örneğinde içerisinde "sa" geçen il kayıtları listelenmiştir. Listelenen bu kayıtların üzerine gelerek menü aracılığıyla silme, üzerine çift tıklama ile de güncelleme işlemleri yapılabilir.

## 2- İl Kaydet

Yeni bir İl kaydı eklemek için < Listele> butonunun hemen sağ tarafında bulunan < Yeni> butonuna tıklıyoruz.

| İl İşlemleri       |                                       |                    |
|--------------------|---------------------------------------|--------------------|
| İl Ekle İl Listele |                                       |                    |
| İl Adı             |                                       |                    |
| İl Kodu            |                                       |                    |
| Aciklama           |                                       |                    |
| Sira               |                                       | 77                 |
|                    |                                       | Kaydet Vazgeç      |
|                    | Okul Sporları Bilgi Yönetim Sistemi & | Saldemsoft Yazılım |

Kaydı gerçekleştirmek için:

- İl Adını metin şeklinde giriyoruz.(Girişi zorunlu alan.)
- İl Kodunu metin şeklinde giriyoruz.(Girişi zorunlu alan.)
- Açıklama metnini giriyoruz.(Tercihe bağlı.)
- Sıra Numarasını sayı şeklinde giriyoruz.(Tercihe bağlı.)

| İl İşlemleri       |             |                                                          |                 |
|--------------------|-------------|----------------------------------------------------------|-----------------|
| İl Ekle İl Listele |             |                                                          |                 |
| İl Adı             | Yeni İl Adı | 💿 sporbilgi.okulsportal.com web sitesindeki sayfanın 🔜   |                 |
| İl Kodu            | 83          | Pu ili kaudetmek istedičinisten emin misinis?            |                 |
|                    | Açıklama    | bu in kaydetnek istediginizden en in misiniz:            |                 |
| Aciklama           |             | Tamam                                                    |                 |
| Sira               | 83          |                                                          | <i><i>m</i></i> |
|                    |             |                                                          | Kaydet Vazgeç   |
|                    |             | Okul Sporları Bilgi Yönetim Sistemi & Saldemsoft Yazılım |                 |

Bu alanları girdikten sonra sağ alt kısımda bulunan <**Kaydet**> butonuna tıklarsak karşımıza yukarıdaki gibi bir onay kutusu çıkar. Kaydı gerçekleştirmek için <**Tamam**> butonuna tıklanması yeterlidir. Kayıt başarılı bir şekilde gerçekleştikten sonra aşağıdaki gibi bir bilgi mesajı alacaksınız. Bu mesaj kutusunu kapatmak için <**Tamam**> butonuna tıklanması yeterli olacaktır.

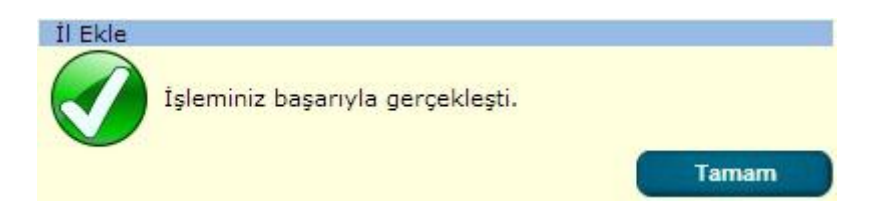

### 3- İl kaydını silme

İl kaydını silmek için yapılması gereken şey listelenen kaydın üzerine geldikten sonra sol tarafta beliren **hover menü** den <**Sil**> seçeneğini tıkladıktan sonra karşımıza gelen onay kutusundan <**Tamam**> ı seçme şeklinde gerçekleşir.

|              | İl İşlemleri                    |                 |            |                               |                   |            |
|--------------|---------------------------------|-----------------|------------|-------------------------------|-------------------|------------|
|              | İl Ekle İl Listele              |                 |            |                               |                   |            |
|              | İl Adı                          |                 |            | İl Kodu                       |                   |            |
|              |                                 |                 |            |                               | Listele           | Yeni Kapat |
|              | İl Adı                          | İl Kodu         | Sira       |                               | Açıklama          |            |
|              | YALOVA                          | 77              |            |                               |                   |            |
| 💢 <u>Sil</u> | Yeni İl Adı                     | 83              | 83         | Açıklama                      |                   |            |
|              | YOZGAT                          | 66              |            |                               |                   |            |
|              | ZONGULDAK                       | 67              |            |                               |                   |            |
|              | 123456789                       |                 |            |                               |                   |            |
|              |                                 |                 | Okul Sporl | arı Bilgi Yönetim Sistemi & S | aldemsoft Yazılım |            |
| Bu ili siln  | nek istediğinizden emin n<br>Ta | nisiniz?<br>mam | İptal      | ]                             |                   |            |

## 4- İl kaydı güncelle

Önceden sisteme girilmiş olan bir il kaydını güncellemek, içeriğinde değişiklik yapmak için yapılması gereken ilk işlem il kaydını getirmektir. Gerekli kriterleri girdikten sonra <**Listele**> butonuna tıklanır. Listelenen kayıt/ kayıtlardan ilgili olanın üzerine fare sürüklendikten sonra üzerine çift tıklanırsa yeni il kayıt ekranı bilgileri girilmiş bir şekilde karşımıza gelir. Bilgilerini değiştirmek istediğimiz alanda istenilen değişiklik yapıldıktan sonra tıpkı yeni il kaydında olduğu gibi sağ alt kısımda bulunan <**Kaydet**> butonuna basılır ve devamında sistem kaydın gerçekleştirilmesi için onay ister. Karşımıza gelen onay penceresinden <**Tamam**> butonuna tıklanır böylece il kaydının güncelleme işlemi

| İl İşlemleri |         |          |                                                        |               |
|--------------|---------|----------|--------------------------------------------------------|---------------|
| İl Ekle İl   | Listele |          |                                                        |               |
| İl Adı       |         | ANKARA   | 💿 sporbilgi.okulsportal.com web sitesindeki sayfanın 💻 |               |
| İl Kodu      |         | 06       | Pu ili kaudetmek istedičininden emin misinin?          |               |
|              |         | Açıklama | bu in kaydetriek istediginizaen en in misiniz:         |               |
| Aciklama     |         |          | Tamam                                                  |               |
| Sira         |         |          |                                                        |               |
|              |         |          |                                                        | Kaydet Vazgeç |
|              |         |          |                                                        |               |

Okul Sporları Bilgi Yönetim Sistemi & Saldemsoft Yazılım

Yukarıda yaptığımız işlem zaten kayıtlarımızda var olan "**ANKARA**" ilinin boş olan Açıklama alanına bir açıklama metni girmektir. Listelenen bu kayıtların üzerine gelerek menü aracılığıyla silme, üzerine çift tıklama ile de güncelleme işlemleri yapılabilir.

b) İlçe Tanımlama

|          | Sporcu Modülü  | Okul Modülü | Müsabaka Modülü       | Kullanıcı Modülü    | Tesis Modülü      | Raporlar Modülü | Sistem Modülü                                        |
|----------|----------------|-------------|-----------------------|---------------------|-------------------|-----------------|------------------------------------------------------|
|          |                |             |                       |                     |                   |                 | İl Tanımlama                                         |
|          |                |             |                       |                     |                   |                 | İlçe Tanımlama<br>İlçe Tanımlama<br>Duyuru Tanımlama |
|          |                |             |                       |                     |                   |                 | Ülke Tanımlama                                       |
|          |                |             |                       |                     |                   |                 | Spor Dalı Tanımlama                                  |
|          |                |             |                       |                     |                   |                 | Eğitim-Öğretim Yılı Tanımlamı                        |
| İlçe İş  | lemleri        |             |                       |                     |                   |                 |                                                      |
| İlçe Ekl | e İlçe Listele |             |                       |                     |                   |                 |                                                      |
| İlçe A   | dı             |             |                       | İl Adı              | -İl Se            | çiniz-          |                                                      |
|          |                |             |                       |                     |                   | Listele Y       | 'eni Kapat                                           |
|          |                |             | Okul Sporları Bilgi Y | /önetim Sistemi & S | aldemsoft Yazılım |                 |                                                      |

Sistemde önceden kayıtlı olan İlçe kaydı aramalarının yapılabileceği gibi aynı zamanda bu kayıtlarla ilgili her türlü okul kaydetme, silme ve güncelleme işlemleri gibi kısımlara erişmemizi sağlayan sayfadır.

## 1- İlçe Listele

Sistemde bir ülkeye ait önceden kaydedilmiş il kayıtlarının listesi için gerekli kriterler girildikten sonra <**Listele**> butonuna tıklanması yeterlidir. Bulunan kayıtlar üzerinde silme ve güncelleme işlemleri yapılabilmektedir.

| 🕞 Sporcu Modülü Okul Modülü     | Müsəbəkə Modülü Kullanıcı Modülü | Tesis Modülü R | aporlar Modülü | Sistem Modülü |
|---------------------------------|----------------------------------|----------------|----------------|---------------|
| İlçe İşlemleri                  |                                  |                |                |               |
| İlçe Ekle İl <b>ç</b> e Listele |                                  |                |                |               |
| İlçe Adı pın                    | İl Adı                           | -İl Seçiniz-   |                |               |
| 🖪 🔯 皆                           |                                  | Lis            | tele Ye        | eni Kapat     |
| İlçe Adı                        |                                  | İl Adı         |                | Sıra          |
| AKPINAR                         | KIRŞEHİR                         |                |                | 2             |
| CEYLANPINAR                     | ŞANLIURFA                        |                |                | 4             |
| ÇATALPINAR                      | ORDU                             |                |                | 4             |
| DUMLUPINAR                      | KÜTAHYA                          |                |                | 5             |
| GÜRPINAR                        | VAN                              |                |                | 8             |
| HALKAPINAR                      | KONYA                            |                |                | 17            |
| KARAPINAR                       | KONYA                            |                |                | 22            |
| PINARBAŞI                       | KASTAMONU                        |                |                | 15            |
| PINARBAŞI                       | KAYSERİ                          |                |                | 10            |
| PINARHİSAR                      | KIRKLARELİ                       |                |                | 6             |

Okul Sporları Bilgi Yönetim Sistemi & Saldemsoft Yazılım

Yukarıdaki şekilde içerisinde "**pın**" geçen ilçe adlarının listesi görüntülenmiştir. Daha farklı kriterler girilerek de arama yapılabilir:
| İlçe İşlemleri         |        |              |       |
|------------------------|--------|--------------|-------|
| İlçe Ekle İlçe Listele |        |              |       |
| İlçe Adı               | İl Adı | SINOP        |       |
| 🖪 🖪 🎽                  |        | Listele Yeni | Kapat |
| İlçe Adı               |        | İl Adı       | Sıra  |
| AYANCIK                | SİNOP  |              | 1     |
| BOYABAT                | SÍNOP  |              | 2     |
| DİKMEN                 | SÍNOP  |              | 3     |
| DURAĞAN                | SÍNOP  |              | 4     |
| ERFELEK                | SÍNOP  |              | 5     |
| GERZE                  | SÍNOP  |              | 6     |
| MERKEZ                 | SİNOP  |              | 0     |
| SARAYDÜZÜ              | SINOP  |              | 7     |
| TÜRKELİ                | SÍNOP  |              | 8     |

#### Okul Sporları Bilgi Yönetim Sistemi & Saldemsoft Yazılım

Yukarıdaki şekilde ise **SİNOP** iline ait ilçe kayıtlarının görüntülenmesi istenmiştir. Listelenen bu kayıtların üzerine gelerek menü aracılığıyla silme, üzerine çift tıklama ile de güncelleme işlemleri yapılabilir.

### 2- İlçe Kaydet

Yeni bir İl kaydı eklemek için < Listele> butonunun hemen sağ tarafında bulunan < Yeni> butonuna tıklıyoruz.

| İlçe İşk  | emleri           |                   |                        |                                     |                               |      |        |        |
|-----------|------------------|-------------------|------------------------|-------------------------------------|-------------------------------|------|--------|--------|
| İlçe Ekle | İlçe Listele     |                   |                        |                                     |                               |      |        |        |
| İl        |                  | -İl Seçiniz-      | •                      |                                     |                               |      |        |        |
| İlçe Adı  |                  |                   |                        |                                     |                               |      |        |        |
| Aciklan   | na               |                   |                        |                                     |                               |      |        |        |
| Sira      |                  |                   |                        |                                     |                               |      |        | ß      |
|           |                  |                   |                        |                                     |                               |      | Kaydet | Vazgeç |
|           |                  |                   | Okul Sporları Bilgi Yö | önetim <mark>Sistemi &amp;</mark> S | Saldemso <mark>ft Y</mark> az | ılım |        |        |
| •         | Seçmeli kutuda   | ın İl seçilir.(Gi | rişi zorunlu alan.     | )                                   |                               |      |        |        |
|           | İl               |                   | SINOP                  |                                     |                               |      |        |        |
| ٠         | İlçe adı metin ş | eklinde girilir.  | .(Girişi zorunlu al    | lan.)                               |                               |      |        |        |
|           | İlçe Adı         | Yeni İlç          | e Adı                  |                                     |                               |      |        |        |
| ٠         | Açıklama metn    | i girilir.(Tercih | ıe bağlı.)             |                                     |                               |      |        |        |
|           |                  | Açıklam           | al                     |                                     |                               |      |        |        |
|           | Aciklama         |                   |                        |                                     |                               |      |        |        |
| ٠         | Sıra numarası g  | girilir.(Tercihe  | bağlı.)                |                                     |                               |      |        |        |
| Sira      |                  | 9                 |                        |                                     |                               |      |        |        |

| İlçe İşlemleri         |               |                                                        |               |
|------------------------|---------------|--------------------------------------------------------|---------------|
| İlçe Ekle İlçe Listele |               |                                                        |               |
| İl                     | SINOP         | 💿 sporbilgi.okulsportal.com web sitesindeki sayfanın 🔜 |               |
| İlçe Adı               | Yeni İlçe Adı | Bu ilcevi kavdetmek istediăinizden emin misiniz?       |               |
| Aciklama               | Açıklama      | Tamam İptal                                            |               |
| Sira                   | 9             |                                                        |               |
|                        |               |                                                        | Kaydet Vazgeç |

Okul Sporları Bilgi Yönetim Sistemi & Saldemsoft Yazılım

Bu alanları girdikten sonra sağ alt kısımda bulunan <**Kaydet**> butonuna tıklarsak karşımıza yukarıdaki gibi bir onay kutusu çıkar. Kaydı gerçekleştirmek için <**Tamam**> butonuna tıklanması yeterlidir. Kayıt başarılı bir şekilde gerçekleştikten sonra aşağıdaki gibi bir bilgi mesajı alacaksınız. Bu mesaj kutusunu kapatmak için <**Tamam**> butonuna tıklanması yeterli olacaktır.

| İlçe Ekle 🛛 İlçe Listele |               |                                                          |               |
|--------------------------|---------------|----------------------------------------------------------|---------------|
| Ш                        | SINOP         | <b>*</b>                                                 |               |
| İlçe Adı                 | Yeni İlçe Adı | 2)                                                       |               |
| Aciklama                 | Açıklama      | İçe Ekle<br>İşleminiz başarıyla gerçekleşti              |               |
| Sira                     | 9             | tallall                                                  |               |
|                          |               |                                                          | Kaydet Vazgeç |
|                          |               | Okul Sporları Bilgi Yönetim Sistemi & Saldemsoft Yazılım |               |

#### 3- İlçe kaydını silme

İlçe kaydını silmek için yapılması gereken şey listelenen kaydın üzerine geldikten sonra sol tarafta beliren **hover menü** den <**Sil**> seçeneğini tıkladıktan sonra karşımıza gelen onay kutusundan <**Tamam**> ı seçme şeklindedir.

| ALC: NO      | Îlçe İşlemleri         |        |              |       |
|--------------|------------------------|--------|--------------|-------|
|              | İlçe Ekle İlçe Listele |        |              |       |
|              | İlçe Adı               | İl Adı | SINOP        |       |
|              |                        |        | Listele Yeni | Kapat |
|              | İlçe Adı               |        | İl Adı       | Sira  |
|              | AYANCIK                | SİNOP  |              | 1     |
|              | BOYABAT                | SİNOP  |              | 2     |
|              | DİKMEN                 | SİNOP  |              | 3     |
|              | DURAĞAN                | SİNOP  |              | 4     |
|              | ERFELEK                | SİNOP  |              | 5     |
|              | GERZE                  | SİNOP  |              | 6     |
|              | MERKEZ                 | SÍNOP  |              | 0     |
|              | SARAYDÜZÜ              | SİNOP  |              | 7     |
|              | TÜRKELİ                | SİNOP  |              | 8     |
| 🐹 <u>Sil</u> | Yeni İlçe Adı          | SİNOP  |              | 9     |
|              |                        |        |              |       |

Okul Sporları Bilgi Yönetim Sistemi & Saldemsoft Yazılım

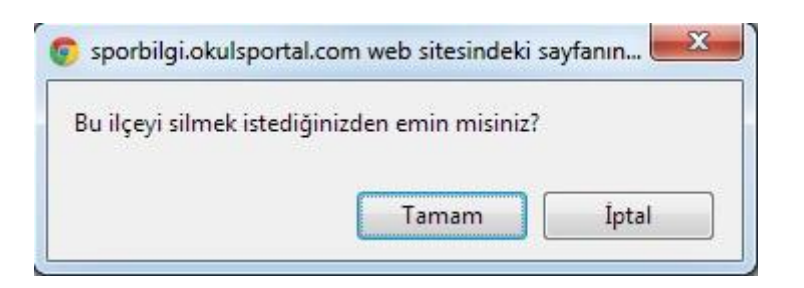

#### 4- İlçe kaydı güncelle

Önceden sisteme girilmiş olan bir ilçe kaydını güncellemek, içeriğinde değişiklik yapmak için yapılması gereken ilk işlem ilçe kaydını getirmektir. Gerekli kriterleri girdikten sonra <**Listele**> butonuna tıklanır. Listelenen kayıt/ kayıtlardan ilgili olanın üzerine fare sürüklendikten sonra üzerine çift tıklanırsa yeni ilçe kayıt ekranı bilgileri girilmiş bir şekilde karşımıza gelir. Bilgilerini değiştirmek istediğimiz alanda istenilen değişiklik yapıldıktan sonra tıpkı yeni ilçe kaydında olduğu gibi sağ alt kısımda bulunan <**Kaydet**> butonuna basılır ve devamında sistem kaydın gerçekleştirilmesi için onay ister. Karşımıza gelen onay penceresinden <**Tamam**> butonuna tıklanır böylece ilçe kaydının güncelleme işlemi gerçekleştirilmiş olur.

| İlçe İşlemleri         |               |                                                          |               |
|------------------------|---------------|----------------------------------------------------------|---------------|
| İlçe Ekle İlçe Listele |               |                                                          |               |
| İl                     | SINOP         | 💿 sporbilgi.okulsportal.com web sitesindeki sayfanın 🔜   |               |
| İlçe Adı               | Yeni İlçe Adı | Bu ilcevi kavdetmek istediğinizden emin misiniz?         |               |
| Aciklama               | Açıklama      | Tamam Iptal                                              |               |
| Sira                   | 9             |                                                          |               |
|                        |               |                                                          | Kaydet Vazgeç |
|                        |               | Okul Sporları Bilgi Yönetim Sistemi & Saldemsoft Yazılım |               |

## c) Duyuru Tanımlama

|            | Sporcu Modülü         | Okul Modülü               | Müsabaka Modülü | Kullanıcı Modülü | Tesis Modülü | Raporlar Modülü   | Sistem Modülü                                                                                                 |
|------------|-----------------------|---------------------------|-----------------|------------------|--------------|-------------------|----------------------------------------------------------------------------------------------------|
| -          |                       |                           |                 |                  |              |                   | İl Tanımlama                                                                                                  |
|            |                       |                           |                 |                  |              |                   | İlçe Tanımlama                                                                                                |
|            |                       |                           |                 |                  |              |                   | Duyuru Tanımlama<br>Duyuru Tanımlama<br>Ülke Tanımlama<br>Spor Dalı Tanımlama<br>Eğitim-Öğretim Yılı Tanımlam |
| Duyur      | u İşlemleri           | -                         |                 |                  |              | الأولاد والأراقية |                                                                                                    |
| Duyuru     | u Ekle Duyuru Listele |                           |                 |                  |              |                   |                                                                                                    |
| Baslil     | k                     |                           |                 |                  | Aciklama     |                   |                                                                                                    |
| Yayir      | nlanmaDurumu          | ©TÜMÜ<br>©Aktif<br>©Pasif |                 |                  |              |                   |                                                                                                    |
| <b>[</b> ] |                       |                           |                 |                  |              | Listele           | Yeni Kapat                                                                                                    |

Okul Sporları Bilgi Yönetim Sistemi & Saldemsoft Yazılım

Sistem yöneticilerinin kullanıcılara yapmak istediği genel duyuruların tanımlamalarının yapıldığı sayfadır. Bu sayfada yapılan tanımlamalar kullanıcıların sisteme giriş yaptıktan sonra ilk karşılaştıkları sayfada başlıklar halinde görüntülenir. Duyuru detayları okunmak istenirse bu başlıkların üzerine tıklayarak detaylara ulaşılabilir.

### 1- Duyuru Listele

Sistemdeki önceden kaydedilmiş duyuru kayıtlarının listesi için gerekli kriterler girildikten sonra <**Listele**> butonuna tıklanması yeterlidir. Bulunan kayıtlar üzerinde silme ve güncelleme işlemleri yapılabilmektedir.

| Duyuru İşlemleri                            |                           |              |                    |
|---------------------------------------------|---------------------------|--------------|--------------------|
| Duyuru Ekle Duyuru Listele                  |                           |              |                    |
| Baslik                                      |                           | Aciklama     |                    |
| YayinlanmaDurumu                            | ©TÜMÜ<br>@Aktif<br>©Pasif |              | Listele Yeni Kapat |
| Duvuru Bashğı                               | Baslangic Tarihi          | Bitis Tarihi | Yavınlanma Durumu  |
| Yazılım Testleri Hk !                       | 01.11.2012                | 22.11.2013   | Aktif              |
| 24.11.2012 Cuma Sabah<br>Toplantı Yapalım   | 01.11.2012                | 01.12.2013   | Aktif              |
| Okul Sporları Bilgi Yönetim<br>Sistemi Hk ! | 13.11.2012                | 01.02.2013   | Aktif              |

Okul Sporları Bilgi Yönetim Sistemi & Saldemsoft Yazılım

Yukarıdaki örnekte herhangi bir kriter girilmeden bütün duyuru kayıtların getirilmesi istenmiştir. Kayıt görüntülendikten sonra bu kayıtları silme ve güncelleme işlemleri yapılabilir.

### 2- Duyuru Kaydet

Yeni bir İl kaydı eklemek için <Listele> butonunun hemen sağ tarafında bulunan <Yeni> butonuna tıklıyoruz.

| Duyuru İşlemleri           |                                                                                                 |
|----------------------------|-------------------------------------------------------------------------------------------------|
| Duyuru Ekle Duyuru Listele |                                                                                                 |
| Baslik                     |                                                                                                 |
|                            |                                                                                                 |
|                            |                                                                                                 |
|                            | ▝▋▎▁▌▓▝▌▝▌▋▊⋐⋑⋳▐▋○▎▝▎▝▌▓▌▌▅▖▌▓▌▌▖▖▌▋▋▋▝▖▖▋▌▌▌▖▖▌                                                |
|                            | B ℤ ⊻ ⋿ ≡ ≡ ≝ ℤ ℤ ▲ • थ⊻ • ⋮ ∷ ഈ ഈ ×' × 🛶 ⅔ ⅔ ≡ ∞ ※ ↓ ₨ 🖬 № № 🥑                                 |
|                            | Css 🔹 İç sitil 🔹 Paragraf 🔹 Font 🔹 Boyut 🔹 Bağlantılar 🖲 Kod parçacığı 🔹 Resimler 🔹 Yakınlaştır |
| Aciklama                   |                                                                                                 |
|                            |                                                                                                 |
|                            |                                                                                                 |
|                            |                                                                                                 |
|                            |                                                                                                 |
|                            |                                                                                                 |
|                            | GNormal         HTML Q.Preview         Words:0 Characters:0                                     |
| BaslangicTarihi            |                                                                                                 |
| BitisTarihi                |                                                                                                 |
| YayinlanmaDurumu           | © Pasif                                                                                         |
|                            |                                                                                                 |
|                            | Kaydet Temizle                                                                                  |
|                            | Okul Sporları Bilgi Yönetim Sistemi & Saldemsoft Yazılım                                        |
| -<br>Kaudu garcaklastirmak | icin:                                                                                           |
| layui gelçekleştilillek    | için.                                                                                           |

- Başlık metni girilir.(Girişi zorunludur.)
   Baslik
   Duyuru Başlığı
- Açıklama içeriği görüntülenmesi istendiği şekilde düzenlenir. Bu kısım bir editördür dolayısıyla yalnızca metin içeriğinden çok daha fazlasını görüntüleyebilmek mümkündür. Yazıya gereken kalın, italik, altı çizili vs. vurgu yapmak istendiğinde editörün bu güçlü yanı kullanılabilir. Ayrıca resim, fotoğraf gibi medya bileşenleri de ekleyebilmek mümkündür.

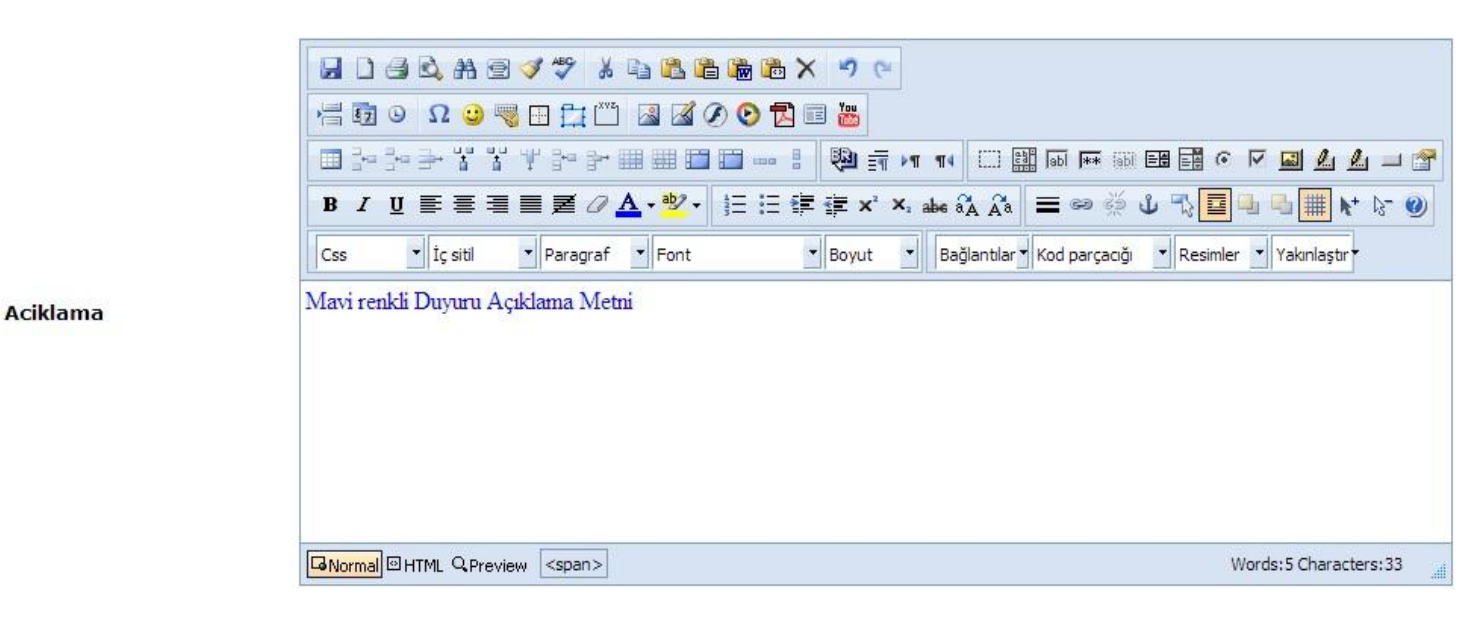

#### • Başlangıç tarihi seçilir.(Girişi zorunlu alan.)

| BaslangicTarihi                                                                                                    | 01.11.2012 |     |     |       |       |     |      |                   |
|----------------------------------------------------------------------------------------------------|------------|-----|-----|-------|-------|-----|------|-------------------|
| BitisTarihi                                                                                                    |            | 100 | Kas | ım, 2 | 012   |     |      |                   |
|                                                                                                    | Pt         | Sa  | Ça  | Pe    | Cu    | Ct  | Pz   |                   |
| YayinlanmaDurumu                                                                                                    | 29         | 30  | 31  | 1     | 2     | 3   | 4    | 0                 |
|                                                                                                    | 5          | 6   | 7   | fr    | )1 Ka | sim | 2012 | Percembe          |
|                                                                                                    | 12         | 13  | 14  | 15    | 10    | 17  | 10   | reigenibe         |
|                                                                                                    | 19         | 20  | 21  | 22    | 23    | 24  | 25   | -                 |
|                                                                                                    | 26         | 27  | 28  | 29    | 30    | 1   | 2    | arı Bilgi '       |
| A designed and a designed and a desi | 3          | 4   | 5   | 6     | 7     | 8   | 9    | <b>Transferra</b> |

• Bitiş Tarihi seçilir.(Girişi zorunlu alan.)

| BitisTarihi                    | 30.13 | 1.201 | .2  |       |     |      |      |           |
|--------------------------------|-------|-------|-----|-------|-----|------|------|-----------|
| YayinlanmaDurumu               | 4     |       | Kas | ım, 2 | 012 | 2    | +    |           |
|                                | Pt    | Sa    | Ça  | Pe    | Cu  | Ct   | Pz   |           |
|                                | 29    | 30    | 31  | 1     | 2   | 3    | 4    |           |
|                                | 5     | 6     | 7   | 8     | 9   | 10   | 11   |           |
|                                | 12    | 13    | 14  | 15    | 16  | 17   | 18   |           |
|                                | 19    | 20    | 21  | 22    | 23  | 24   | 25   | arı Bilgi |
| Selection and the selection of | 26    | 27    | 28  | 29    | 30  | 1    | 2    |           |
| 1th                            | 3     | 4     | 5   | 6     | 30  | Kası | m 20 | 12 Cuma   |

• Yayınlanma Durumu seçilir. Eğer **Aktif** işaretlenirse duyurunun seçilen tarih aralığında görüntülenmesi sağlanmış olur. **Pasif** seçilmesi durumunda ise duyuru kaydı sisteme eklenir ancak ana sayfada görüntülenmez.(Girişi zorunlu alan.)

| VavinlanmaDurumu | Oktif  |
|------------------|--------|
| rayinannaburunu  | OPasif |

Bu alanları girdikten sonra sağ alt kısımda bulunan <**Kaydet**> butonuna tıklarsak karşımıza yukarıdaki gibi bir onay kutusu çıkar. Kaydı gerçekleştirmek için <**Tamam**> butonuna tıklanması yeterlidir. Kayıt başarılı bir şekilde gerçekleştikten sonra aşağıdaki gibi bir bilgi mesajı alacaksınız. Bu mesaj kutusunu kapatmak için <**Tamam**> butonuna tıklanması yeterli olacaktır.

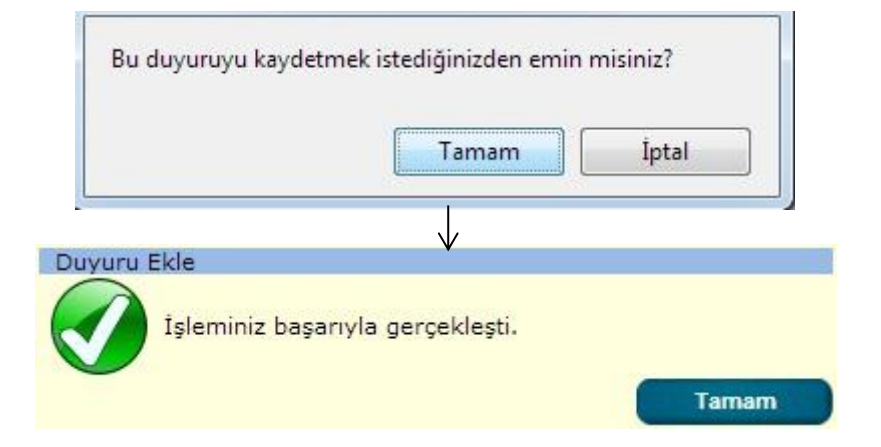

#### 3- Duyuru kaydını silme

Duyuru kaydını silmek için yapılması gereken şey listelenen kaydın üzerine geldikten sonra sol tarafta beliren **hover menü** den **<Sil>** seçeneğini tıkladıktan sonra karşımıza gelen onay kutusundan **<Tamam>** ı seçme şeklindedir.

| 174 19 24 | Duyuru İşlemleri                                                                |                     |                                     |                    |
|-----------|---------------------------------------------------------------------------------|---------------------|-------------------------------------|--------------------|
|           | Duyuru Ekle Duyuru Listele Baslik                                               | ●ΤŨMŨ               | Aciklama                            |                    |
|           | YayinlanmaDurumu                                                                | OAktif<br>OPasif    |                                     | Listele Yeni Kapat |
|           | Duyuru Başlığı                                                                  | Başlangıç Tarihi    | Bitiş Tarihi                        | Yayınlanma Durumu  |
|           | Yazılım Testleri Hk !                                                           | 01.11.2012          | 22.11.2013                          | Aktif              |
|           | 24.11.2012 Cuma Sabah<br>Toplanti Yapalim                                       | 01.11.2012          | 01.12.2013                          | Aktif              |
|           | Serhat Bey ve Oğuzhan bey<br>27.11.2012 sabah itibari ile<br>SGM ye gidecektir. | 01.11.2012          | 30.12.2012                          | Pasif              |
| 💥 Sil     | Duyuru Başlığı                                                                  | 01.11.2012          | 31.12.2012                          | Aktif              |
| 1         | Okul Sporları Bilgi Yönetim<br>Sistemi Hk !                                     | 13.11.2012          | 01.02.2013                          | Aktif              |
|           |                                                                                 | Okul Sporları Bilgi | Yönetim Sistemi & Saldemsoft Yazılı | IM                 |

| Bu duyuruyu silme | k istediğinizden emin mis | iniz? |
|-------------------|---------------------------|-------|
|                   |                           |       |
|                   | Tamam                     | İntal |
|                   | lamam                     | IDIAI |

#### 4- Duyuru Güncelle

Önceden sisteme girilmiş olan bir duyuru kaydını güncellemek, içeriğinde değişiklik yapmak için yapılması gereken ilk işlem ilçe kaydını getirmektir. Gerekli kriterleri girdikten sonra <**Listele**> butonuna tıklanır. Listelenen kayıt/ kayıtlardan ilgili olanın üzerine fare sürüklendikten sonra üzerine çift tıklanırsa yeni duyuru kayıt ekranı bilgileri girilmiş bir şekilde karşımıza gelir. Bilgilerini değiştirmek istediğimiz alanda istenilen değişiklik yapıldıktan sonra tıpkı yeni duyuru kaydında olduğu gibi sağ alt kısımda bulunan <**Kaydet**> butonuna basılır ve devamında sistem kaydın gerçekleştirilmesi için onay ister. Karşımıza gelen onay penceresinden <**Tamam**> butonuna tıklanır böylece duyuru kaydının güncelleme işlemi gerçekleştirilmiş olur.

| Duyuru İşlemleri           |                                                                                               |
|----------------------------|-----------------------------------------------------------------------------------------------|
| Duyuru Ekle Duyuru Listele |                                                                                               |
| Baslik                     | Duyuru Başlığı                                                                                |
|                            | ☐ 〕 ④ Q. At ∃ ダ ♥ ½ 雪 № m № × ッ マ                                                             |
|                            |                                                                                               |
|                            | ····································                                                          |
|                            | B I U ≡ ≡ ≡ ≡ Z Z A • <sup>1</sup> V · ⋮ ∷ ⋮ ⋮ ⋮ ⋮ □ ↓ ×, abe δA A = ∞ ∅ U ∿ ∎ □ □ □ □ ↓ ▷ ∅  |
|                            | Css 🔹 İç sitil 🔹 Paragraf 🔹 Font 🔹 Boyut 🔹 Bağlantılar Kod parçacığı 🔹 Resimler 🔹 Yakınlaştır |
| Aciklama                   | Mavi Renkli Ortalanmış Açıklama Metni                                                         |
|                            |                                                                                               |
|                            |                                                                                               |
|                            |                                                                                               |
|                            |                                                                                               |
|                            |                                                                                               |
|                            |                                                                                               |
|                            | Words:5 Characters:37         Image: Characters:37                                            |
| BaslangicTarihi            | 01, 11, 2012                                                                                  |
| BitisTarihi                | 31.12.2012                                                                                    |
| YayinlanmaDurumu           | ©Aktif<br>©Pasif                                                                              |
|                            |                                                                                               |
|                            | Kaydet Temizle                                                                                |

## d) Ülke Tanımlama

| $\bigcirc$         | Sporcu Modülü   | Okul Modülü | Müsabaka Modülü | Kullanıcı Modülü | Tesis Modülü | Raporlar Modülü | Sistem Modülü                                                                            |
|--------------------|-----------------|-------------|-----------------|------------------|--------------|-----------------|------------------------------------------------------------------------------------------|
|                    |                 |             |                 |                  |              |                 | İl Tanımlama<br>İlçe Tanımlama                                                           |
|                    |                 |             |                 |                  |              |                 | Duyuru Tanımlama                                                                         |
|                    |                 |             |                 |                  |              |                 | Ülke Tanımlama<br>Ülke Tanımlama<br>Spor Dali Tanımlama<br>Eğitim-Öğretim Yılı Tanımlama |
| Ülke İş            | lemleri         |             |                 |                  |              |                 |                                                                                          |
| Ülke Ek<br>Ülke Ad | le Ülke Listele |             |                 |                  |              | Listele         | Yeni Temizle                                                                             |

Okul Sporları Bilgi Yönetim Sistemi & Saldemsoft Yazılım

Okul Sporları Bilgi Yönetim Sistemi'ne yabancı uyruklu sporcuların kayıtları sırasında ihtiyaç duyulan ülke bilgilerinin sisteme eklenmesi, listelenmesi, güncellenmesi ve silinmesi gibi işlemlerin yürütülebileceği sayfadır.

#### 1- Ülke Listele

Sistemde önceden kaydedilmiş ülke kayıtlarının listesi için gerekli kriterler girildikten sonra <**Listele**> butonuna tıklanması yeterlidir. Bulunan kayıtlar üzerinde silme ve güncelleme işlemleri yapılabilmektedir.

| Ülke İşlemleri                                                                                                 |            |         |      |         |
|----------------------------------------------------------------------------------------------------|------------|---------|------|---------|
| Ülke Ekle Ülke Listele                                                                                         |            |         |      |         |
| Ülke Adı                                                                                                    |            |         |      |         |
| 🖪 🔟 🏷                                                                                                    |            | Listele | Yeni | Temizle |
| the second second second second second second second second second second second second second second second s | Ülke Adı   |         |      |         |
|                                                                                                    | ARNAVUTLUK |         |      |         |
|                                                                                                    | AZERBEYCAN |         |      |         |
|                                                                                                    | Íran       |         |      |         |
|                                                                                                    | К.К.Т.С.   |         |      |         |
|                                                                                                    | TÜRKİYE    |         |      |         |
|                                                                                                    |            |         |      |         |

Okul Sporları Bilgi Yönetim Sistemi & Saldemsoft Yazılım

Yukarıdaki örnekte herhangi bir kriter girilmeden bütün ülke kayıtların getirilmesi istenmiştir. Kayıt görüntülendikten sonra bu kayıtları silme ve güncelleme işlemleri yapılabilir.

#### 2- Ülke Kaydet

Yeni bir Ülke kaydı eklemek için <**Listele**> butonunun hemen sağ tarafında bulunan <**Yeni**> butonuna tıklıyoruz.

| Ülke Ekle Ülke Listele |           |               |
|------------------------|-----------|---------------|
| Ülke Adı               | GÜRCİSTAN |               |
|                        |           | Kaydet Vazgeç |

Okul Sporları Bilgi Yönetim Sistemi & Saldemsoft Yazılım

Şekildeki gibi yalnızca metin kutusuna ülke adını girdikten sonra sağ alt kısımda bulunan <**Kaydet**> butonuna tıklıyoruz. Ardından beliren onay penceresinden <**Tamam**> butonuna tıklanırsa kayıt başarılı bir şekilde gerçekleştikten sonra aşağıdaki mesaj kutusu çıkar; <**Tamam**> butonuna tıklayarak da bu pencereyi kapatabilirsiniz.

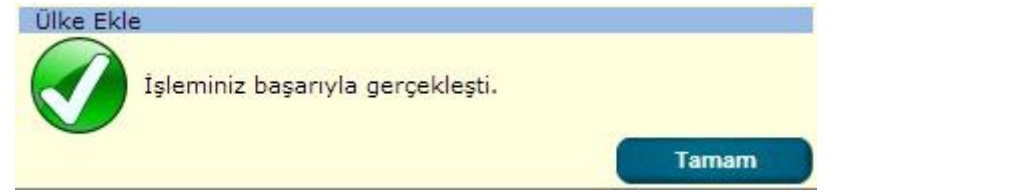

### 3- Ülke Sil

Ülke kaydını silmek için yapılması gereken şey listelenen kaydın üzerine geldikten sonra sol tarafta beliren **hover menü** den <**Sil**> seçeneğini tıkladıktan sonra karşımıza gelen onay kutusundan <**Tamam**> ı seçme şeklindedir.

|         | Ülke İşlemleri                                                                                                    |                |                                  |              |      |         |
|---------|----------------------------------------------------------------------------------------------------|----------------|----------------------------------|--------------|------|---------|
|         | Ülke Ekle Ülke Listele                                                                                                    |                |                                  |              |      |         |
|         | Ülke Adı                                                                                                    |                |                                  |              |      |         |
|         |                                                                                                    |                |                                  | Listele      | Yeni | Temizle |
|         | and the second second s |                | Ülke Adı                         |              | -    | _       |
|         |                                                                                                    |                | ARNAVUTLUK                       |              |      |         |
|         |                                                                                                    |                | AZERBEYCAN                       |              |      |         |
| Sil     |                                                                                                    |                | GÜRCİSTAN                        |              |      |         |
|         |                                                                                                    |                | ÍRAN                             |              |      |         |
|         |                                                                                                    |                | K.K.T.C.                         |              |      |         |
|         |                                                                                                    |                | TÜRKİYE                          |              |      |         |
|         |                                                                                                    | Okul Sporlar   | ı Bilgi Yönetim Sistemi & Saldem | soft Yazılım |      |         |
| Dutille | avi cilmak istadižinizdan av                                                                                                    | nin misiniz?   |                                  |              |      |         |
| BU UIK  | eyi siintek istediginizden ei                                                                                                    | 1011 110501021 |                                  |              |      |         |
|         |                                                                                                    |                |                                  |              |      |         |
|         |                                                                                                    |                |                                  |              |      |         |
|         | т.                                                                                                    | intal          |                                  |              |      |         |
|         | 1 c                                                                                                    | inani          |                                  |              |      |         |
|         |                                                                                                    |                |                                  |              |      |         |

#### 4- Ülke Güncelleme

Önceden sisteme girilmiş olan bir ülke kaydını güncellemek, içeriğinde değişiklik yapmak için yapılması gereken ilk işlem ülke kaydını getirmektir. Gerekli kriterleri girdikten sonra <**Listele**> butonuna tıklanır. Listelenen kayıt/ kayıtlardan ilgili olanın üzerine fare sürüklendikten sonra üzerine çift tıklanırsa yeni ülke kayıt ekranı bilgileri girilmiş bir şekilde karşımıza gelir. Bilgilerini değiştirmek istediğimiz alanda istenilen değişiklik yapıldıktan sonra tıpkı yeni ülke kaydında olduğu gibi sağ alt kısımda bulunan <**Kaydet**> butonuna basılır ve devamında sistem kaydın gerçekleştirilmesi için onay ister. Karşımıza gelen onay penceresinden <**Tamam**> butonuna tıklanır böylece ülke kaydının güncelleme işlemi gerçekleştirilmiş olur.

| Ülke Adı                    | İran                                 |  |
|-----------------------------|--------------------------------------|--|
| Ülke Adı                    | İRAN                                 |  |
| Bu Ülkeyi kaydetmek istediğ | inizden emin misiniz?<br>Tamam Iptal |  |

e) Spor Dalı Tanımlama

| $\bigcirc$ | Sporcu Modülü          | Okul Modülü      | Müsabaka Modülü         | Kullanıcı Modülü | Tesis Modülü | Raporlar Modülü | Sistem Modülü                                                                                                    |
|------------|------------------------|------------------|-------------------------|------------------|--------------|-----------------|----------------------------------------------------------------------------------------------------|
|            |                        |                  |                         |                  |              |                 | İl Tanımlama<br>İlçe Tanımlama<br>Duyuru Tanımlama<br>Ülke Tanımlama<br>Spor Dalı Tanımlama<br>Spor Dalı Tanımlama |
|            | Sporcu Modülü          | Okul Modülü      | Müsabaka Modülü         | Kullanıcı Modülü | Tesis Modülü | Raporlar Modülü | Eğitini-Ogretim Yılı Tanımlama<br>Sistem Modülü                                                                    |
| Spor D     |                        | len<br>Kataradar | Norma Tales Doub        | a trade a        |              |                 |                                                                                                    |
| Spor       | Dallari Alt Spor Dalla | ri Kategoriler   | Yarışma Turleri Puanlar | ma Turieri       |              |                 |                                                                                                    |
| Ana        | Spor Dalı mı?          |                  | ●Evet                   |                  |              | Kaydet Lis      | stele Ternizle                                                                                                    |

Okul Sporları Bilgi Yönetim Sistemi & Saldemsoft Yazılım

Spor Dalları, bu dallara ait Alt Spor Dalları, Kategoriler, Yarışma Türleri ve Puanlama Türleri vb. Okul Sporları Bilgi Yönetim Sisteminin <u>temel</u> nitelik taşıyan parametre bilgilerinin ekleme, silme, güncelleme ve listeleme gibi işlemleri yapabileceğimiz sayfadır. Bu sayfa aracılığıyla:

- Spor Dalı Kayıtlarını,
- Alt Spor Dalı Kayıtlarını,
- Kategorileri,
- Yarışma Türlerini,
- Puanlama Türlerini,

sisteme kaydederek diğer kullanıcıların (okul ve il merkezi kullanıcıları) sporcu ve yapılan müsabakalarda kullanmasını istediğimiz şeklini aşılamış oluruz. Örneğin spor dalı olarak sisteme "**Kung-Fu**" diye bir kayıt girersek, herhangi bir okula kendi sporcusu için **Kung-Fu** spor dalında sporcu kartı(lisans) çıkartabilme iznini de vermiş oluruz. Çünkü okul kullanıcısı sporcu kartı girerken spor dalını seçmeli bir kutudan seçer ve bu alandaki spor dallarının girildiği kaynak bu sayfadır. Görüldüğü üzere 5 ayrı sekmeden oluşan bu sayfada her bir bölüm ile ilgili işlemler yalnızca o sekme üzerinde gerçekleştirilmektedir. Bu sayfada işlem yaparken dikkat edilmesi gereken bir nokta; bir sekme üzerinde işlem yaptıktan sonra, eğer başka türde veya başka bir sekmede işlem yapılmak isteniyorsa <**Temizle**> butonuna 1 (bir) kere tıklanması gerektiğidir.

| 1-         | Spor Dalı Sekmesi     |                   |                 |         |                  |              |             |      |               |  |  |
|------------|-----------------------|-------------------|-----------------|---------|------------------|--------------|-------------|------|---------------|--|--|
| $\bigcirc$ | Sporcu Modülü         | Okul Modülü       | Müsabaka I      | 1odülü  | Kullanıcı Modülü | Tesis Modülü | Raporlar Mo | dülü | Sistem Modülü |  |  |
| Spor D     | alı Parametre Bilg    | jileri            |                 |         |                  |              |             |      |               |  |  |
| Spor I     | Dalları 🛛 Alt Spor Da | lları Kategoriler | Yarışma Türleri | Puanlar | na Türleri       |              |             |      |               |  |  |
| Spor       | Dalı                  |                   |                 |         |                  |              |             |      |               |  |  |
| Ana        | Spor Dalı mı?         |                   | Evet Hayır      |         |                  |              |             |      |               |  |  |
|            | -                     |                   |                 |         |                  |              | Kaydet      | List | ele Temizle   |  |  |
|            | a la ancia            |                   |                 |         |                  |              |             |      |               |  |  |

Okul Sporları Bilgi Yönetim Sistemi & Saldemsoft Yazılım

#### a) Spor Dalı Kayıt Listeleme

Sistemde önceden kaydedilmiş spor dalı kayıtlarının listesi için gerekli kriterler girildikten sonra <**Listele**> butonuna tıklanması yeterlidir. Bulunan kayıtlar üzerinde silme ve güncelleme işlemleri yapılabilmektedir.

| por Dalı Pa       | rametre Bilgileri |                  |                                                                                                    |                |       |         |           |         |         |
|-------------------|-------------------|------------------|----------------------------------------------------------------------------------------------------|----------------|-------|---------|-----------|---------|---------|
| Spor Dalları      | Alt Spor Dalları  | Kategoriler      | Yarışma Türleri                                                                                                    | Puanlama Türle | ri    |         |           |         |         |
| Spor Dalı         |                   |                  |                                                                                                    |                |       |         |           |         |         |
| Ana Spor Dalı mı? |                   |                  | ●Evet <sup>®</sup> Hayır                                                                                                    |                |       |         |           |         |         |
|                   |                   |                  |                                                                                                    |                |       | Kay     | det       | Listele | Temizle |
|                   |                   | Spor Da          | li internet de la companya de la companya de |                |       | Ana Spo | or Dali r | nı?     |         |
|                   | ATLETIZM          |                  |                                                                                                    |                | Hayır |         |           |         |         |
|                   |                   | BADMINTO         | N                                                                                                    |                | Evet  |         |           |         |         |
|                   |                   | BASKETB          | DL                                                                                                    |                | Evet  |         |           |         |         |
|                   |                   | CIMNAST          | İK                                                                                                    |                | Evet  |         |           |         |         |
|                   |                   | ESKRİM           |                                                                                                    |                | Evet  |         |           |         |         |
|                   |                   | FUTBOL           |                                                                                                    |                | Evet  |         |           |         |         |
|                   |                   | FUTSAL           | 4                                                                                                    |                | Evet  |         |           |         |         |
|                   |                   | GÜREŞ            |                                                                                                    |                | Evet  |         |           |         |         |
|                   |                   | HALTER           |                                                                                                    |                | Evet  |         |           |         |         |
|                   |                   | HENTBO           | L                                                                                                    |                | Evet  |         |           |         |         |
|                   | iş                | <b>İTME ENGE</b> | LİLER                                                                                                    |                | Evet  |         |           |         |         |
|                   |                   |                  |                                                                                                    |                |       |         |           |         |         |

Yukarıdaki örnekte herhangi bir kriter girilmeden bütün spor dalı kayıtlarının getirilmesi istenmiştir. Kayıt görüntülendikten sonra bu kayıtları silme ve güncelleme işlemleri yapılabilir.

#### b) Spor Dalı Kaydet

Yeni bir spor dalı kaydetmek için:

• Spor Dalı adını metin şeklinde giriyoruz.(Girişi zorunlu alan.)

| Spor Dalı Pa        | rametre Bilgileri |             |                 |                  |        |         |         |
|---------------------|-------------------|-------------|-----------------|------------------|--------|---------|---------|
| Spor Dalları        | Alt Spor Dalları  | Kategoriler | Yarışma Türleri | Puanlama Türleri |        |         |         |
| Spor Dalı           |                   |             | ATLETİZM        |                  |        |         |         |
| Ana Spor [<br>🔽 🕝 💁 | )alı mı?          |             | ●Evet ◎Hayır    |                  | Kaydet | Listele | Temizle |
|                     |                   |             |                 |                  |        |         |         |

#### Okul Sporları Bilgi Yönetim Sistemi & Saldemsoft Yazılım

 Spor Dalı'nın ana spor dalı olup olmadığını belirtmek için "Ana Spor Dalı mı?" seçeneklerinden uygun olanını seçiyoruz.(Varsayılan olarak seçili olan "Evet" seçeneğidir. Girilecek olan spor dalı Ana Spor Dalı ise isim yazdıktan sonra direk olarak <**Kaydet**> butonuna tıklanması yeterlidir.)

Şekildeki gibi yalnızca metin kutusuna spor dalı adını girdikten sonra eğer girdiğimiz bu spor dalı bir ana spor dalı ise sağ alt kısımda bulunan <**Kaydet**> butonuna tıklıyoruz; spor dalı ana branş değilse "Hayır" seçeneğini işaretledikten sonra <**Kaydet**> butonuna tıklıyoruz. Ardından kayıt başarılı bir şekilde gerçekleştikten sonra aşağıdaki mesaj kutusu çıkar; <**Tamam**> butonuna tıklayarak da bu pencereyi kapatabilirsiniz.

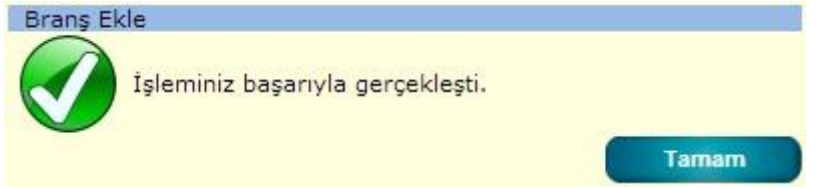

#### 3- Spor Dalı Sil

Spor dalı kaydını silmek için yapılması gereken şey listelenen kaydın üzerine geldikten sonra sol tarafta beliren hover

menü den <Sil> seçeneğini tıkladıktan sonra karşımıza gelen onay kutusundan <Tamam> ı seçme şeklindedir.

|     | Spor Dalı   | Ana Spor Dalı mı? |
|-----|-------------|-------------------|
| Sil | KUNG-FU     | Evet              |
|     | MASA TENİSİ | Evet              |
|     | OYUN        | Evet              |
|     | SATRANÇ     | Hayır             |
|     | TAEKWONDO   | Evet              |
|     | TENİS       | Evet              |
|     | VOLEYBOL    | Evet              |
|     | YÜZME       | Evet              |

|          |            | Tamam             | İptal |
|----------|------------|-------------------|-------|
|          |            |                   |       |
|          |            | $\checkmark$      |       |
| anş Ekle |            |                   |       |
| Talanti  | in hannuda | a a sa a lula ati |       |

#### 4- Spor Dalı Güncelleme

Önceden sisteme girilmiş olan bir spor dalı kaydını güncellemek, içeriğinde değişiklik yapmak için yapılması gereken ilk işlem spor dalı kaydını getirmektir. Gerekli kriterleri girdikten sonra <**Listele**> butonuna tıklanır. Listelenen kayıt/ kayıtlardan ilgili olanın üzerine fare sürüklendikten sonra üzerine çift tıklanırsa aynı spor dalı sekmesinde kayıt yaptığımız şekliyle ekran bilgileri girilmiş bir şekilde karşımıza gelir. Bilgilerini değiştirmek istediğimiz alanda istenilen değişiklik yapıldıktan sonra tıpkı yeni spor dalı kaydında olduğu gibi sağ alt kısımda bulunan <**Kaydet**> butonuna tıklanır. İşlem başarıyla gerçekleştikten sonra karşımıza gelen bilgi mesajını <**Tamam**> butonuna tıklayarak kapatabilirsiniz.

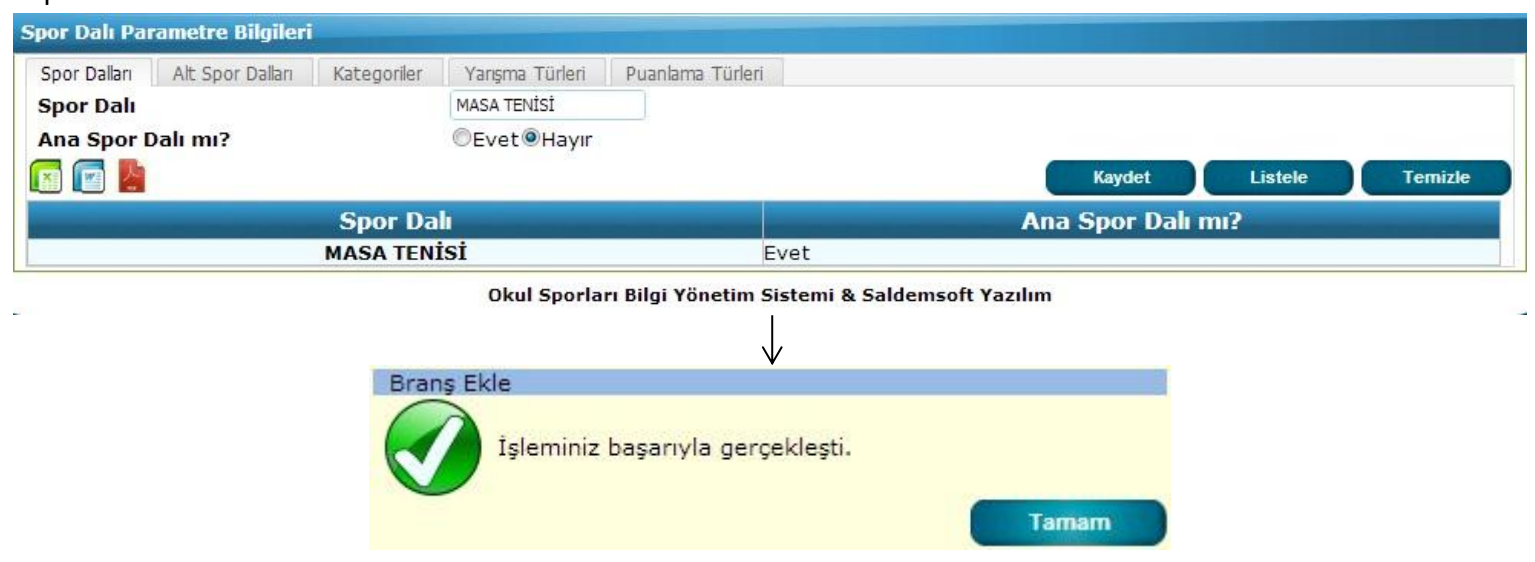

#### 2- Alt Spor Dalları Sekmesi

|        | Sporcu Modülü      | Okul Modülü         | Müsabaka        | Modülü Kullanıcı Mod    | ülü Tesis Modülü       | Raporlar Modülü | Sistem Modülü |
|--------|--------------------|---------------------|-----------------|-------------------------|------------------------|-----------------|---------------|
| Spor I | Dalı Parametre B   | ilgileri            |                 |                         |                        |                 |               |
| Spor   | Dallari Alt Spor I | Dalları Kategoriler | Yarışma Türleri | Puanlama Türleri        |                        |                 |               |
| Spo    | r Dalı             | -Spor Dali          | Seçiniz-        |                         |                        |                 |               |
| Alt s  | Spor Dal Adı       |                     |                 |                         |                        |                 |               |
|        | 2                  |                     |                 |                         | Kaydet                 |                 | mizle         |
|        |                    |                     | Okul Sporla     | rı Bilgi Yönetim Sistem | i & Saldemsoft Yazılım |                 | IIIIZR        |

## a) Alt Spor Dalı Kayıt Listeleme

Sistemde önceden kaydedilmiş alt spor dalı kayıtlarının listesi için gerekli kriterler girildikten sonra <**Listele**> butonuna tıklanması yeterlidir. Bulunan kayıtlar üzerinde silme ve güncelleme işlemleri yapılabilmektedir.

| ipor Dallari 🛛 Alt Spor | Dalları Kategoriler | Yarışma Türleri | Puanlama Türleri |           |              |      |
|-------------------------|---------------------|-----------------|------------------|-----------|--------------|------|
| Spor Dalı               | -Spor Dali S        | Seçiniz- 💌      |                  |           |              |      |
| lt Spor Dal Adı         |                     |                 |                  |           |              |      |
| a 🔽 🛃                   |                     |                 |                  |           |              |      |
|                         |                     |                 |                  | Kaydet    | Listele Temi | izle |
|                         | Alt Spor D          | alı             |                  |           | Spor Dalı    |      |
|                         | ATLETIZM            | ļ.              |                  | ATLETIZM  |              |      |
|                         | BADMİNTO            | N               |                  | BADMINTON |              |      |
|                         | BASKETBO            | L               |                  | BASKETBOL |              |      |
|                         | ARTİSTİK            |                 |                  | CİMNASTİK |              |      |
|                         | RİTMİK              |                 |                  | CİMNASTİK |              |      |
|                         | EPE                 |                 |                  | ESKRİM    |              |      |
|                         | FLORE               |                 |                  | ESKRİM    |              |      |
|                         | KILIÇ               |                 |                  | ESKRİM    |              |      |
|                         | FUTBOL              |                 |                  | FUTBOL    |              |      |
|                         | FUTSAL              |                 |                  | FUTSAL    |              |      |
|                         | GREKOROM            | EN              |                  | GÜREŞ     |              |      |
|                         | SERBEST             |                 |                  | GÜREŞ     |              |      |
|                         | HALTER              |                 |                  | HALTER    |              |      |
| HENTBOI                 |                     |                 |                  |           | HENTBOL      |      |
|                         |                     |                 |                  |           |              |      |

Okul Sporları Bilgi Yönetim Sistemi & Saldemsoft Yazılım

Yukarıdaki örnekte herhangi bir kriter girilmeden bütün alt spor dalı kayıtlarının getirilmesi istenmiştir. Kayıtlar görüntülendikten sonra bu kayıtları silme ve güncelleme işlemleri yapılabilir.

#### b) Alt Spor Dalı Kayıt Ekleme

Yeni bir Alt Spor Dalı kaydı eklemek için:

• Spor Dalı seçmeli kutudan seçilir.(Girişi zorunlu alan.)

| Spor Dalı        | GÜREŞ                  |   |
|------------------|------------------------|---|
| Alt Spor Dal Adı | BASKETBOL<br>CIMNASTIK | * |
| 📧 🖬 🐚            | ESKRÍM<br>FUTBOL       | - |
|                  | FUTSAL<br>GÜRES        |   |

Alt Spor Dalı adı metin şeklinde girilir.(Girişi zorunlu alan.)

GREKOROMEN

Alt Spor Dal Adı

Bu alanları girdikten sonra sağ alt kısımda bulunan <**Kaydet**> butonuna tıklıyoruz. Kayıt başarılı bir şekilde gerçekleştikten sonra aşağıdaki gibi bir bilgi mesajı alacaksınız. Bu mesaj kutusunu kapatmak için <**Tamam**> butonuna tıklanması yeterli olacaktır.

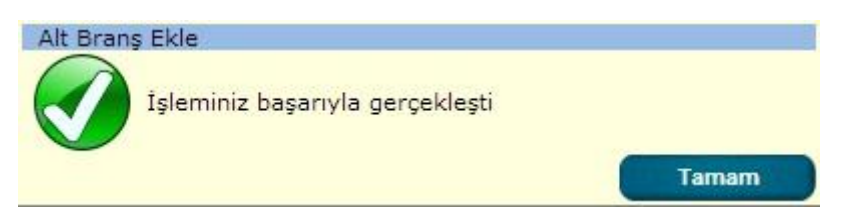

#### c) Alt Spor Dalı Kayıt Silme

Alt Spor Dalı kaydını silmek için yapılması gereken şey listelenen kaydın üzerine geldikten sonra sol tarafta beliren **hover menü** den <**Sil**> seçeneğini tıkladıktan sonra karşımıza gelen onay kutusundan <**Tamam**> ı seçme şeklindedir.

| Alt Spor Dalı   | Spor Dali         |
|-----------------|-------------------|
| BASKETBOL       | İŞİTME ENGELLİLER |
| FUTBOL          | İŞİTME ENGELLİLER |
| MASA TENİSİ     | İŞİTME ENGELLİLER |
| VOLEYBOL        | İŞİTME ENGELLİLER |
| JUDO            | JUDO              |
| КАТА            | KARATE            |
| KUMİTE          | KARATE            |
| ALP DİSİPLİNİ   | КАҮАК             |
| KUZEY DİSİPLİNİ | КАҮАК             |
| KROS            | KROS              |
| MASA TENİSİ     | MASA TENİSİ       |
| OYUNLAR         | OYUN              |
| SATRANÇ         | SATRANÇ           |
| TAEKWONDO       | TAEKWONDO         |
| TENİS           | TENİS             |

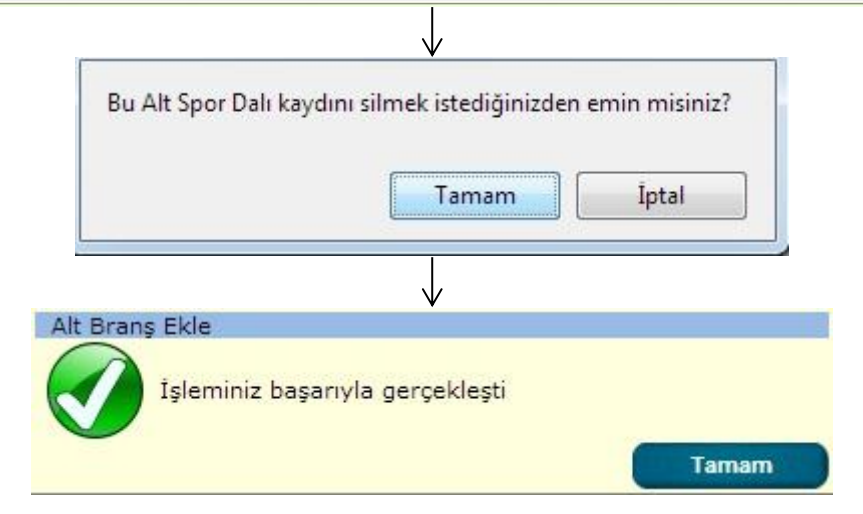

#### d) Alt Spor Dalı Güncelleme

Önceden sisteme girilmiş olan bir alt spor dalı kaydını güncellemek, içeriğinde değişiklik yapmak için yapılması gereken ilk işlem alt spor dalı kaydını getirmektir. Gerekli kriterleri girdikten sonra <Listele> butonuna tıklanır. Listelenen kayıt/ kayıtlardan ilgili olanın üzerine fare sürüklendikten sonra üzerine çift tıklanırsa tıpkı alt spor dalı sekmesinde kayıt yaptığımız şekliyle ekran bilgileri girilmiş bir şekilde karşımıza gelir. Bilgilerini değiştirmek istediğimiz alanda istenilen değişiklik yapıldıktan sonra tıpkı yeni alt spor dalı kaydında olduğu gibi sağ alt kısımda bulunan <Kaydet> butonuna tıklanır. İşlem başarıyla gerçekleştikten sonra karşımıza gelen bilgi mesajını <Tamam> butonuna tıklayarak kapatabilirsiniz.

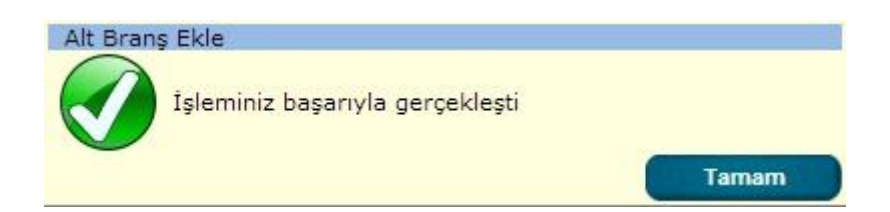

#### 3-**Kategoriler Sekmesi**

| Spor Dalı Parametre Bilgileri |                                            |                        |
|-------------------------------|--------------------------------------------|------------------------|
| Spor Dalları Alt Spor Dalları | Kategoriler Yarışma Türleri                | Puanlama Türleri       |
| Spor Dalı                     | -Spor Dalı Seçiniz-                        |                        |
| Kategori Adı                  | -Lütfen Kategori Adını Se 💌                |                        |
| Alt Spor Dal Adı              |                                            |                        |
| Kategori Cinsiyet             | -Cinsiyet Türünü Seçiniz- 💌                |                        |
| Başlangıç Tarihi              | -Başlangıç Yılı Seçiniz- 💌                 |                        |
| Bitiş Tarihi                  | -Bitiş Yılı Seçiniz-                       |                        |
| Seçenekler:                   | □Mahalli<br>□Grup<br>□Yarı Final<br>□Final |                        |
| 📻 💽 🧏                         |                                            |                        |
|                               |                                            | Kaydet Listele Temizle |

Yonetim Sistemi & Saldemsoft Yazılım

#### Kategori Kayıt Listeleme a)

Sistemde önceden kaydedilmiş kategori kayıtlarının listesi için gerekli kriterler girildikten sonra <Listele> butonuna tıklanması yeterlidir. Bulunan kayıtlar üzerinde silme ve güncelleme işlemleri yapılabilmektedir.

| por Dalı Parametre Bilgileı     | i                                     |                   |                  |
|---------------------------------|---------------------------------------|-------------------|------------------|
| Spor Dalları 🕴 Alt Spor Dalları | Kategoriler                           | Yarışma Türleri   | Puanlama Türleri |
| Spor Dalı                       | -Spor Dali                            | Seçiniz-          |                  |
| Kategori Adı                    | -Lütfen Kat                           | tegori Adını Se 💌 |                  |
| Alt Spor Dal Adı                |                                       |                   |                  |
| Kategori Cinsiyet               | -Cinsiyet T                           | ürünü Seçiniz- 💌  |                  |
| Başlangıç Tarihi                | -Başlangıç                            | Yılı Seçiniz-     |                  |
| Bitiş Tarihi                    | -Bitiş Yılı S                         | Seçiniz- 💌        |                  |
| Seçenekler:                     | Mahalli<br>Grup<br>Yarı Fina<br>Final | 1                 |                  |
| 📰 🔚 🏷                           |                                       |                   |                  |

| Spor Dalı | Alt Spor Dalı | Kategori Adı | Cinsiyet | Başlangıç Tarihi | Bitiş Tarih |
|-----------|---------------|--------------|----------|------------------|-------------|
| ATLETİZM  | ATLETİZM      | GENÇLER      | ERKEK    | 1996             | 1998        |
| ATLETIZM  | ATLETIZM      | GENÇLER      | KIZ      | 1996             | 1998        |
| ATLETİZM  | ATLETIZM      | KÜÇÜKLER     | ERKEK    | 2001             | 2002        |
| ATLETIZM  | ATLETIZM      | KÜÇÜKLER     | KIZ      | 2001             | 2002        |
| ATLETİZM  | ATLETIZM      | YILDIZLAR    | ERKEK    | 1999             | 2000        |
| ATLETIZM  | ATLETIZM      | YILDIZLAR    | KIZ      | 1999             | 2000        |
| BADMINTON | BADMINTON     | GENÇLER      | ERKEK    | 1995             | 1998        |
| BADMINTON | BADMINTON     | GENÇLER      | KIZ      | 1995             | 1998        |
| BADMINTON | BADMINTON     | KÜÇÜKLER     | ERKEK    | 2001             | 2002        |
| BADMINTON | BADMINTON     | KÜÇÜKLER     | KIZ      | 2001             | 2002        |
| BADMINTON | BADMINTON     | MİNİKLER     | KARMA    | 2003             | 2004        |
| BADMINTON | BADMINTON     | YILDIZLAR    | ERKEK    | 1999             | 2000        |
| BADMINTON | BADMINTON     | YILDIZLAR    | KIZ      | 1999             | 2000        |
| BASKETBOL | BASKETBOL     | GENÇLER      | ERKEK    | 1996             | 1998        |
| BASKETBOL | BASKETBOL     | GENCLER      | KIZ      | 1996             | 1998        |

Yukarıdaki örnekte herhangi bir kriter girilmeden bütün kategori kayıtlarının getirilmesi istenmiştir. Kayıtlar görüntülendikten sonra bu kayıtları silme ve güncelleme işlemleri yapılabilir.

#### b) Kategori Kayıt Ekleme

Yeni bir Kategori kaydı eklemek için:

• Spor dalı seçmeli kutudan seçilir.(Girişi zorunlu alan.)

| Spor Dalı         | FUTBOL                 |   |
|-------------------|------------------------|---|
| Kategori Adı      | BASKETBOL<br>CIMNASTIK | * |
| Alt Spor Dal Adı  | ESKRİM                 |   |
|                   | FUTBOL                 |   |
| Kategori Cinsiyet | FUTSAL                 |   |

• Kategori adı seçmeli kutudan seçilir.(Girişi zorunlu alan.)

| BÜYÜKLER 💽                                  |  |  |  |  |
|---------------------------------------------|--|--|--|--|
| -Lütfen Kategori Adını Seçiniz-<br>MİNİKLER |  |  |  |  |
| KÜÇÜKLER                                    |  |  |  |  |
| YILDIZLAR<br>GENÇLER                        |  |  |  |  |
| BÜYÜKLER                                    |  |  |  |  |
|                                             |  |  |  |  |

• Alt Spor Dalı adı seçmeli kutudan seçilir.(Girişi zorunlu alan.)

| Alt Spor Dal Adı  | FUTBOL 💌                |  |  |
|-------------------|-------------------------|--|--|
| Kategori Cincivet | -Alt Spor Dalı Seçiniz- |  |  |
| Rategori emsiyee  | FUTBOL                  |  |  |

• Kategorinin cinsiyeti seçmeli kutudan seçilir.(Girişi zorunlu alan.)

Kategori Cinsiyet Başlangıç Tarihi Bitiş Tarihi

| ERKEK                    |            |
|--------------------------|------------|
| -Cinsiyet Türünü Seçiniz | <u>z</u> - |
| KIZ                      |            |
| KARMA                    |            |

Kategorinin doğum tarihi başlangıç yılı seçmeli kutudan seçilir.(Girişi zorunlu alan.)

| Başlangıç Tarihi | 1994 |    |
|------------------|------|----|
| Bitiş Tarihi     | 1993 |    |
|                  | 1994 |    |
|                  | 1995 |    |
| - II             | 4000 | 12 |

• Kategorinin doğum tarihi bitiş yılı seçmeli kutudan seçilir.(Girişi zorunlu alan.)

| Bitiş Tarihi | 1995 | • |
|--------------|------|---|
|              | 1994 | * |
|              | 1995 |   |
| Seçenekler:  | 1996 |   |

Kategorinin Mahalli, Grup, Yarı Final, Final gibi aşamalarından yalnızca mevcut olanları işaretlenir.
 Mahalli

Seçenekler:

⊠Mahalli ⊠Grup ⊠Yarı Final ⊠Final

Bu alanları girdikten sonra sağ alt kısımda bulunan <**Kaydet**> butonuna tıklıyoruz. Kayıt başarılı bir şekilde gerçekleştikten sonra aşağıdaki gibi bir bilgi mesajı alacaksınız. Bu mesaj kutusunu kapatmak için <**Tamam**> butonuna tıklanması yeterli olacaktır.

| Branş Ka | ategorisi Ekle                   |       |
|----------|----------------------------------|-------|
|          | İşleminiz başarıyla gerçekleşti. |       |
|          |                                  | Tamam |

#### c) Kategori Kayıt Silme

Kategori kaydını silmek için yapılması gereken şey listelenen kaydın üzerine geldikten sonra sol tarafta beliren **hover menü** den **<Sil>** seçeneğini tıkladıktan sonra karşımıza gelen onay kutusundan **<Tamam>** ı seçme şeklindedir.

|                                                                                                    | Spor Dalı | Alt Spor Dalı                                                                         | Kategori Adı                  | Cinsiyet        | Başlangıç Tarihi | Bitiş Tarihi |
|----------------------------------------------------------------------------------------------------|-----------|---------------------------------------------------------------------------------------|-------------------------------|-----------------|------------------|--------------|
| 💢 Sil                                                                                                    | FUTBOL    | FUTBOL                                                                                | GENÇLER                       | KIZ             | 1996             | 1998         |
| and the second second s | FUTBOL    | FUTBOL                                                                                | GENÇLER                       | ERKEK           | 1996             | 1998         |
|                                                                                                    | Brans     | u Spor Dalı Kategori kaydını<br>isiniz?<br>Kategorisi Ekle<br>İşleminiz başarıyla ger | silmek istediğinizde<br>Tamam | n emin<br>İptal |                  |              |

#### d) Kategori Kayıt Güncelleme

Önceden sisteme girilmiş olan bir kategori kaydını güncellemek, içeriğinde değişiklik yapmak için yapılması gereken

ilk işlem kategori kaydını getirmektir. Gerekli kriterleri girdikten sonra <**Listele**> butonuna tıklanır. Listelenen kayıt/ kayıtlardan ilgili olanın üzerine fare sürüklendikten sonra üzerine çift tıklanırsa tıpkı kategori sekmesinde kayıt yaptığımız şekliyle ekran bilgileri girilmiş bir şekilde karşımıza gelir. Bilgilerini değiştirmek istediğimiz alanda istenilen değişiklik yapıldıktan sonra tıpkı yeni kategori kaydında olduğu gibi sağ alt kısımda bulunan <**Kaydet**> butonuna tıklanır. İşlem başarıyla gerçekleştikten sonra karşımıza gelen bilgi mesajını <**Tamam**> butonuna tıklayarak kapatabilirsiniz.

| Spor Dalları Alt Spor Dalları                                                                                  | Kategoriler Yarışma Tür                                                           | eri Puanlama Türleri                                             |  |
|----------------------------------------------------------------------------------------------------|-----------------------------------------------------------------------------------|------------------------------------------------------------------|--|
| Spor Dalı                                                                                                    | FUTBOL                                                                            |                                                                  |  |
| Kategori Adı                                                                                                   | BÜYÜKLER                                                                          |                                                                  |  |
| Alt Spor Dal Adı                                                                                               | FUTBOL                                                                            |                                                                  |  |
| Kategori Cinsiyet                                                                                              | ERKEK                                                                             |                                                                  |  |
| Başlangıç Tarihi                                                                                               | 1994                                                                              |                                                                  |  |
| Bitiş Tarihi                                                                                                   | 1995                                                                              |                                                                  |  |
| Seçenekler:                                                                                                    | ☑Mahalli<br>☑Grup<br>☑Yarı Final<br>☑Final                                        |                                                                  |  |
| 🖪 🖾 🎦                                                                                                    |                                                                                   |                                                                  |  |
|                                                                                                    |                                                                                   |                                                                  |  |
| .,                                                                                                    | Íşlem                                                                             | niz başarıyla gerçekleşti.<br>Tamam                              |  |
| Yarışma Türleri<br>bor Dalı Parametre Bilgiler                                                                 | i Sekmesi                                                                         | niz başarıyla gerçekleşti.<br>Tamam                              |  |
| Yarışma Türleri<br>bor Dalı Parametre Bilgileri<br>Spor Dalları 🛛 Alt Spor Dalları                             | i Sekmesi<br>Kategoriler Yarışma Tür                                              | niz başarıyla gerçekleşti.<br>Tamam<br>eri Puanlama Türleri      |  |
| Yarışma Türleri<br>bor Dalı Parametre Bilgileri<br>Spor Dallan Alt Spor Dallan<br>Spor Dalı                    | i Sekmesi<br>Kategoriler Yarışma Tür<br>-Spor Dalı Seçiniz-                       | niz başarıyla gerçekleşti.<br>Tamam<br>eri Puanlama Türleri      |  |
| Yarışma Türleri<br>oor Dalı Parametre Bilgiler<br>Spor Dalları Alt Spor Dalları<br>Spor Dalı<br>Kategorisi     | i Sekmesi<br>Kategoriler Yarışma Tür<br>-Spor Dalı Seçiniz-<br>-Kategori seçiniz- | niz başarıyla gerçekleşti.<br>Tamam<br>eri Puanlama Türleri      |  |
| Yarışma Türleri<br>oor Dalı Parametre Bilgiler<br>Spor Dallan Alt Spor Dallan<br>Spor Dalı<br>Kategorisi<br>Ad | i Sekmesi<br>Kategoriler Yarışma Tür<br>-Spor Dalı Seçiniz-<br>-Kategori seçiniz- | niz başarıyla gerçekleşti.<br>Tamam<br>eri Puanlama Türleri<br>v |  |
| Yarışma Türleri<br>bor Dalı Parametre Bilgiler<br>Spor Daları Alt Spor Daları<br>Spor Dalı<br>Kategorisi<br>Ad | i Sekmesi<br>Kategoriler Yarışma Tür<br>-Spor Dalı Seçiniz-<br>-Kategori seçiniz- | niz başarıyla gerçekleşti.<br>Tamam<br>eri Puanlama Türleri      |  |

#### a) Yarışma Türleri Kayıt Listeleme

Sistemde önceden kaydedilmiş yarışma türleri kayıtlarının listesi için gerekli kriterler girildikten sonra <**Listele**> butonuna tıklanması yeterlidir. Bulunan kayıtlar üzerinde silme ve güncelleme işlemleri yapılabilmektedir.

| Spor Dalları Alt Spor Dalları | Kategoriler Yarışma Türleri | Puanlama Türleri   |                               |  |  |  |
|-------------------------------|-----------------------------|--------------------|-------------------------------|--|--|--|
| por Dalı                      | -Spor Dalı Seçiniz-         |                    |                               |  |  |  |
| ategorisi                     | -Kategori seçiniz-          | •                  |                               |  |  |  |
| d                             |                             |                    |                               |  |  |  |
| <b>3 (73 )</b>                |                             |                    |                               |  |  |  |
|                               |                             |                    |                               |  |  |  |
|                               |                             |                    |                               |  |  |  |
|                               |                             |                    | Kaydet Listele Temizle        |  |  |  |
| Spor Dalı                     |                             | Yarışma Tür Adı    | Kategorisi                    |  |  |  |
| ATLETIZM                      |                             | 100 METRE          | ATLETİZM >> KÜÇÜKLER - ERKEK  |  |  |  |
| ATLETIZM                      |                             | 1000 METRE         | ATLETIZM >> KÜÇÜKLER - ERKEK  |  |  |  |
| ATLETIZM                      | 4                           | 1x100 METRE BAYRAK | ATLETIZM >> KÜÇÜKLER - ERKEK  |  |  |  |
| ATLETIZM                      |                             | FIRLATMA TOPU      | ATLETIZM >> KÜÇÜKLER - ERKEK  |  |  |  |
| ATLETIZM                      |                             | UZUN ATLAMA        | ATLETIZM >> KÜÇÜKLER - ERKEK  |  |  |  |
| ATLETIZM                      |                             | YÜKSEK ATLAMA      | ATLETIZM >> KÜÇÜKLER - ERKEK  |  |  |  |
| ATLETIZM                      |                             | 100 METRE          | ATLETIZM >> KÜCÜKLER - KIZ    |  |  |  |
| ATLETIZM                      |                             | 1x100 METRE BAYRAK | ATLETIZM >> KÜÇÜKLER - KIZ    |  |  |  |
| ATLETIZM                      |                             | 800 METRE          | ATLETIZM >> KÜCÜKLER - KIZ    |  |  |  |
| ATLETIZM                      |                             | FIRLATMA TOPU      | ATLETIZM >> KÜCÜKLER - KIZ    |  |  |  |
| ATLETİZM                      |                             | UZUN ATLAMA        | ATLETIZM >> KÜCÜKLER - KIZ    |  |  |  |
| ATLETIZM                      |                             | YÜKSEK ATLAMA      | ATLETIZM >> KÜCÜKLER - KIZ    |  |  |  |
| ATLETIZM                      |                             | 100 METRE          | ATLETIZM >> YILDIZLAR - ERKEK |  |  |  |
| ATICTIZM                      | 1                           | 100 METRE ENGELLİ  | ATLETIZM >> YILDIZLAR - ERKEK |  |  |  |
| AILEIIZM                      |                             |                    |                               |  |  |  |

Okul Sporları Bilgi Yönetim Sistemi & Saldemsoft Yazılım

Yukarıdaki örnekte herhangi bir kriter girilmeden bütün yarışma türü kayıtlarının getirilmesi istenmiştir. Kayıtlar görüntülendikten sonra bu kayıtları silme ve güncelleme işlemleri yapılabilir.

#### b) Yarışma Türleri Kayıt Ekleme

Yeni Yarışma Türü kaydı eklemek için:

Spor Dalı seçmeli kutudan seçilir.(Girişi zorunlu alan.) •

| Spor Dalı  | ATLETIZM            | - |        |
|------------|---------------------|---|--------|
| Kategorisi | -Spor Dalı Seçiniz- |   |        |
| nacegonisi | ATLETÍZM            |   | (CODE) |
| Ad         | BADMINTON           |   |        |
|            | BASKETBOL           |   |        |
|            | CİMNASTİK           |   |        |

Spor Dalının Kategorisi seçmeli kutudan seçilir.(Girişi zorunlu alan.)

| Kategorisi | ATLETİZM - ATLETİZM - GENÇLER > ER⊧ 💌  |
|------------|----------------------------------------|
| Ad         | -Kategori Seçiniz-                     |
|            | ATLETIZM - ATLETIZM - GENCLER > ERKEK  |
|            | ATLETIZM - ATLETIZM - GENCLER > KIZ    |
|            | ATLETİZM - ATLETİZM - KÜÇÜKLER > ERKEK |

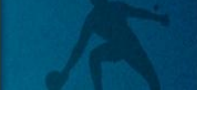

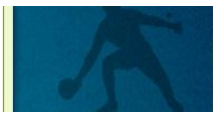

Yarışma Türünün adı metin şeklinde girilir.(Girişi zorunlu alan.) Ad 100 METRE

Bu alanları girdikten sonra sağ alt kısımda bulunan < Kaydet> butonuna tıklıyoruz. Kayıt başarılı bir şekilde gerçekleştikten sonra aşağıdaki gibi bir bilgi mesajı alacaksınız. Bu mesaj kutusunu kapatmak için < Tamam> butonuna tıklanması yeterli olacaktır.

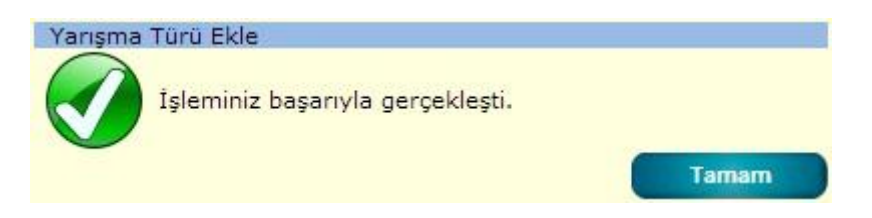

#### c) Yarışma Türleri Kayıt Silme

Yarışma Türü kaydını silmek için yapılması gereken şey listelenen kaydın üzerine geldikten sonra sol tarafta beliren **hover menü** den <**Sil**> seçeneğini tıkladıktan sonra karşımıza gelen onay kutusundan <**Tamam**> ı seçme şeklindedir.

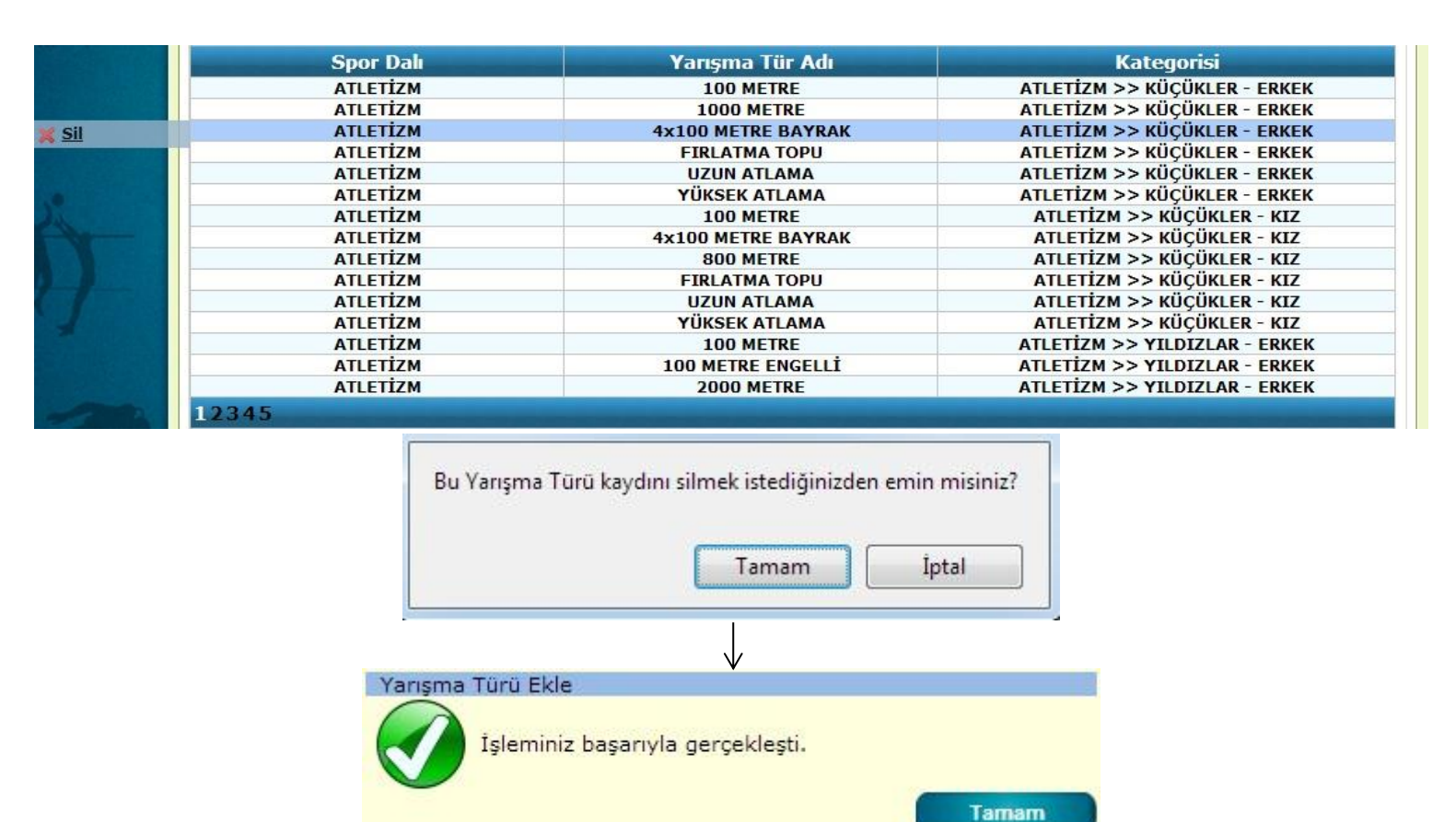

#### d) Yarışma Türleri Kayıt Güncelleme

Önceden sisteme girilmiş olan bir yarışma türü kaydını güncellemek, içeriğinde değişiklik yapmak için yapılması gereken ilk işlem yarışma türü kaydını getirmektir. Gerekli kriterleri girdikten sonra <**Listele**> butonuna tıklanır. Listelenen kayıt/ kayıtlardan ilgili olanın üzerine fare sürüklendikten sonra üzerine çift tıklanırsa tıpkı yarışma türü sekmesinde kayıt yaptığımız şekliyle ekran bilgileri girilmiş bir şekilde karşımıza gelir. Bilgilerini değiştirmek istediğimiz alanda istenilen değişiklik yapıldıktan sonra tıpkı yeni yarışma türü kaydında olduğu gibi sağ alt kısımda bulunan <**Kaydet**> butonuna tıklanır. İşlem başarıyla gerçekleştikten sonra karşımıza gelen bilgi mesajını <**Tamam**> butonuna tıklayarak kapatabilirsiniz.

| Spor Dalı | Yarışma Tür Adı | Kategorisi                 |
|-----------|-----------------|----------------------------|
| ESKRİM    | EPE             | EPE >> YILDIZLAR - ERKEK   |
| ESKRİM    | EPE             | EPE >> YILDIZLAR - KIZ     |
| ESKRİM    | EPE             | EPE >> GENÇLER - ERKEK     |
| ESKRİM    | EPE             | EPE >> GENÇLER - KIZ       |
| ESKRİM    | FLORE           | FLORE >> YILDIZLAR - ERKEK |
| ESKRİM    | FLORE           | FLORE >> YILDIZLAR - KIZ   |
| ESKRİM    | FLORE           | FLORE >> GENÇLER - ERKEK   |
| ESKRİM    | FLORE           | FLORE >> GENÇLER - KIZ     |
| ESKRİM    | KILIÇ           | KILIÇ >> YILDIZLAR - ERKEK |
| ESKRİM    | KILIÇ           | KILIÇ >> YILDIZLAR - KIZ   |
| ESKRİM    | KILIÇ           | KILIÇ >> GENÇLER - ERKEK   |
| ESKRİM    | KILIÇ           | KILIÇ >> GENÇLER - KIZ     |

| Spor Dali Parametre Bilgi     | leri                                                                                                    |                              |
|-------------------------------|----------------------------------------------------------------------------------------------------|------------------------------|
| Spor Dalları 🛛 Alt Spor Dalla | ri Kategoriler Yarışma Türleri Puanlama Türle                                                                                                    | ri                           |
| Spor Dalı                     | ESKRİM                                                                                                    |                              |
| Kategorisi                    | ESKRİM - FLORE - YILDIZLAR > ERKEK                                                                                                    |                              |
| Ad                            | ELORE 2                                                                                                    |                              |
| 📧 💽 🧏                         |                                                                                                    |                              |
|                               |                                                                                                    |                              |
|                               |                                                                                                    | Kaydet Listele Temizle       |
| Spor I                        | Dalı Yarışma T                                                                                                    | ür Adı Kategorisi            |
|                               | and a second second s |                              |
| ESKR                          | IM FLOR                                                                                                    | E FLORE >> YILDIZLAR - ERKEK |
| ESKR                          | IM FLOR<br>Okul Sporları Bilgi Yönetim                                                                                                    | E FLORE >> YILDIZLAR - ERKEK |
| ESKR                          | IM FLOR<br>Okul Sporları Bilgi Yönetim<br>Yarışma Türü Ekle                                                                                                    | E FLORE >> YILDIZLAR - ERKEK |

#### 5- Puanlama Türleri Sekmesi

|        | Sporcu Modül     | lü C      | )kul Modülü | Müsabaka        | Modülü  | Kullanıcı Me | odülü | Tesis Modülü | Raporl | ar Modülü | Sister | n Modülü |
|--------|------------------|-----------|-------------|-----------------|---------|--------------|-------|--------------|--------|-----------|--------|----------|
| Spor D | )alı Parametre I | Bilgileri |             |                 |         |              |       |              |        |           |        |          |
| Spor   | Dallari Alt Spor | r Dalları | Kategoriler | Yarışma Türleri | Puanlar | ma Türleri   |       |              |        |           |        |          |
| Spor   | Dalı             |           | -Spor Dali  | Seçiniz- 💌      |         |              |       |              |        |           |        |          |
| Alt S  | Spor Dalı        |           | -Alt Spor D | alı seçiniz- 💌  | 1       |              |       |              |        |           |        |          |
| Puar   | nlama Türü       |           |             |                 |         |              |       |              |        |           |        |          |
| Siral  | lama Şekli       |           | ©Normal ©   | Ters            |         |              |       |              |        |           |        |          |
|        |                  |           |             |                 |         |              |       |              | Kaydet | Lie       | stele  | Temizle  |

Okul Sporları Bilgi Yönetim Sistemi & Saldemsoft Yazılım

#### a) Puanlama Türleri Kayıt Listeleme

Sistemde önceden kaydedilmiş puanlama türleri kayıtlarının listesi için gerekli kriterler girildikten sonra <**Listele**> butonuna tıklanması yeterlidir. Bulunan kayıtlar üzerinde silme ve güncelleme işlemleri yapılabilmektedir.

| Spor Dalı Parametre Bilgileri |             |                 |                  |               |           |               |  |
|-------------------------------|-------------|-----------------|------------------|---------------|-----------|---------------|--|
| Spor Dalları Alt Spor Dalları | Kategoriler | Yarışma Türleri | Puanlama Türleri |               |           |               |  |
| Spor Dalı                     | ATLETIZM    | •               |                  |               |           |               |  |
| Alt Spor Dalı                 | -Alt Spor D | )alı Seçiniz- 💌 |                  |               |           |               |  |
| Puanlama Türü                 |             |                 |                  |               |           |               |  |
| Siralama Şekli                | ONormal C   | Ters            |                  |               |           |               |  |
| 🖪 🗖 🎽                         |             |                 |                  |               | Kaydet Li | stele Temizle |  |
| Puanlama Türi                 |             | Spor            | Dalı             | Alt Spor Dalı | Sır       | alama Şekli   |  |
| 100 METRE - SÜR               | E           | ATLET           | İZM              | ATLETİZM      | O N       | lormal I Ters |  |
| 100 METRE ENGELLİ -           | SÜRE        | ATLET           | İZM              | ATLETİZM      | ON.       | lormal®Ters   |  |
| 1000 METRE - SÜR              | E           | ATLET           | İZM              | ATLETİZM      | ON        | lormal®Ters   |  |
| 110 METRE ENGELLI -           | SÜRE        | ATLET           | İZM              | ATLETİZM      | O N       | lormal®Ters   |  |
| 1500 METRE - SÜR              | E           | ATLET           | İZM              | ATLETİZM      | O N       | lormal®Ters   |  |
| 200 METRE - SÜR               | E           | ATLET           | İZM              | ATLETİZM      | ON        | lormal®Ters   |  |
| 2000 METRE - SÜR              | E           | ATLET           | LETİZM ATLETİZM  |               | O N       | Normal Ters   |  |
| 3 ADIM ATLAMA - ME            | SAFE        | ATLET           | İZM              | ATLETİZM      | @ N       | lormal Ters   |  |
| 300 METRE - SÜR               | E           | ATLET           | İZM              | ATLETIZM      | ON        | lormal®Ters   |  |
| 300 METRE ENGELLİ -           | SÜRE        | ATLET           | İZM              | ATLETIZM      | ON ON     | lormal®Ters   |  |
| 3000 METRE - SÜR              | E           | ATLET           | İZM              | ATLETIZM      | ON        | lormal®Ters   |  |
| 400 METRE - SÜR               | E           | ATLET           | İZM              | ATLETIZM      | O N       | lormal®Ters   |  |
| 4X100 METRE BAYRAK            | - SÜRE      | ATLET           | İZM              | ATLETIZM      | ON        | lormal®Ters   |  |
| 800 METRE - SÜR               | E           | ATLET           | İZM              | ATLETIZM      | O N       | lormal®Ters   |  |
| CIRIT ATMA - MESA             | FE          | ATLET           | İZM              | ATLETIZM      | @N        | lormal Ters   |  |
| 12                            |             |                 |                  |               |           |               |  |

Yukarıdaki örnekte Spor Dalı "**ATLETİZM**" olan yarışma türü kayıtlarının getirilmesi istenmiştir. Kayıtlar görüntülendikten sonra bu kayıtları **hover menü** aracılığıyla silme ve üzerlerine çift tıklama aracılığıyla güncelleme işlemleri yapılabilir.

### b) Puanlama Türleri Kayıt Ekleme

Yeni bir Puanlama Türü kaydı girmek için:

• Spor Dalı seçmeli kutudan seçilir.(Girişi zorunlu alan.)

| Spor Dalı     | ATLETİZM            | - |
|---------------|---------------------|---|
| Alt Spor Dali | -Spor Dalı Seçiniz- |   |
| int oper a an | ATLETIZM            |   |
| Puanlama Türü | BADMINTON           |   |

• Spor Dalına ait Alt Spor Dalı seçmeli kutudan seçili.(Girişi zorunlu alan. Bu kutudaki Alt Spor Dalı kayıtları Alt Spor Dalları sekmesine girilmiş olan o spor dalına ait önceden girilmiş Alt Spor Dalı kayıtlarıdır.)

| Alt Spor Dalı | A  |
|---------------|----|
| Puanlama Türü | -A |
|               | A  |

| ATLETIZM                | - |
|-------------------------|---|
| -Alt Spor Dalı Seçiniz- |   |
| ATLETIZM                |   |

• Puanlama Türü adı metin şeklinde girilir.(Girişi zorunlu alan.)

Puanlama Türü

300 METRE - SÜRE

Sıralama Şekli seçilir. Buradaki "Normal" sıralama seçimi ile müsabakalarda kazanılan puan, set, süre vb. birimlerde sıralama yapılırken sistemin bu skorlarda sıralama yapılırken matematiksel olarak değerlendirme yapacağının tanımını yapmış oluruz. Örneğin FUTBOL müsabakası için "3 – 2" bitmişse en çok gol atan takımın kazanması gibi.(Matematikte 3 sayısının 2 sayısından büyük olması durumu.) Eğer bu seçenek "Ters" seçilmişse sisteme yapılacak bu sıralamanın matematiksel değil de tam tersi bir şekilde yapılacağını bildirmiş oluruz. Örneğin 2 (iki) atletten birisi "14" (on dört) saniyede diğeri ise "13" (on üç)

saniyede bitirmiş olsun. Daha kısa sürede bitiren daha başarılı olacağından zaman birimindeki değerlendirmelerde "**Ters**" seçeneğini seçmek uygun olan seçenek olacaktır.

Siralama Şekli

ONORMAL® Ters

Bu alanları girdikten sonra sağ alt kısımda bulunan <**Kaydet**> butonuna tıklıyoruz. Kayıt başarılı bir şekilde gerçekleştikten sonra aşağıdaki gibi bir bilgi mesajı alacaksınız. Bu mesaj kutusunu kapatmak için <**Tamam**> butonuna tıklanması yeterli olacaktır.

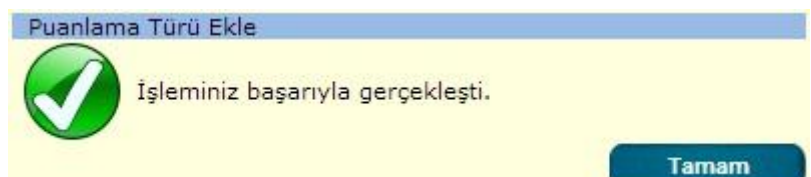

#### c) Puanlama Türleri Kayıt Silme

Puanlama Türü kaydını silmek için yapılması gereken şey listelenen kaydın üzerine geldikten sonra sol tarafta beliren **hover menü** den <**Sil**> seçeneğini tıkladıktan sonra karşımıza gelen onay kutusundan <**Tamam**> ı seçme şeklindedir.

|  | Puanlama Türü             | Spor Dalı | Alt Spor Dalı | Sıralama Şekli     |
|--|---------------------------|-----------|---------------|--------------------|
|  | 100 METRE - SÜRE          | ATLETIZM  | ATLETIZM      | Normal Ters        |
|  | 100 METRE ENGELLİ - SÜRE  | ATLETIZM  | ATLETIZM      | Normal @Ters       |
|  | 1000 METRE - SÜRE         | ATLETIZM  | ATLETIZM      | Normal @Ters       |
|  | 110 METRE ENGELLİ - SÜRE  | ATLETİZM  | ATLETIZM      | Normal Ters        |
|  | 1500 METRE - SÜRE         | ATLETIZM  | ATLETIZM      | Normal Ters        |
|  | 200 METRE - SÜRE          | ATLETIZM  | ATLETIZM      | Normal Ters        |
|  | 2000 METRE - SÜRE         | ATLETIZM  | ATLETIZM      | Normal Ters        |
|  | 3 ADIM ATLAMA - MESAFE    | ATLETIZM  | ATLETIZM      | Normal Ters        |
|  | 300 METRE - SÜRE          | ATLETIZM  | ATLETIZM      | Normal Ters        |
|  | 300 METRE ENGELLİ - SÜRE  | ATLETIZM  | ATLETIZM      | <b>Normal</b> Ters |
|  | 3000 METRE - SÜRE         | ATLETIZM  | ATLETIZM      | Normal Ters        |
|  | 400 METRE - SÜRE          | ATLETIZM  | ATLETIZM      | Normal Ters        |
|  | 4X100 METRE BAYRAK - SÜRE | ATLETIZM  | ATLETIZM      | Normal Ters        |
|  | 800 METRE - SÜRE          | ATLETIZM  | ATLETIZM      | Normal Ters        |
|  | CİRİT ATMA - MESAFE       | ATLETIZM  | ATLETIZM      | Normal Ters        |

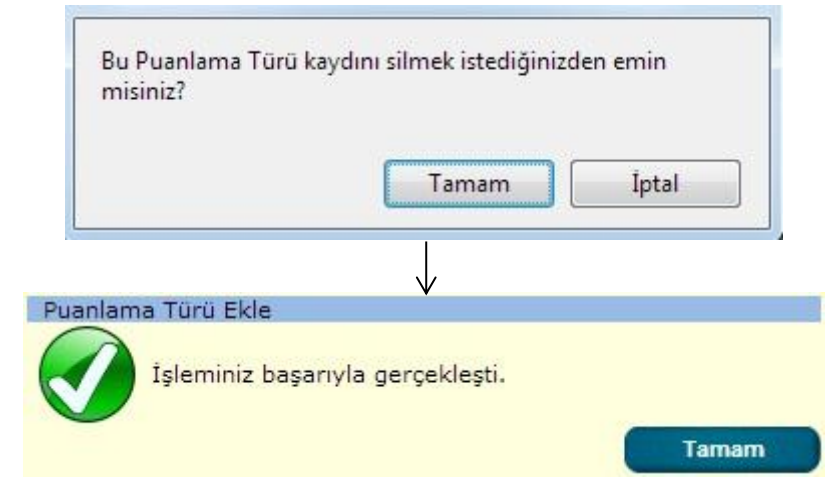

#### d) Puanlama Türleri Kayıt Güncelleme

Önceden sisteme girilmiş olan bir puanlama türü kaydını güncellemek, içeriğinde değişiklik yapmak için yapılması gereken ilk işlem puanlama türü kaydını getirmektir. Gerekli kriterleri girdikten sonra <**Listele**> butonuna tıklanır. Listelenen kayıt/ kayıtlardan ilgili olanın üzerine fare sürüklendikten sonra üzerine çift tıklanırsa tıpkı puanlama türü sekmesinde kayıt yaptığımız şekliyle ekran bilgileri girilmiş bir şekilde karşımıza gelir. Bilgilerini değiştirmek istediğimiz alanda istenilen değişiklik yapıldıktan sonra tıpkı yeni puanlama türü kaydında olduğu gibi sağ alt kısımda bulunan <**Kaydet**> butonuna tıklanır. İşlem başarıyla gerçekleştikten sonra karşımıza gelen bilgi mesajını <**Tamam**> butonuna tıklayarak kapatabilirsiniz.

| Spor Dallari Alt Spor Dallari            | Kategoriler Variema Ti  | irləri Puanlama Türləri      |                         |        |          |         |
|------------------------------------------|-------------------------|------------------------------|-------------------------|--------|----------|---------|
| Spor Dali                                | ESKRIM                  |                              |                         |        |          |         |
| lt Spor Dalı                             | -Alt Spor Dali Seciniz- |                              |                         |        |          |         |
| ar spor Dan<br>Juanlama Türü             | -Ait Opor Dali Geçiniz- |                              |                         |        |          |         |
|                                          | Normal Ters             |                              |                         |        |          |         |
| Siralama Şekli                           | Choma Creis             |                              |                         |        |          |         |
| a 💼 🛂                                    |                         |                              |                         | Kaydet | Listele  | Temizle |
| Puanlama Türü                            | Sp                      | or Dalı                      | Alt Spor Dalı           |        | Sıralama | Şekli   |
| SKOR                                     | E                       | SKRİM                        | EPE                     |        | Normal   | Ters    |
| SKOR                                     | E                       | SKRİM                        | FLORE                   |        | Normal   | Ters    |
| SKOR                                     | E                       | SKRİM                        | KILIÇ                   |        | Normal   | Ters    |
| Puanlama Türü<br>Siralama Şekli<br>🛐 💽 🎦 | SAYI                    |                              |                         | Kaydet | Listele  | Temizle |
| Puanlama Türü                            | Sp                      | or Dalı                      | Alt Spor Dalı           |        | Sıralama | Şekli   |
| SKOR                                     | E                       | SKRÍM                        | EPE                     |        | Normal   | Ters    |
|                                          |                         |                              |                         |        |          |         |
|                                          | Okul S                  | porları Bilgi Yönetim Sister | ni & Saldemsoft Yazılım |        |          |         |
|                                          | Okul S                  | porları Bilgi Yönetim Sister | ni & Saldemsoft Yazılım |        |          |         |

### f) Ceza Türü Tanımlama

|    | Sporcu Modülü | Okul Modülü | Müsabaka Modülü | Kullanıcı Modülü | Tesis Modülü | Raporlar Modülü | Sistem Modülü                                  |
|----|---------------|-------------|-----------------|------------------|--------------|-----------------|------------------------------------------------|
|    |               |             |                 |                  |              |                 | İl Tanımlama                                   |
|    |               |             |                 |                  |              |                 | İlçe Tanımlama                                 |
|    |               |             |                 |                  |              |                 | Duyuru Tanımlama                               |
|    |               |             |                 |                  |              |                 | Ülke Tanımlama                                 |
|    |               |             |                 |                  |              |                 | Spor Dalı Tanımlama                            |
| Ĩ. |               |             |                 |                  |              |                 | Ceza Türü Tanımlama                            |
| 5  |               |             |                 |                  |              |                 | Ceza Türü Tanımlama<br>Sonuç Şablonu Tanımlama |
| L  |               |             |                 |                  |              |                 | Eğitim-Öğretim Yılı Tanımlama                  |

### 1- Ceza Tür Listele

Sistemde önceden kaydedilmiş Ceza Türü kayıtlarının listesi için gerekli kriterler girildikten sonra <Listele> butonuna tıklanması yeterlidir. Bulunan kayıtlar üzerinde silme ve güncelleme işlemleri yapılabilmektedir.

| CezaTürü İşlemleri             |                                    |         |      |         |
|--------------------------------|------------------------------------|---------|------|---------|
| CezaTürü Ekle CezaTürü Listele |                                    |         |      |         |
| CezaTürü Adı                   |                                    |         |      |         |
|                                |                                    |         |      |         |
|                                |                                    | Listele | Yeni | Temizle |
|                                |                                    | -       | <br> |         |
|                                | CezaTuru Adi                       |         |      |         |
|                                | HAK MAHRUMİYETİ CEZASI             |         |      |         |
|                                | İHTAR CEZASI                       |         |      |         |
|                                | RESMİ YARIŞMA ADEDİ İLE MEN CEZASI |         |      |         |
|                                | YARIŞMADAN MEN CEZASI              |         |      |         |

Yukarıdaki örnekte herhangi bir kriter girilmeden bütün ceza türü kayıtlarının getirilmesi istenmiştir. Kayıtlar görüntülendikten sonra bu kayıtları silme ve güncelleme işlemleri yapılabilir.

## 2- Ceza Türü Kaydet

Yeni bir Ceza Türü kaydı girmek için:

Ceza Türü Adı metin şeklinde girilir.(Girişi zorunlu alan.)
 Bu işlem bittikten sonra sağ alt kısımda bulunana <**Kaydet**> butonuna tıklanır. Sistem bu tıklamadan sonra aşağıdaki gibi bir onay mesajı üretecektir:

Okul Sporları Bilgi Yönetim Sistemi & Saldemsoft Yazılım

| Bu CezaTürünü kayde       | etmek istediğinizden en  | nin misiniz?    |
|---------------------------|--------------------------|-----------------|
|                           | Tamam                    | İptal           |
| naylamak için < <b>Ta</b> | <b>mam</b> > butonuna ti | kladıktan sonra |
| a Türü Ekle               |                          |                 |
| 🚺 İşleminiz başar         | ıyla gerçekleşti.        |                 |

# 3- Ceza Türü Sil

Ceza Türü kaydını silmek için yapılması gereken şey listelenen kaydın üzerine geldikten sonra sol tarafta beliren hover menü den <Sil> seçeneğini tıkladıktan sonra onay kutusundan <Tamam> ı seçme şeklindedir.

|       | CezaTuru Adı                                      |
|-------|---------------------------------------------------|
| 🗙 Sil | HAK MAHRUMİYETİ CEZASI                            |
|       | İHTAR CEZASI                                      |
|       | RESMİ YARIŞMA ADEDİ İLE MEN CEZASI                |
|       | YARIŞMADAN MEN CEZASI                             |
|       | Bu CezaTürünü silmek istediğinizden emin misiniz? |

## 4- Ceza Türü Güncelle

Önceden sisteme girilmiş olan bir ceza türü kaydını güncellemek, içeriğinde değişiklik yapmak için yapılması gereken ilk işlem ceza türü kaydını getirmektir. Gerekli kriterleri girdikten sonra < Listele> butonuna tıklanır. Listelenen kayıt/ kayıtlardan ilgili olanın üzerine fare sürüklendikten sonra üzerine çift tıklanırsa tıpkı Ceza Türü sekmesinde kayıt yaptığımız şekliyle ekran bilgileri girilmiş bir şekilde karşımıza gelir. Bilgilerini değiştirmek istediğimiz alanda istenilen değişiklik yapıldıktan sonra tıpkı yeni ceza türü kaydında olduğu gibi sağ alt kısımda bulunan < Kaydet > butonuna tıklanır. İşlem başarıyla gerçekleştikten sonra karşımıza gelen bilgi mesajını < Tamam> butonuna tıklayarak kapatabilirsiniz.

|              | CezaTuru Adı                                             | and the second second se |
|--------------|----------------------------------------------------------|----------------------------------------------------------------------------------------------------|
|              | HAK MAHRUMİYETİ CEZASI                                   |                                                                                                    |
|              | İHTAR CEZASI                                             |                                                                                                    |
|              | RESMİ YARIŞMA ADEDİ İLE MEN CEZASI                       |                                                                                                    |
|              | YARIŞMADAN MEN CEZASI                                    |                                                                                                    |
|              | Okul Sporları Bilgi Yönetim Sistemi & Saldemsoft Yazılım |                                                                                                    |
| CezaTürü Adı | YARIŞMADAN MEN CEZASI                                    |                                                                                                    |

CezaTürü Adı

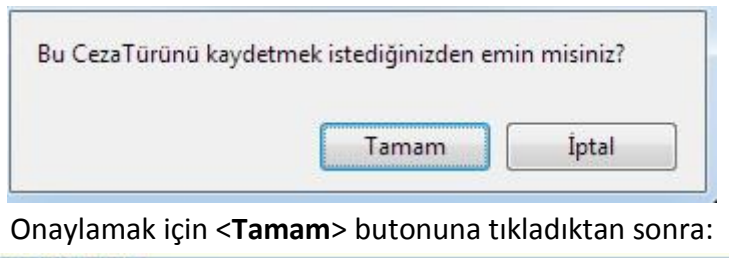

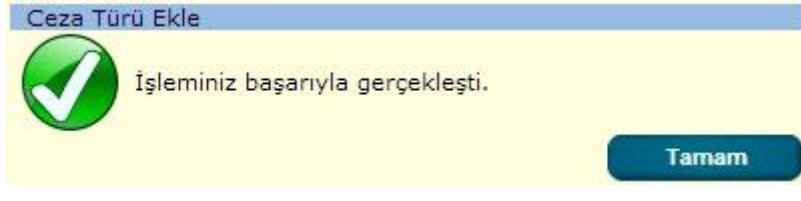

# g) Sonuç Şablonu Tanımlama

| $\bigcirc$ | Sporcu Modülü | Okul Modülü | Müsabaka Modülü | Kullanıcı Modülü | Tesis Modülü | Raporlar Modülü | Sistem Modülü                  |
|------------|---------------|-------------|-----------------|------------------|--------------|-----------------|--------------------------------|
| -          |               |             |                 |                  |              |                 | İl Tanımlama                   |
|            |               |             |                 |                  |              |                 | İlçe Tanımlama                 |
|            |               |             |                 |                  |              |                 | Duyuru Tanımlama               |
|            |               |             |                 |                  |              |                 | Ülke Tanımlama                 |
|            |               |             |                 |                  |              |                 | Spor Dalı Tanımlama            |
|            |               |             |                 |                  |              |                 | Ceza Türü Tanımlama            |
|            |               |             |                 |                  |              |                 | Sonuç Şablonu Tanımlama        |
|            |               |             |                 |                  |              |                 | Yarışma Sonuç Şablonu Tanımlan |

| Yarışma Sonuç Bildirim Şablonları |                             |            |        |         |
|-----------------------------------|-----------------------------|------------|--------|---------|
| Spor Dalı                         | -Spor Dalı Seçiniz-         |            |        |         |
| Dosya Yolu                        | Dosya Seç Dosya seçilmedi   |            |        |         |
|                                   |                             |            | Kavdet | Temizle |
| Alt Spor Dalı                     |                             | Dosya Yolu |        |         |
| BADMINTON                         | Dosyalar/5c22f34b33853.xlsx |            |        |         |
| BASKETBOL                         | Dosyalar/087ec48294103.xlsx |            |        |         |
| CİMNASTİK                         | Dosyalar/b4454de568447.xlsx |            |        |         |
| ESKRİM                            | Dosyalar/9fa188a871199.xlsx |            |        |         |
| FUTBOL                            | Dosyalar/e7e5de7c97801.xlsx |            |        |         |
| FUTSAL                            | Dosyalar/e952af4083581.xlsx |            |        |         |
| GÜREŞ                             | Dosyalar/b3ed2c9a43352.xlsx |            |        |         |
| HALTER                            | Dosyalar/0ab16c6a81742.xlsx |            |        |         |
| HENTBOL                           | Dosyalar/32a3bbca54963.xlsx |            |        |         |
| İŞİTME ENGELLİLER                 | Dosyalar/d5f77c7473883.xlsx |            |        |         |
| JUDO                              | Dosyalar/3134cccc69084.xlsx |            |        |         |
| KARATE                            | Dosyalar/f828e58f98009.xlsx |            |        |         |
| KAYAK                             | Dosyalar/928bf22874455.xlsx |            |        |         |
| KROS                              | Dosyalar/2c61fc7d96301.xlsx |            |        |         |
| SATRANÇ                           | Dosyalar/1654160314601.xlsx |            |        |         |
| MASA TENISI                       | Dosyalar/05a5ef6234556.xlsx |            |        |         |
| TAEKWONDO                         | Dosyalar/1f2d5bae28512.xlsx |            |        |         |
| ATLETIZM                          | Dosyalar/85ece15127908.doc  |            |        |         |
| OYUN                              | Dosyalar/3858b80139641.xlsx |            |        |         |

Okul Sporları Bilgi Yönetim Sistemi & Saldemsoft Yazılım

Müsabakaların sonuçlarının kaydedileceği Excel çalışma sayfalarının kaydedildiği sayfadır. Kaydetme işlemleri yapıldığı gibi silme ve güncelleme işlemleri de gerçekleştirilebilmektedir.

## 1- Sonuç Şablonu Ekleme

Sonuç şablonu eklemek için:

• Sonuçların ekleneceği Spor Dalı seçmeli kutudan seçilir.(Giriş zorunludur.)

| Spor Dalı  | -Spor Dalı Seçiniz- |     |
|------------|---------------------|-----|
| Dosya Yolu | -Spor Dalı Seçiniz- |     |
|            | ATLETIZM            | 100 |
|            | BADMINTON           |     |

 Microsoft Excel formatındaki şablon taslağı Dosya Yükleme protokolü kullanılarak yüklenir. Bu yükleme işlemine başlamak için öncelikle Spor Dalı Seçimi yaptığımız kısmın hemen altında bulunan <Dosya Seç> butonuna tıklıyoruz. Karşımıza aşağıdaki gibi bir dialog kutusu belirecektir:

| Ας                                                                                                    |                |                |        | ×          |
|----------------------------------------------------------------------------------------------------|----------------|----------------|--------|------------|
| 🔵 🔵 🤉 📕 🕨 Şablonlar                                                                                                   |                | 👻 🍫 🛛 Ara: Şab | lonlar | 2          |
| Düzenle 🔻 Yeni klasör                                                                                                 |                |                | •      |            |
| ጵ Sık Kullanılanlar<br>퉳 Karşıdan Yüklemeler<br>📰 Masaüstü<br>🗐 Son Yerler                                            | Î 🏹            |                |        |            |
| <ul> <li>Kitaplıklar</li> <li>Belgeler</li> <li>Müzik</li> <li>Resimler</li> <li>Subversion</li> <li>Video</li> </ul> | E Yüzme<br>Şab | e Hazır<br>Ion |        |            |
| 🖳 Bilgisayar<br>🏝 Yerel Disk (C:)                                                                                     |                |                |        |            |
| Dosya Adı: Yüzme                                                                                                    | Hazır Şablon   |                | yalar  | ▼<br>İptal |

Yüklenmek istenen dosya ister üzerine çift tıklanarak, isterse de üzerine tek tıklamadan sonra sağ alt kısımda bulunan <**Aç**> butonuna tıklanarak yüklenecek dosyanın seçim işlemi başlatılabilir. Bu aşamada da bitirildikten sonra dialog penceresi kapanacak ve Sonuç Şablonu Ekleme sayfası tekrar aktifleşecektir.

| Yarışma Sonuç Bildirim Şablonları |                                                                                                    |            |        |         |
|-----------------------------------|----------------------------------------------------------------------------------------------------|------------|--------|---------|
| Spor Dalı                         | YÜZME                                                                                                    |            |        |         |
|                                   |                                                                                                    |            |        |         |
| Dosya Yolu                        | Dosya Seç Yüzme Hazır Şablon xisx                                                                               |            |        |         |
|                                   | Management of the second second second second second second second second second second second second second se |            | Kaydet | Temizle |
| Alt Spor Dalı                     |                                                                                                    | Dosya Yolu |        |         |
| BADMINTON                         | Dosvalar/5c22f34b33853.xlsx                                                                                     |            |        |         |
| BASKETBOL                         | Dosvalar/087ec48294103.xlsx                                                                                     |            |        |         |
| CİMNASTİK                         | Dosyalar/b4454de568447.xlsx                                                                                     |            |        |         |
| ESKRİM                            | Dosyalar/9fa188a871199.xlsx                                                                                     |            |        |         |
| FUTBOL                            | Dosyalar/e7e5de7c97801.xlsx                                                                                     |            |        |         |
| FUTSAL                            | Dosyalar/e952af4083581.xlsx                                                                                     |            |        |         |
| GÜREŞ                             | Dosyalar/b3ed2c9a43352.xlsx                                                                                     |            |        |         |
| HALTER                            | Dosyalar/0ab16c6a81742.xlsx                                                                                     |            |        |         |
| HENTBOL                           | Dosyalar/32a3bbca54963.xlsx                                                                                     |            |        |         |
| İŞİTME ENGELLİLER                 | Dosyalar/d5f77c7473883.xlsx                                                                                     |            |        |         |
| JUDO                              | Dosyalar/3134cccc69084.xlsx                                                                                     |            |        |         |
| KARATE                            | Dosyalar/f828e58f98009.xlsx                                                                                     |            |        |         |
| KAYAK                             | Dosyalar/928bf22874455.xlsx                                                                                     |            |        |         |
| KROS                              | Dosyalar/2c61fc7d96301.xlsx                                                                                     |            |        |         |
| SATRANÇ                           | Dosyalar/1654160314601.xlsx                                                                                     |            |        |         |
| MASA TENİSİ                       | Dosyalar/05a5ef6234556.xlsx                                                                                     |            |        |         |
| TAEKWONDO                         | Dosyalar/1f2d5bae28512.xlsx                                                                                     |            |        |         |
| ATLETIZM                          | Dosyalar/85ece15127908.doc                                                                                      |            |        |         |
| OYUN                              | Dosyalar/3858b80139641.xlsx                                                                                     |            |        |         |

Okul Sporları Bilgi Yönetim Sistemi & Saldemsoft Yazılım

Sayfa bu görünümü aldıktan sonra geriye kalan tek şey sağ alt kısmında bulunan <**Kaydet**> butonuna tıklamaktır. İşlem başarılı bir şekilde gerçekleştikten sonra aşağıdaki bilgi mesajını alacaksınız. <**Tamam**> butonuna tıklayarak bu mesajı kapatabilirsiniz.

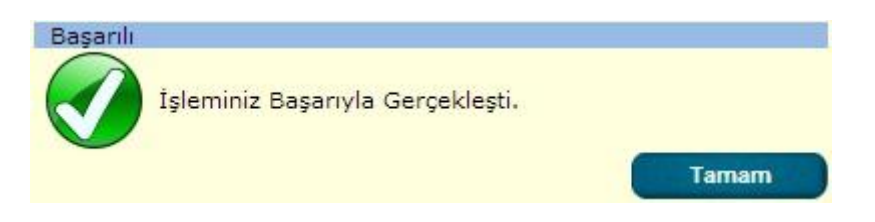

# 2- Sonuç Şablonu İndirme

Sonuç şablonunun içeriğini indirip görüntülemek için üzerine çift tıklamak yeterlidir. Dosya tarayıcının varsayılan indirme klasörüne kopyalanacaktır.

| Alt Spor Dalı     |                             | Dosya Yolu |
|-------------------|-----------------------------|------------|
| BADMINTON         | Dosyalar/5c22f34b33853.xlsx |            |
| BASKETBOL         | Dosyalar/087ec48294103.xlsx |            |
| CİMNASTİK         | Dosyalar/b4454de568447.xlsx |            |
| ESKRİM            | Dosyalar/9fa188a871199.xlsx |            |
| FUTBOL            | Dosyalar/e7e5de7c97801.xlsx |            |
| FUTSAL            | Dosyalar/e952af4083581.xlsx |            |
| GÜREŞ             | Dosyalar/b3ed2c9a43352.xlsx |            |
| HALTER            | Dosyalar/0ab16c6a81742.xlsx |            |
| HENTBOL           | Dosyalar/32a3bbca54963.xlsx |            |
| İŞİTME ENGELLİLER | Dosyalar/d5f77c7473883.xlsx |            |
| ODUL              | Dosyalar/3134cccc69084.xlsx |            |
| KARATE            | Dosyalar/f828e58f98009.xlsx |            |
| KAYAK             | Dosyalar/928bf22874455.xlsx |            |
| KROS              | Dosyalar/2c61fc7d96301.xlsx |            |
| SATRANÇ           | Dosyalar/1654160314601.xlsx |            |
| MASA TENİSİ       | Dosyalar/05a5ef6234556.xlsx |            |
| TAEKWONDO         | Dosyalar/1f2d5bae28512.xlsx |            |
| ATLETIZM          | Dosyalar/85ece15127908.doc  |            |
| OYUN              | Dosyalar/3858b80139641.xlsx |            |

## 3- Sonuç Şablonu Silme

Sonuç şablonunu silmek için yapılması gereken listeden ilgili kaydın üzerine fare ile gelindiğinde sol tarafta beliren hover menüdeki <**Sil**> seçeneğini seçtikten sonra sistem işlemin onayını isteyecektir. Bu onay kutusundan da <**Tamam**> butonuna tıkladıktan sonra silme işlemi başarıyla gerçekleşecektir.

|       | Alt Spor Dalı     | Dosya Yolu                                               |
|-------|-------------------|----------------------------------------------------------|
|       | BADMINTON         | Dosyalar/5c22f34b33853.xlsx                              |
|       | BASKETBOL         | Dosyalar/087ec48294103.xlsx                              |
|       | CİMNASTİK         | Dosyalar/b4454de568447.xlsx                              |
|       | ESKRİM            | Dosyalar/9fa188a871199.xlsx                              |
|       | FUTBOL            | Dosyalar/e7e5de7c97801.xlsx                              |
|       | FUTSAL            | Dosyalar/e952af4083581.xlsx                              |
|       | GÜREŞ             | Dosyalar/b3ed2c9a43352.xlsx                              |
|       | HALTER            | Dosyalar/0ab16c6a81742.xlsx                              |
| Sil   | HENTBOL           | Dosyalar/32a3bbca54963.xlsx                              |
|       | İŞİTME ENGELLİLER | Dosyalar/d5f77c7473883.xlsx                              |
|       | ODUL              | Dosyalar/3134cccc69084.xlsx                              |
|       | KARATE            | Dosyalar/f828e58f98009.xlsx                              |
|       | КАҮАК             | Dosyalar/928bf22874455.xlsx                              |
|       | KROS              | Dosyalar/2c61fc7d96301.xlsx                              |
|       | SATRANÇ           | Dosyalar/1654160314601.xlsx                              |
|       | MASA TENİSİ       | Dosyalar/05a5ef6234556.xlsx                              |
|       | TAEKWONDO         | Dosyalar/1f2d5bae28512.xlsx                              |
|       | ATLETIZM          | Dosyalar/85ece15127908.doc                               |
|       | OYUN              | Dosyalar/3858b80139641.xlsx                              |
| and a |                   | Okul Sporları Bilgi Yönetim Sistemi & Saldemsoft Yazılım |

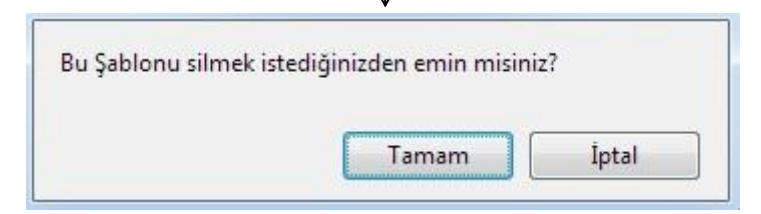

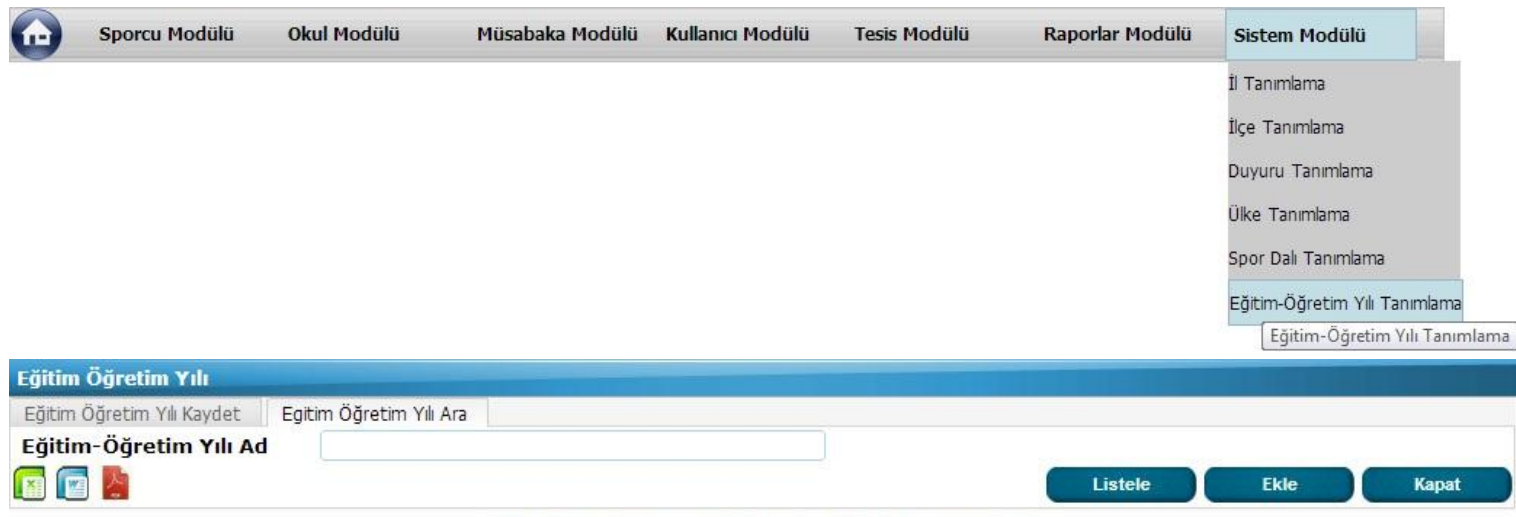

# h) Eğitim Öğretim Yılı Tanımlama

Okul Sporları Bilgi Yönetim Sistemi & Saldemsoft Yazılım

Okul Sporları Bilgi Yönetim Sisteminde yapılacak her türlü sporcu, lisans, müsabaka vb. işlemlerin yapıldığı Eğitim-Öğretim Yılı kaydının da iliştirilmesi sonraki yıllarda bu kayıtlara ulaşılmasını mümkün kılacaktır. Dolayısıyla Sistem kullanıcıları bu sayfayı kullanarak her yıl için geçerli olacak Eğitim-Öğretim Yılı kaydını sisteme girerek İl Merkezi Kullanıcılarına ve Okul Kullanıcılarına işlem yapabilecekleri Eğitim-Öğretim Yılı seçeneğini sunmuş olur.

# 1- Eğitim Öğretim Yılı Listele

Sistemde önceden kaydedilmiş Eğitim Öğretim Yılı kayıtlarının listesi için gerekli kriterler girildikten sonra <**Listele**> butonuna tıklanması yeterlidir. Bulunan kayıtlar üzerinde silme ve güncelleme işlemleri yapılabilmektedir.

| Eğitim Öğretim Yılı                                |                |         |            |       |
|----------------------------------------------------|----------------|---------|------------|-------|
| Eğitim Öğretim Yılı Kaydet Egitim Öğretim Yılı Ara |                |         |            |       |
| Eğitim-Öğretim Yılı Ad                             |                | Listele | Ekle       | Kapat |
| Eğitim-Öğretim Yıl Adı                             | Başlangıç Yılı |         | Bitiş Yılı |       |
| 2012-2013 Eğitim Öğretim Yılı                      | 2012           |         | 2013       |       |
| 2013 2014 EĞİTİM ÖĞRETİM YILI                      | 2013           |         | 2014       |       |

Okul Sporları Bilgi Yönetim Sistemi & Saldemsoft Yazılım

Yukarıdaki örnekte herhangi bir kriter girilmeden bütün eğitim ve öğretim yılı kayıtlarının getirilmesi istenmiştir. Kayıtlar görüntülendikten sonra bu kayıtları **hover menü** aracılığıyla silme ve üzerlerine çift tıklayıp kayıt sayfasına gidilerek güncelleme işlemleri yapılabilir.

# 2- Eğitim Öğretim Yılı Kaydet

Yeni bir Eğitim Öğretim Yılı kaydı girmek için:

• Eğitim Öğretim Yılı Adı metin şeklinde girilir.(Girişi zorunlu alan.)

Eğitim-Öğretim Yılı Ad

2013-2014 Eğitim-Öğretim Yılı

 Eğitim Öğretim Yılının Başlangıç Yılı seçilir. Bu seçimle birlikte seçilen yılın bir yıl sonrası Bitiş Yılı seçmeli kutusunda otomatik olarak seçili olarak gelecektir. Alanın tekrar seçilmesine gerek yoktur.(Girişi zorunlu alan.)

| Başlangıç Yılı | 2013                             | - |
|----------------|----------------------------------|---|
| Bitiş Yılı     | -Başlangıç Yılı Seçiniz-<br>2012 | Â |
|                | 2013                             | = |
|                | 2014<br>2015                     |   |

| Eğitim Öğretim Yılı            |                                                     |                |
|--------------------------------|-----------------------------------------------------|----------------|
| Eğitim Öğretim Yılı Kaydet 🛛 E | tim Öğretim Yılı Ara                                |                |
| Eğitim-Öğretim Yılı Ad         | 2013-2014 Eğitim-Öğretim Yılı                       |                |
| Başlangıç Yılı                 | 2013                                                |                |
| Bitiş Yılı                     | 2014                                                |                |
|                                |                                                     | Kaydet Temizle |
|                                | Okul Sporları Bilgi Yönetim Sistemi & Saldemsoft Ya | bzilim         |
|                                | Eğitim Öğretim Yıl Ekle                             |                |
|                                | İşleminiz Başarıyla Gerçekleşti.                    |                |
|                                |                                                     | Tamam          |

# 3- Eğitim Öğretim Yılı Sil

Eğitim Öğretim Yılı kaydını silmek için yapılması gereken şey listelenen kaydın üzerine geldikten sonra sol tarafta beliren **hover menü** den <**Sil**> seçeneğini tıkladıktan sonra karşımıza gelen onay kutusundan <**Tamam**> ı seçme şeklindedir.

**UYARI:** Eğitim Öğretim Yılı kaydının silinmesi ile birlikte söz konusu eğitim öğretim yılı kaydı kullanılarak girilmiş TÜM VERİ ULAŞILAMAZ DURUMDA OLACAKTIR. Kaydın silinmesi bu yüzden önerilen bir işlem değildir.

| AZ E  | Eğitim-Öğretim Yıl Adı        | Başlangıç Yılı    | Bitiş Yılı |
|-------|-------------------------------|-------------------|------------|
| 🐹 Sil | 2012-2013 Eğitim Öğretim Yılı | 2012              | 2013       |
|       | 2013 2014 EĞİTİM ÖĞRETİM YILI | 2013              | 2014       |
|       | Eğitim Öğretim Yıl Ekle       | $\bigvee$         |            |
|       | İşleminiz Başar               | ıyla Gerçekleşti. |            |
|       |                               | Tama              | am         |

# 4- Eğitim Öğretim Yılı Güncelle

Önceden sisteme girilmiş olan bir Eğitim Öğretim Yılı kaydını güncellemek, içeriğinde değişiklik yapmak için yapılması gereken ilk işlem Eğitim Öğretim Yılı kaydını getirmektir. Gerekli kriterleri girdikten sonra <**Listele**> butonuna

tıklanır. Listelenen kayıt/ kayıtlardan ilgili olanın üzerine fare sürüklendikten sonra üzerine çift tıklanırsa tıpkı Eğitim Öğretim Yılı kaydı yaptığımız şekliyle ekran bilgileri girilmiş bir şekilde karşımıza gelir. Bilgilerini değiştirmek istediğimiz alanda istenilen değişiklik yapıldıktan sonra tıpkı yeni Eğitim Öğretim Yılı kaydında olduğu gibi sağ alt kısımda bulunan <**Kaydet**> butonuna tıklanır. İşlem başarıyla gerçekleştikten sonra karşımıza gelen bilgi mesajını <**Tamam**> butonuna tıklayarak kapatılabilir.

| Eğitim-Öğretim Yıl Adı        | Başlangıç Yılı | Bitiş Yılı |
|-------------------------------|----------------|------------|
| 2012-2013 Eğitim Öğretim Yılı | 2012           | 2013       |
|                               |                |            |

Okul Sporları Bilgi Yönetim Sistemi & Saldemsoft Yazılım

**UYARI:** Eğitim Öğretim Yılı kaydının Adı dışındaki Başlangıç Yılı ve Bitiş Yılı alanlarında değişiklik yapmak önerilmez çünkü Okul Sporları Bilgi Yönetim Sistemi bu yıl değerlerini sistem içinde ham veri olarak kullanmaktadır; kayıt bütünlüğünü bozabilir.